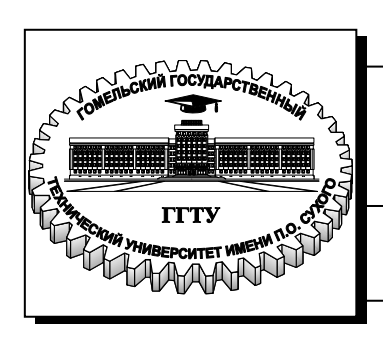

Министерство образования Республики Беларусь

Учреждение образования «Гомельский государственный технический университет имени П. О. Сухого»

Институт повышения квалификации и переподготовки

Кафедра «Профессиональная переподготовка»

# Е. И. Гридина, Т. В. Тихоненко

# КОМПЬЮТЕРНАЯ ГРАФИКА

ПРАКТИКУМ по одноименной дисциплине для слушателей специальности 1-40 01 74 «Web-дизайн и компьютерная графика»» заочной формы обучения

Гомель 2015

Рекомендовано кафедрой «Профессиональная переподготовка» ГГТУ им. П. О. Сухого ИПКиП (протокол № 9 от 27.05.2015 г.)

Рецензент: доц. каф. «Информационные технологии» ГГТУ им. П. О. Сухого канд. техн. наук В. В. Комраков

#### Гридина, Е. И.

Г82 Компьютерная графика : практикум по одноим. дисциплине для слушателей специальности 1-40 01 74 «Web-дизайн и компьютерная графика» заоч. формы обучения / Е. И. Гридина, Т. В. Тихоненко. – Гомель : ГГТУ им. П. О. Сухого, 2015. – 106 с.

Данное издание представляет собой пособие по ознакомлению с основами современной компьютерной графики, освоению базовых понятий и методов компьютерной графики. Пособие написано доступным языком и содержит множество примеров, позволяющих в кратчайшие овладеть основными инструментами, с помощью которых можно выполнять действия от самых простых операций по созданию графических примитивов до сложнейших дизайнерских решений любого уровня.

Издание адресовано слушателям ИПКиП специальности 1-40 01 74 «Web-дизайн и компьютерная графика».

> УДК 004.921(075.8) ББК 32.973-018.2я73

© Учреждение образования «Гомельский государственный технический университет имени П. О. Сухого», 2015

## Оглавление

| Лабораторная работа № 1          | 4   |
|----------------------------------|-----|
| Лабораторная работа № 2          | 9   |
| Лабораторная работа № 3          | 24  |
| Лабораторная работа № 4          | 30  |
| Лабораторная работа № 5          | 41  |
| Лабораторная работа № 6          | 46  |
| Лабораторная работа № 7          | 61  |
| Лабораторная работа № 8          | 66  |
| Лабораторная работа № 9          | 91  |
| Список использованных источников | 106 |

## Лабораторная работа № 1

Тема: Использование инструментов выделения, перемещения и обрезки.

Цель работы: Сформировать умения выделять, перемещать и обрезать области изображений.

#### Теоретические сведения

Панель инструментов растрового графического редактора состоит из набора кнопок, каждая из кнопок соответствует какому-то инструменту, который можно сделать активным. Если на кнопке есть внизу маленький треугольник, то это значит, что под кнопкой находится несколько инструментов. Чтобы увидеть их, нужно нажать на эту кнопку, и некоторое время не отпускать ее. При этом откроется весь список инструментов.

•• Move (Перемещение) — инструмент, при помощи которого можно передвигать различные объекты: слои, выделенные части изображения, фигуры. Один из самых необходимых инструментов, который почти не изменился с третьей версии программы. Вызывается горячей клавишей V.

**Rectangular Marquee (Прямоугольное выделение)** — один из самых необходимых инструментов. Позволяет создать прямоугольную область выделения.

**Tool Presets (Установки инструментов)**. Данный параметр не имеет непосредственного отношения к описываемому инструменту, но он встретится в панели параметров для любого другого. В этом раскрывающемся списке хранятся варианты настроек для разных инструментов. Это полезно, если для определенной работы вы уже выработали необходимые параметры и не хотите всякий раз настраивать инструменты заново.

New Selection (Новое выделение) — обычный режим работы инструмента. Создается новое выделение, при этом имеющиеся выделенные области (если они есть) исчезают.

Add to Selection (Прибавить к области) — обозначенная область добавится к существующему выделению. Применяется очень часто. Аналог на клавиатуре — нажатая клавиша Shift.

**Subtract from Selection (Вычитание областей)** — исключает выделенную область из выделения. Клавиатурный эквивалент — нажатая клавиша Ctrl.

■ Intersect with Selection (Выделить пересечение) — выделяет область пересечения старого и нового выделения. В принципе, достаточно полезная возможность.

**Celliptical Marquee (Эллиптическое выделение)** — создание различного рода эллиптических и круглых выделений. Параметры панели Options (Параметры) такие же, как у прямоугольного выделения

<sup>555</sup> Single Row Marquee (Выделить строку) — выделяет одну строку шириной 1 пиксел. Этот инструмент почти никогда не применяется. Аналогично, инструментом Single Column Marquee (Выделить столбец) создается столбец

**Lasso (Лассо)** — свободное выделение. Выделяет всю обведенную область. Из параметров инструмента Lasso (Лассо) наиболл важный Anti-aliased (Сглаживание) — сглаживание выделения.

**Polygonal Lasso (Многоугольное Лассо)** — очень удобный инструмент выделения, может быть, наиболее часто применяемый. Данный инструмент позволяет строить границу выделения мелкими шагами в виде прямых отрезков.

<sup>SP</sup> Magnetic Lasso (Магнитное лассо) — очень популярный инструмент выделения. Строит выделение на основе цветовой разности.

Мадіс Wand (Волшебная палочка) — очень интересный инструмент. Выделяет область пикселов по их цветовой схожести.

<sup>4</sup>Сгор (Рамка) — обрезает изображение до указанной области. Аналог — любое прямоугольное выделение и команда Сгор (Рамка) из меню Image (Изображение).

## Задание

Используя инструменты выделения, перемещения и обрезки из двух изображений создайте одно.

## Пояснения к выполнению работы <u>Из двух изображение создать одно.</u>

1. Открыть файл изображение1 (см. рисунок 1.1).

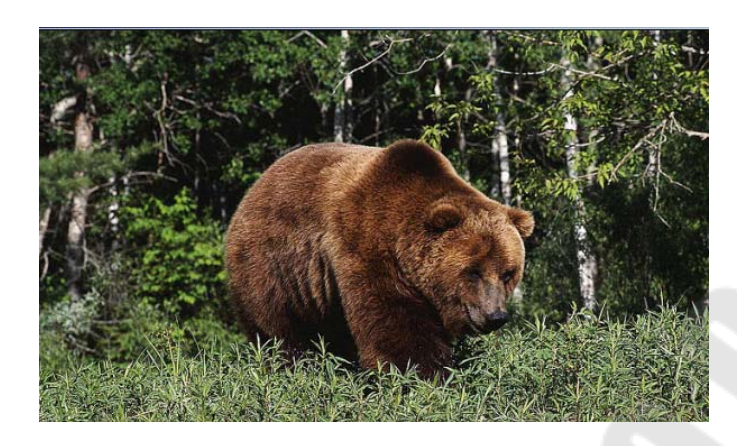

Рисунок 1.1 – Изображение 1

2. Выделить медведя. Для этого выбрать инструмент *MagneticLassoTool (Магнитное лассо)*, обвести медведя по контуру, не слишком заботясь о точностивыделения.

3. Уточнить выделение. Для этого перейти в режим быстрой маски: на панелиинструментов нажать кнопку *EditinQuickMaskMode* (Правка в режиме быстрой маски) . При этом появится красное наложение, которое защищает от изменений невыделенную область. Выбрать инструмент BrushTool (Кисть) . Для расширения выделен-

ной области переключить цвет переднего плана на белый. • — Кистью закрасить невыделенную область. Для уменьшения выделенной

области переключить основной цвет на черный. Для просмотра результата во время работы надо переключаться в обычный режим. Для этого на панели инструментов нажать кнопку *EditinStandardMode* (Правка в стандартном режиме)

4. Выполнить копирование выделенного изображения в стандартном режиме. Закрыть файл без сохранения.

5. Открыть файл изображение2 (см. рисунок 1.2).

6. Вставить фрагмент изображения из буфера обмена. Для этого использовать команду *Edit>Paste (Редактирование->Вставить)*. Изменить размер, угол наклона медведя и поместить его в соответствии с образцом. Используя команды Image>ImageSize... (Изображение > Размер изображения). Для изменения расположения медведя, необходимо нажать комбинацию клавиш CTRL+T. При этом вокруг изображения появится рамка с маркерами. Если указатель передвинуть за

пределы рисунка, от он принимает вид поворотной стрелки. После чего можно повернуть рисунок в любом направлении.

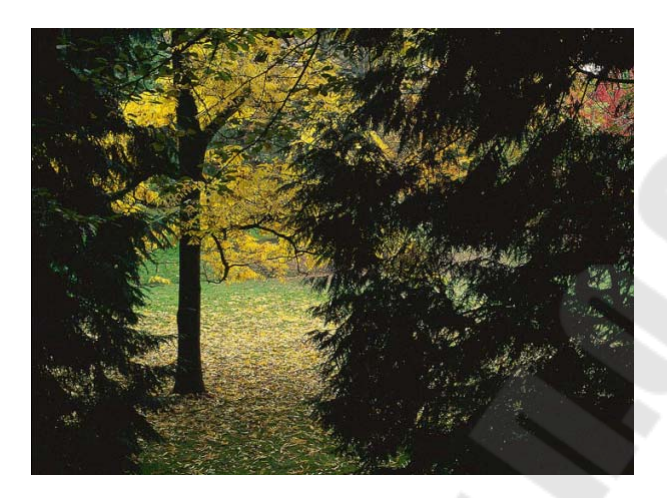

Рисунок 1.2 – Изображение 2

7. Изменить размер изображения, установив ширину равной 20 см.

8. Сохранить файл под именем bear.jpg(см. рисунок 1.3).

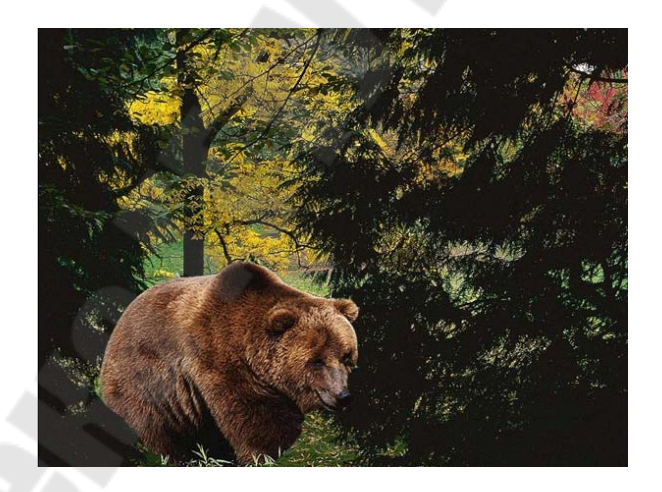

Рисунок 1.3 – Результат

## Контрольные вопросы

1. Что такое растр, пиксель? Что такое бит, байт?

2. Перечислите элементы окна графического растрового редактора.

3. Как создать и сохранить новый документ? Какие возможности сохранения, предоставляет графический растровый редактор?

4. Какие режимы просмотра изображения предоставляет графический растровый редактор?

5. Как осуществляется выделение областей с помощью инструментаПрямоугольная и Эллиптическая области?

6. Как выделить область произвольной формы? Что позволяет инструмент Лассо?

7. В каком случае удобно применять магнитное лассо?

8. Для чего предназначена волшебная палочка? Какие режимы дополняют волшебную палочку?

9. Какие логические операции с областями можно производить? Как модифицировать границы областей выделения?

10. Как перемещать и копировать выделенные области внутри изображения и между изображениями?

Тема: Использование инструментов рисованияи ретуширования, палитры кисти.

**Цель работы:** Сформировать умения использования инструментов рисования, ретуширования, палитры кисти.

#### Теоретические сведения

Наиболее часто в качестве инструмента для рисования используется инструмент *Кисть (Paintbrush)*, которая заменяется инструментом *Аэрограф (Airbrush)*, если штрихи от прохода кистью не должны быть видны. Инструмент *Карандаш (Pencil)* оставляет ступенчатые, резкие кромки, причем в отличие от других инструментов Photoshop опция сглаживания для инструмента *Карандаш* не предусмотрена. Этот инструмент хорош для создания четко очерченных границ, но ни как не годится для ретуширования фотографических изображений.

Инструмент Ластик (Eraser) используется для удаления части изображения.

Инструмент Штамп (RubberStamp) предназначен для копирования в местах своего прохода некоторого выборочного образца. Причем этот образец может изменяться в зависимости от перемещения инструмента, а может с каждым новым проходом заново копировать исходный образец. Образец для копирования может быть взят из самого изображения, из окна другого изображения или из памяти компьютера (режимы Из Сохраненной версии (FromSaved) и Из Снимка (FromSnapshot)). Для того чтобы использовать опцию Из Снимка (FromSnapshot), необходимо предварительно выполнить Редактирование, Сделать снимок (Edit, TakeSnapshot) для некоторого активного изображения.

Групповые инструменты *Фокус (Focus), Тонирование (Toning)* и *Палец (Smudge)* не являются инструментами рисования. Они служат для редактирования уже существующего изображения. Получить доступ к ним можно любым из трех следующих способов:

– путем нажатия соответствующей горячей клавиши, причем каждое следующее нажатие клавиши открывает доступ к следующему инструменту данной группы.

– пиктограммы групповых инструментов помечены маленькими маркерами в виде треугольника. Если нажать левую кнопку мыши на такой пиктограмме, то появятся пиктограммы для всех инструментов данной группы. Подведите указатель мыши к нужному вам инструменту и отпустите кнопку мыши.

– выбор конкретного инструмента группы можно осуществить на палитре *Параметры (Options)* данного группового инструмента, развернув список *Инструмент (Tools)*.

Чтобы вывести в рабочее пространство палитру Параметры (Options), необходимо произвести двойной щелчок по любому инструменту, или из меню Окно (Windows) пункта Показать параметры (ShowOptions).

С помощью инструментов из этого блока можно выполнить такие специфические действия, как работа с текстом, выделение векторных контуров, осуществление градиентной и простой заливки.

Инструмент *Текст (Туре)* автоматически по умолчанию накладывается на новый слой активного документа, поэтому текст не является плавающей областью, которая может быть случайно отменена. Для нового слоя текста всегда по умолчанию установлена опция *Coхранить прозрачные области (PreserveTransparency),* и прежде чем применять к тексту эффекты, необходимо эту опцию отключить. Инструмент *Текстовая маска (ТуреMask)* является альтернативным текстовым инструментом. Она позволяет создать выделенную область поверх текущего изображения (или слоя) в активном документе. Вы можете изменить местоположение выделенной области, а затем наложить цвет, вставить в выделенную область копию изображения из буфера обмена или применить такое средство, как *Слой-маска (LayerMask),* что приведет к автоматическому удалению тех областей изображения на слое, которые не попали в выделенный текст.

В групповом инструменте *Перо (Pen)* собраны средства для создания контура изображения. *Инструмент Пипетка (Eyedropper)* служит для точного определения цвета в любой точке изображения и принятия его как образца для инструментов панели.

Инструмент Градиент (Gradient) позволяет выполнить линейную или радиальную многоцветовую заливки, поддерживает прозрачность слоя, можно создать и сохранить коллекцию пользовательских шаблонов градиентов. Если щелкнуть на кнопке *Редактирова*ние (Edit) на палитре Параметры (Options), то появится окно *Редак*тор градиентов (GradientEditor), где можно сделать все необходимые установки.

#### Задание

1. Нарисовать фигуру при помощи выделения областей, создать кисть, и добавить новые элементы в созданный рисунок, согласно варианта в таблице 2.1.

2. Откоректировать изображения используя инструменты Штамп, Восстанавливающая кисть, Точечная восстанавливающая кисть, Заплатка, Красные глаза, Губка.

| Вариант | Задание        | Вариант | Задание   |
|---------|----------------|---------|-----------|
| 1       | дом            | 14      | птичку    |
| 2       | флажок         | 15      | полотенце |
| 3       | светофор       | 16      | тарелку   |
| 4       | шарик          | 17      | чашку     |
| 5       | мячик          | 18      | чайник    |
| 6       | лицо мальчика  | 19      | МЯЧ       |
| 7       | вазу           | 20      | апельсин  |
| 8       | цветок         | 21      | арбуз     |
| 9       | солнышко       | 22      | дыню      |
| 10      | цветок         | 23      | машину    |
| 11      | молнию         | 24      | флаг РБ   |
| 12      | тучу           | 25      | ДОМ       |
| 13      | новогодний шар |         |           |

Таблица 2.1 – Варианты заданий

#### Пояснения к выполнению работы

Пример 1. Нарисовать фигуру при помощи выделения областей – «воздушный шарик».

1. Создать новое изображение. Для этого использовать команду File>New... (Файл > Новый...), в открывшемся диалоговом окне указать: Width (Ширина) — 10 см, Height (Высота) — 10 см, в поле ColorMode (Режим) выбрать режим RGBColor(Цветовой режим), в поле BackgroundContents (Заполнение фона) указать White(Белый).

2. Установить цвета по умолчанию. Для этого нажать кнопку DefaultForegroundandBackgroundColors (Цвет переднего плана и цвет фона по умолчанию). Теперь основным установлен черный цвет, а

фоновым —белый. 🗖

3. Создать овальное выделение для основы шарика. Для этого щелкнуть по значку инструмента *MarqueeTool (Инструмент выделения)*, удерживать нажатой кнопку мыши. В открывшейся группе инструментов выбрать EllipticalMarqueeTool (Инструмент Эллиптического выделения). Поместить указатель на изображение, нажать кнопку мыши и переместить по диагонали сверху вниз и слева направо от одного края основной части шарика до другого. Если область окажется больше нужной, ее можно уменьшить. Для этого выполнить команду Select>Modify>Contract... (Выделение>Изменить>Уменьшить...) и в открывшемсяокне указать количество пикселей, на которое надо уменьшить выделение. Аналогично можно увеличить выделение равномерно во все стороны: Select>Modify>Expand (Выделение>Изменить>Увеличить...).

4. Закрасить выделенную область любым цветом. Для этого на палитре *Swatches (Образцы)* выбрать понравившийся цвет. Обратить внимание, что на панели инструментов в области изменения цветов произошло переключение основного цвета: *Foregroundcolor (Цвет переднего плана)*. Для заливки выделения нажать клавиши *Alt+BackSpace*. Отменить выделение, для этого нажать комбинацию клавиш *Ctrl+D*.

5. Создать эллиптическую область выделения для блика на шарике. Закрасить его белым цветом (в данный момент он является фоновым цветом). Для этого нажать клавиши *Ctrl+BackSpace*. Для смены основного и фонового цветов можно воспользоваться кнопкой *SwitchForegroundandBackgroundColors (Переключить цвета переднего плана и фона)*. После этого основным цветом станет белый цвет. Отменить выделение.

6. Нарисовать шарику хвостик. Для этого сформировать треугольное выделение при помощи инструмента *PolygonalLassoTool* (Прямолинейное лассо) который находится внутри группы *Lasso* (Лассо). Щелчками мыши в вершинах треугольника создать область выделения, замкнуть сформированную область одним из способов:

– двойным щелчком;

 одинарным щелчком — при появлении кружка возле значка инструмента.

Закрасить область. Отменить выделение.

7. Выбрать инструмент RectangleMarqueeTool (Прямоугольная область) из группы MarqueeTool (Инструменты выделения).

На панели параметров инструментов установить *Style (Стиль)* для области выделения как *FixedSize (Заданный размер)* и установить размеры: *Width (Ширина)* — *3px (пкс), Height (Высота)* — *100px (пкс).* Нарисоватьниточку.

Закрасить выделенную область любым цветом, отличным от цвета шарика. Отменить выделение. Результат, представлен на рисунке 2.1.

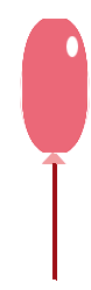

Рисунок 2.1 – Результат выполнения

8. Выбери инструмент кисти и выберите команду включить палитру кистей .... На экране появится диалоговое окно Новая кисть в котором можно определить параметры создаваемой кисти, как показано на рисунке 2.2. В правом нижнем углу имеется поле просмотра, отражающее текущий вид кисти, оно также отображает все изменения параметров.

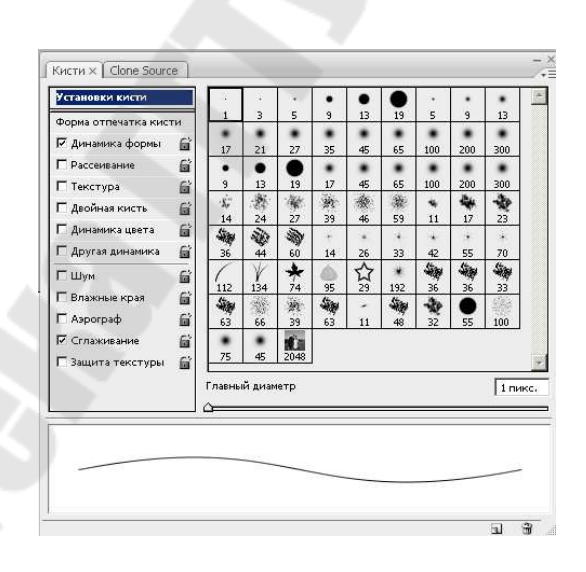

Рисунок 2.2 – Диалоговое окно Новая кисть

9. Установите ползунок Diameter сначала на значение 50, а затем на 100, проследив, как меняется отображение кисти в окне просмотра. Кисть с большим диаметром в окне просмотра отображается в масштабе 1:2. Размер кисти можно определить в диапазоне от 1 до 999 пикселов. Установите значение диаметра кисти 50 пикселов.

10. Параметр Hardness определяет размер жесткого центра кисти и задаётся в процентах от её диаметра. Он позволяет имитировать реальную кисть с мягкими краями. Установите значение 50% для этого ползунка.

11. Значение Spacing определяет расстояние между соседними штрихами в мазке и задаётся в процентах от диаметра кисти. Если снять этот флажок, кисть станет чувствительной к скорости перемещения (попытка имитации реальной кисти), и быстрый мазок может получаться с пробелами. Установите значение 100% для ползунка Spacing. Получилась круглая кисть с мягкими краями диаметром 50 пикселов.

12. Для получения овальной кисти следует обратиться ещё к двум параметрам. В поле Roundness установите значение 40%. Форма кисти из круглой стала эллиптической, о чём свидетельствуют окно просмотра справа и окно управления слева. В окне управления можно менять форму кисти интерактивно, перемещая любую из активных точек на окружности.

13. В поле Angle значение 45 градусов. Этот параметр определяет угол наклона оси кисти, и его также можно установить интерактивно, смещая стрелку на схеме слева. Этот параметр имеет значение только для эллиптических кистей.

После выбора параметров щёлкните на кнопке ОК. В центре появилась новая кисть, которая вполне может пригодится для работы.

Включите инструмент Кисть и попробуйте порисовать такой кистью. Кроме круглых и овальных, можно создавать и кисти произвольной формы. Создадим кисть в форме звездочки ,чтобы нанести рисунок на шарик, предварительно выбрав цвет кисти на палитре образцы, как показано на рисунке 2.3.

Рисунок 2.3 – Результат выполнения

Сохранить файл под именем baloon.jpg.

Ретуширование с помощью инструмента «Штамп»

Инструмент «Штамп» предназначен для нанесения одной части изображения поверх другой части этого же изображения или любого другого открытого документа, имеющего тот же цветовой режим. Кроме того, можно переносить часть изображения из одного слоя в другой. Инструмент «Штамп» полезен для копирования объектов или удаления дефекта в изображении.

Для использования инструмента «Штамп» нужно установить пробную точку в область, из которой нужно произвести копирование (клонирование) пикселов и рисовать в другой области. Для того, чтобы продолжить рисование с той точки, где была отпущена кнопка мыши, необходимо выбрать параметр «Выравнивание». При снятом флажке «Выравнивание» рисование всегда начинается с первоначально выбранной пробной точки.

С инструментом «Штамп» можно использовать любой кончик кисти, что позволяет точно контролировать размер области клонирования. Так же для управления процессом переноса изображения можно изменять настройки прозрачности и количества краски.

Изменение изображения с помощью инструмента «Штамп»

1. Откроем изображение (рис.2.4).

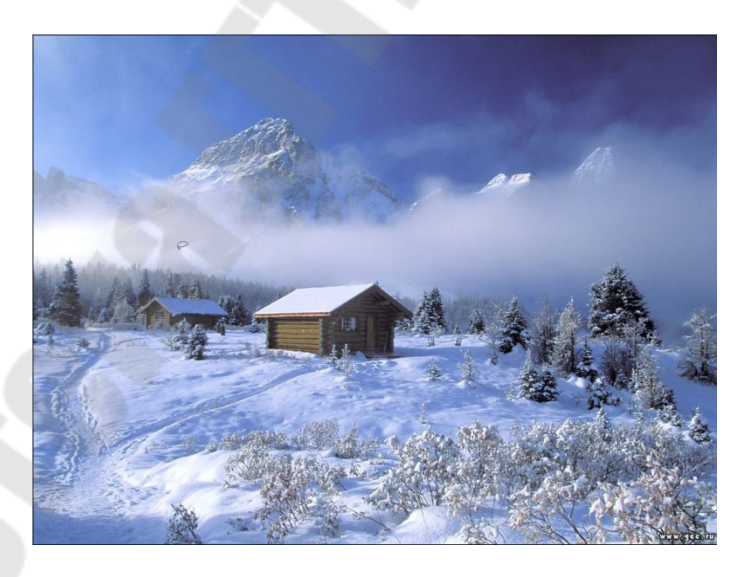

Рисунок 2.4 – Исходное изображение

2. Выберите инструмент «Штамп» 📥.

3. На панели параметров выберите кончик кисти и настройте режим наложения, непрозрачность и количество краски для кисти.

4. Чтобы указать способ выравнивания пикселов по образцу

и способ выборки данных из слоев документа, на панели параметров можно изменить следующие настройки:

 выравнивание для непрерывного семплирования пикселов без потери текущей точки семплирования даже при отпускании кнопки мыши. Снимите флажок "Выравнивание", чтобы продолжить использование семплированных пикселов исходной точки каждый раз после прекращения и повторного начала рисования;

– образец выбирает данные из указанных слоев. Для выборки данных из активного слоя и всех видимых слоев, расположенных под ним, выберите параметр "Текущий и следующие". Для выборки только из текущего слоя выберите параметр "Активный слой". Для выборки из всех видимых слоев выберите параметр "Все слои". Для выборки из всех видимых слоев за исключением корректирующих, выберите "Все слои" и щелкните значок "Игнорировать корректирующие слои" справа от всплывающего меню "Образец".

Установите точку выборки, щелкнув ее мышью в любом открытом изображении при нажатой клавише "Alt" (Windows) или "Option" (MacOS).

В палитре "Источник клонов" можно выбрать дополнительные точки выборки, нажав кнопку источника клонирования (не обязательно).

Можно установить до пяти различных источников выборки. Отобранные образцы хранятся в палитре "Источник клонов" до закрытия документа.

Для выбора желаемого источника выборки, нажмите кнопку источника клонирования в палитре "Источник клонов" (не обязательно).

В палитре "Источник клонов" можно произвести следующие действия (не обязательно):

– для масштабирования или поворота клонируемого источника, введите значения в поля "Ш" (ширина) и "В" (высота), или угол поворота в градусах.

– чтобы отобразить перекрытие клонируемого изображения, выберите "Показать наложение" и установите его параметры.

Перетащите указатель в область редактируемого изображения.

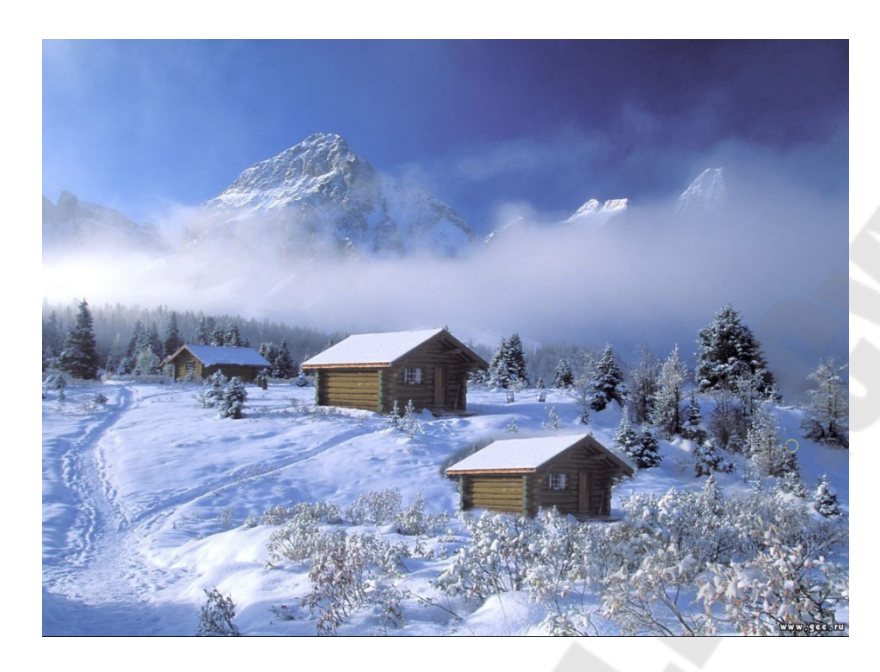

Рисунок 2.5 – Редактируемое изображение

Инструмент "Восстанавливающая кисть" позволяет исправлять дефекты изображения на основе соседних областей. Как и при использовании инструментов клонирования, рисование "Восстанавливающей кистью" происходит с помощью пикселов, выбранных из изображения или узора. Однако инструмент "Восстанавливающая кисть" также сопоставляет текстуру, освещенность, прозрачность и затененность пикселов образца с аналогичными параметрами пикселов восстанавливаемого изображения. В результате этого восстановленные пикселы незаметно смешиваются с изображением.

Изменение изображения с помощью инструмента «Восстанавливающая кисть»

1. Выберите инструмент "Восстанавливающая кисть" Д.

2. Щелкните образец кисти на панели параметров и установите параметры кисти во всплывающей палитре.

Примечание: При использовании чувствительного к нажиму цифрового планшета, в меню "Размер" можно установить параметр, отвечающий за изменение размера восстанавливающей кисти в процессе рисования штриха. Выберите элемент "Нажим пера", чтобы определять соответствующий параметр в зависимости от нажима пера. Выберите элемент "Копировальное колесико", чтобы определить соответствующий параметр в зависимости от позиции координатного манипулятора пера. Выберите элемент "Отключить", если изменять размер не требуется. *Режим* Определяет режим наложения. Чтобы сохранить шум, зернистость фотопленки и текстуру по краям мазка при использовании кисти с мягким кончиком, выберите режим "Заменить".

*Источник* Определяет источник пикселов для восстановления. "Образец" для использования пикселов из активного изображения и "Узор" для использования пикселов из узора. При выборе параметра "Узор" нужно выбрать его во всплывающей палитре "Узор".

**Выравнивание** Для непрерывного семплирования пикселов без потери текущей точки семплирования даже при отпускании кнопки мыши. Снимите флажок "Выравнивание", чтобы продолжить использование семплированных пикселов исходной точки каждый раз после прекращения и повторного начала рисования.

Образец Выбирает данные из указанных слоев. Для выборки данных из активного слоя и всех видимых слоев, расположенных под ним, выберите параметр "Текущий и следующие". Для выборки только из текущего слоя выберите параметр "Активный слой". Для выборки из всех видимых слоев выберите параметр "Все слои". Для выборки из всех видимых слоев за исключением корректирующих, выберите "Все слои" и щелкните значок "Пропускать корректирующие слои при восстановлении" справа от всплывающего меню "Образец".

3. Установите точку выборки, щелкнув ее мышью в любой области изображения при нажатой клавише "Alt" (Windows) или "Option" (MacOS).

Примечание: При выборке из одного изображения и применения к другому оба изображения должны иметь одинаковый цветовой режим, кроме случая, когда одно из изображений находится в режиме "Градации серого".

4. В палитре "Источник клонов" можно выбрать дополнительные точки выборки, нажав кнопку источника клонирования (не обязательно).

Можно установить до пяти различных источников выборки. Отобранные образцы хранятся в палитре "Источник клонов" до закрытия документа.

5. В палитре "Источник клонов" можно выбрать дополнительные точки выборки, нажав кнопку источника клонирования (не обязательно).

6. В палитре "Источник клонов" можно произвести следующие действия (не обязательно):

для масштабирования или поворота клонируемого источ-

ника, введите значения в поля "Ш" (ширина) и "В" (высота), или угол поворота в градусах;

– чтобы отобразить перекрытие клонируемого изображения, выберите "Показать наложение" и установите его параметры.

7. Перетащите его на изображение.

8. Так при помощи инструмент "Восстанавливающая кисть" *Л*., убрали с изображения снежные дорожки (рис.2.6).

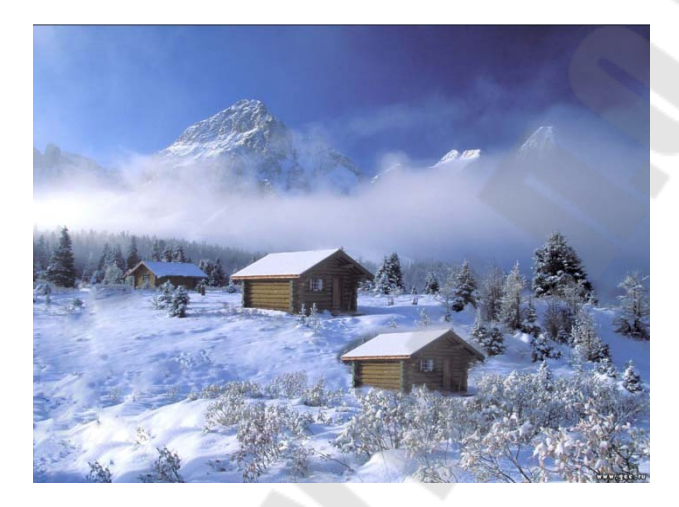

Рисунок 2.6 – Результирующее изображение

При отпускании кнопки мыши пикселы выборки объединятся с пикселами исходного изображения. В строке состояние отображается обработка процесса слияния.

Ретуширование с помощью инструмента "Точечная восстанавливающая кисть"

Инструмент "Точечная восстанавливающая кисть" позволяет быстро удалять с фотографий пятна и другие дефекты. Действия точечной восстанавливающей кисти аналогичны действиям восстанавливающей кисти: она использует пикселы по образцу изображения или узора и сопоставляет их текстуру, освещение, прозрачность и затенение с соответствующими параметрами исправляемых пикселов. В отличие от восстанавливающей кисти, для точечной восстанавливающей кисти не требуется указывать точку, которая используется в качестве образца. Точечная восстанавливающая кисть автоматически выбирает образцы пикселов из области вокруг ретушируемого фрагмента (рис.2.7).

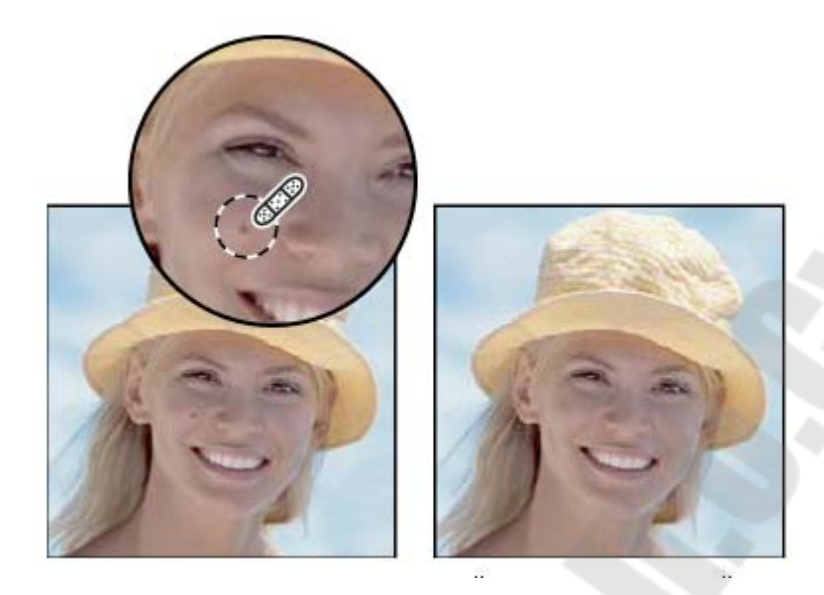

Рисунок 2.7 – Удаление пятен с помощью точечной восстанавливающей кисти

При ретушировании больших областей предпочтительнее использовать простую восстанавливающую кисть, а не точечную. Кроме того, простая восстанавливающая кисть обеспечивает дополнительные возможности при выборе пробных пикселов источника.

1. Выберите на панели инструментов инструмент "Точечная восстанавливающая кисть" При необходимости выберите инструмент "Восстанавливающая кисть", "Заплатка" либо "Красные глаза", чтобы отобразить скрытые инструменты и выбрать нужный.

2. На панели выбора параметров выберите размер кисти. Рекомендуется выбрать диаметр кисти немного больше восстанавливаемой области, чтобы ее можно было покрыть одним щелчком.

3. (Необязательно) Выберите режим наложения из меню "Режим" на панели параметров. Чтобы сохранить шум, зернистость фотопленки и текстуру по краям мазка при использовании кисти с мягким кончиком, выберите режим "Заменить".

4. На панели выбора параметров задайте тип кисти:

– Соответствие приближения По пикселам вокруг границы выделения находится область изображения, которая подходит в качестве заплатки для выделенной области. Если это действие не привело к нужному результату, отмените данное исправление и попробуйте выполнить "Создание текстуры".

- Создание текстуры По пикселам выделенной области создается текстура для исправления области. Если текстура не подо-

шла, попробуйте повторно перетащить ее через исправляемую область.

5. Для того чтобы создать образец данных на основе всех видимых слоев, выберите на панели выбора параметров "Все слои". Чтобы создать образец только из активного слоя, отмените выделение параметра "Все слои".

6. Щелкните область, которую нужно исправить, либо щелкните и проведите кистью, чтобы сгладить дефекты на области большей площади.

Заклеивание области

Инструмент "Заплатка" позволяет восстанавливать выделенную область с помощью пикселов другой области или узора. Аналогично инструменту "Восстанавливающая кисть", инструмент "Заплатка" сопоставляет текстуру, освещение и затененность пикселов образца с аналогичными параметрами пикселов исходного изображения. Кроме того, с помощью инструмента "Заплатка" можно клонировать отдельные области изображения. С помощью инструмента "Заплатка" можно обрабатывать изображения с глубиной 8 или 16 бит/канал (рис.2.8, 2.9).

При восстановлении с помощью пикселов изображения рекомендуется выбирать небольшие области.

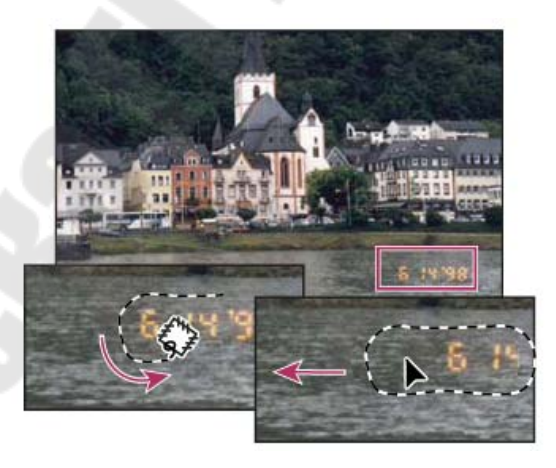

Рисунок 2.8 - Замена пикселов с помощью инструмента "Заплатка"

Инструмент "Красные глаза" позволяет удалять эффект красных глаз, а также удалять белые и зеленые блики на фотографиях людей и животных, снятых со вспышкой.

1. Выберите инструмент "Красные глаза" 👘.

2. Щелкните область, где проявился эффект красных глаз. Если не удалось добиться нужного эффекта, отмените коррекцию, затем установите на панели выбора параметров один или несколько из приведенных ниже параметров и щелкните красный глаз еще раз.

– **Размер зрачка** Увеличение или уменьшение области, которая будет обрабатываться инструментом "Красные глаза".

- **Величина затемнения** Настройка справляющего затемнения.

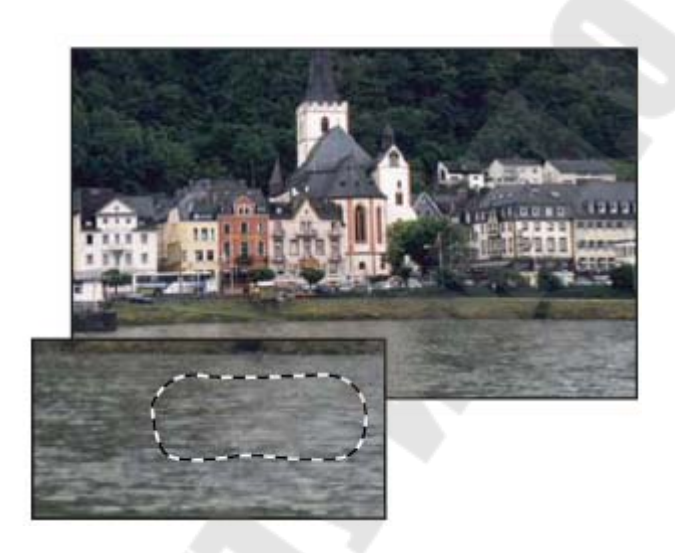

Рисунок 2.9 - Изображение с заплаткой

## Настройка насыщенности цвета в областях изображения

Инструмент "Губка" . едва заметно изменяет насыщенность цвета обрабатываемой области. При работе с изображениями в градациях серого инструмент увеличивает или уменьшает контрастность, смещая уровни серого относительно среднего уровня.

1. Выберите инструмент "Губка".

4

2. На панели выбора параметров выберите кончик кисти и настройте параметры кисти.

3. На панели выбора параметров выберите нужный способ изменения цвета.

– Параметр "Повысить насыщенность" увеличивает насыщенность цвета.

Параметр "Снизить насыщенность" снижает насыщенность цвета.

Задайте количество краски для инструмента "Губка".

5. Перетащите курсор мыши над изображением, которое нужно изменить.

## Контрольные вопросы

1. Как осуществляется заливка областей?

2. Что такое режим смешивания цветов?

3. Для чего предназначен инструмент Градиент? Как создать новый градиент?

4. Для чего предназначен инструмент Ведро с краской?

5. Как осуществляется обводка области? Что представляет собой палитра кистей?

6. Как создать новую кисть?

7. Как настроить динамику кисти?

8. Перечислите инструменты для удаления фрагментов изображения.

9. Как работает волшебный ластик?

10. Как работает фоновый ластик?

## Лабораторная работа № 3

Тема: Инструменты заливки. Инструменты коррекции изображения. Инструменты ввода текста, создания контуров и фигур.

Цель работы: Ознакомиться с инструментами заливки, коррекции изображения, ввода текста, создания контуров и фигур.

## Теоретические сведения

Поле основного цвета (верхнее) служит для изменения цвета переднего плана, поле фонового цвета (нижнее) – для изменения цвета заднего плана. Щелчок по одному из полей выводит на экран палитру *Цветов (ColorPicker)*, где вы можете задать цветовые значения, используя различные цветовые режимы и модели.

Необходимо заметить, что фоновый цвет можно применить только к изображению, не содержащему слоев, или к фоновому слою изображения. При использовании инструмента *ЛастикEraser*) или в случае удаления выделенной области соответствующая область изображения становится фонового цвета, исключение составляет тот случай, когда вы работаете на слое изображения. Слой не имеет фона. При стирании содержимого слоя на палитре *Слои (Layers)* выставлена контрольная метка *Сохранить прозрачные слои (PreserveTransparency.* Область, из которой удалили содержимое, станет фонового цвета, установленного на данный момент.

Для настройки изображения в меню есть пункт Изображение (Image). Команды этого пункта предназначены для корректировки всего изображения в целом.

Цветовые режимы в растровом графическом редакторе классифицируются по признакам глубины цвета и сведениям о цветовых каналах. Данная команда позволяет определить цветовой режим, в котором находится редактируемая картинка и изменить его. Иногда, конвертирование может ухудшить изображение. Чтобы этого не происходило нужно знать особенности цветовых режимов. Приведем описание отдельных цветовых режимов:

– *градации серого (Grayscale)*. Данный режим используется для представления полутоновых черно-белых изображений, подобных фотографиям. При этом используется до 256 оттенков серого цвета;

– индексированный цвет (Indexed Color). Индексированные цвета называются так потому, что в этом режиме каждому пикселю изображения присваивается индекс, указывающий на определенный

цвет из специальной таблицы, называемой цветовой палитрой. Если изменить порядок расположения цветов в палитре, это скажется на внешнем виде изображения, представленного индексированными цветами. В индексированных палитрах не бывает более 256 цветов. Чем меньше цветов в палитре, тем меньше размер файла изображения. Такой режим используется для хранения файлов в GIF-формате;

– цвет СМҮК (СМҮКСоlor). Каждая точка кодируется четырьмя составляющими, которые приблизительно соответствуют бирюзовому (Cyan), пурпурному (Magenta), желтому (Yellow), черному (blacK). Стандартная область применения режима СМҮК является подготовка изображений, предназначенных для просмотра в отраженном свете, таких как фотоотпечатки и цветные репродукции, воспроизводимые методом четырехслойной печати. Такая кодировка используется в полиграфии для печати на белой бумаге. Использование данного режима целесообразно только в тех случаях, когда изображения импортированы с выхода профессиональных устройств, поддерживающих только цветовую модель СМҮК. В остальных случаях более удобно работать в режиме RGB и только по окончании работы производить преобразование готового изображения в модель СМҮК;

– цвет RGB (RGBColor). Этот режим используется для представления изображения в программе AdobePhotoshop по умолчанию. Он основан на трех цветах: красный (Red), зеленый (Green) и синий(Blue). Именно в этом режиме должны формироваться изображения, предназначенные для просмотра на экране монитора или для демонстрации на просвет: слайды, кадры фильмов, видеофрагменты.

Понятие глубины цвета позволяет определить, сколько цветов может быть реализовано в изображении в том или ином цветовом режиме, указывая на число битов, применяемых для представления цвета каждого пикселя. Глубина цвета обычно характеризуется одним из следующих трех способов:

по числу битов на пиксель. Двадцать четыре бита на пиксель заключает в себе максимальное число цветовых оттенков, какое можно видеть на экране монитора, - 16,8 миллиона. Шестнадцать бит на пиксель позволяет передать более 64 000 цветов, что несколько меньше, чем может различать человеческий глаз, однако ровно столько, сколько может быть показано на типовом экране (800х600 пикселей) при наличии графической платы с 1 Мбайт видеопамяти.Восемь бит на пиксель описывает всего 256 различных цветов; *по максимальному числу реализуемых цветов*. Типовой ряд определений в порядке возрастания выглядит так: 16-цветный режим, 256-цветный, режим тысячи цветов и режим миллионов цветов;

– *по названию*. Большинство из нас проще запоминает сведения о каком-то предмете, если для него подобрано подходящее название. Такими названиями для режимов представления цвета с различной глубиной являются:

a) монохромный (всего два цвета, например, белый и черный; один бит на пиксель);

b) полутоновый (256 цветов – и все из них являются оттенками серого; это максимально различимое глазом число оттенков серого цвета);

с) индексный (любое число цветов, не превышающее 256);

d) режим HighColor (тысячи, от 16 000 до более чем 64 000 цветов; 15-16 бит на пиксель);

e) режим TrueColor (миллионы, 16,8 миллиона цветов, 24 бита на пиксель).

## Задание

Раскрасить черно-белый рисунок. Полученное изображение сохранить в файле.

## Пояснения к выполнению работы

1 Откройте документ, представляющий собой темно-серый рисунок на светло-сером фоне (рис 3.1).

2 Откройте список Изображение/Режим и щелкните на пункте Битовый формат...

3 В появившемся диалоговом окне в поле Метод установите опцию Порог 50% и нажмите Да. Серый цвет заменился на белый, а черный цвет рисунка сохранился неизменным.

4 Сохраните файл в рабочей папке.

Для того чтобы раскрасить изображение фотографа, необходимо перевести это изображение в полноцветный режим RGB.

Откройте список Режим меню Изображение. Пункт RGB цвет, как и другие пункты полноцветных режимов, пока недоступен, но эта операция может проведена в два приема: сначала из черно-белого изображения получают изображение в оттенках серого, а затем переводят его в RGB.

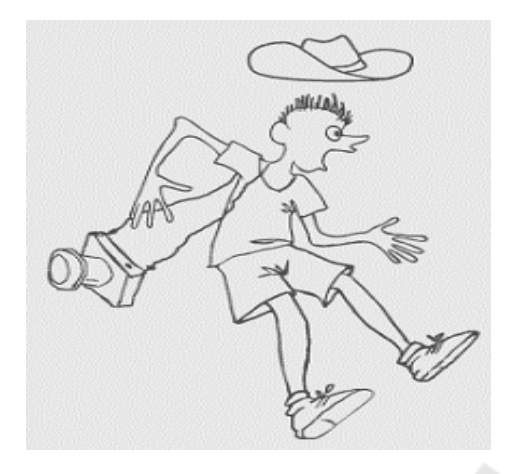

Рисунок 3.1 – Исходное изображение

В графическом растром редакторе определяются два базовых цвета, которые отражаются в нижней части палитры инструментов. Выбранным основным цветом (по умолчанию черный) осуществляются заливки выделенных областей, им рисуют инструменты рисования. Фоновым цветом (по умолчанию белый) автоматически заполняются области после удаления участков изображения или при добавлении полей вокруг рисунка.

1. Выберите инструмент Кисть. Щелкните на свободном месте изображения и буксируйте курсор. За курсором тянется толстая черная линия с размытыми краями, похожая на мазок кистью. Тем же цветом будут рисовать и другие инструменты. Отпустите кнопку мыши – линияпрерывается.

2. Поменяйте основной цвет. Для этого щелкните на его образце в палитре инструментов, а затем выберите какой-нибудь цвет в диалоговом окне Color Picker. Закройте диалоговое окно. Образец цвета соответственно поменяется.

3.Проведите один-два штриха новым цветом (можете использовать разные инструменты рисования).

4. Поработайте с фоновым цветом. Выберите инструмент Ластик. Подведите курсор к созданному вами штриху. Щелкните и буксируйте курсор, имитируя движения ластика. Там, где проходит курсор, изображения исчезает, заменяясь фоновым (белым) цветом.

Замените белый цвет фона на какой-нибудь яркий. Для этого щелкните на пиктограмме фонового цвета и выберите ярко красный цвет в диалоговом окне Color Picker. Закройте диалоговое окно. Проведите по рисунку инструментом Ластик и убедитесь, что пикселы изображения заменяются на пикселы вновь выбранного цвета.

Тем же цветом окрасится выделенная область после удаления ее содержимого. Проверте это, выделив прямоугольную область и выбрав команду Правка/Очистить .

Вернитесь к сохраненному документу с помощью команды Вернуть меню Файл.

Пока вы эпизодически использовали цвет, было нетрудно всякий раз переопределять основной цвет на палитре инструментов, вызывая диалоговое окно Color Picker. Однако когда вы начнете "рисовать " и в каждый следующий момент вам нужен новый цвет, то помочь в этом вам могут специальные палитры цветов, в которых можно цвет выбрать, смешать и т. д.

1. Отройте меню Окно, выберите команду Показать Каталог.На экране палитра с образами цвета, принятыми в программе Adobe Photoshop по умолчанию. При перемещении курсора над образами цвета, он принимает форму пипетки щелчок на образце производит выбор основного цвета, а щелчок нажатой клавишей" Alt" выбор фонового цвета.

2. Выберите ярко-зеленый образец цвета и щелкните кнопкой мыши. Теперь тот же цвет появился на палитре инструментов и качестве основного цвета. Любой из инструментов рисования будет рисовать зеленым, пока вы не смените основной цвет.

Для придания выделенной области нужного цвета предназначена команда Залить... меню Правка.

1. Выберите инструмент Волшебная палка.

2. Выделите с его помощью рубашку фотографа. Для сложения выделенных областей можно использовать и клавишу Shift.

3. Установите в качестве основного ярко-зеленый цвет

4. В меню правка выберите пункт Залить.

5. В диалоговом окне необходимо определить параметры заливки. В верхней части находится раскрывающийся список Содержимое. Выберите в нем пункт Основной цвет.

В поле Смешивание находятся два списка. Поле со списком Режим служит для определения режима наложения пикселов заливки. Подготовленная к заливке область может уже иметь некий цвет или изображение. Пикселы нового цвета могут по-разному взаимодействовать с уже существующими. В самом простом случае новые пикселы полностью замещают старые. Такому режиму наложения соответствует вариант Норма. Его и нужно выбирать.

6. В поле Непрозрачность установите значение 100%. При уменьшении этого значения заливка становится все более прозрачной, и сквозь нее будет просвечивать первоначальный цвет заливаемой области.

7. Щелкните на кнопке ОК. Рубашка окрашена.

8. Инструментом Перо выделите руки, ноги и голову фотографа.

9. В палитре Каталог выберите телесный цвет.

10. Выберите команду Залить...Если цвет не совсем соответствует, ослабить краску можно уменьшив непрозрачность заливки 80%. Щелкните на ОК. Результат представлен на рисунке.

11. Сохраните данный рисунок под именем zd3 n.tif.

#### Контрольные вопросы

1. Что такое гистограмма изображения?

2. Что такое тоновый диапазон? Для чего необходимо расширять, сужать тоновый диапазон?

3. Что такое черная, серая, белая точка изображения? Для чего необходимо их определять?

4. Что содержат диалоговые окна Уровни, Кривые? Каково назначение этих окон?

5. Каково назначение окон Цветовой баланс, Оттенок/Насыщенность?

6. Что позволяют диалоговые окна Выборочная коррекция цвета, Микширование каналов?

7. Назначение и возможности диалогового окна Варианты?

Какова последовательность выполнения цветовой коррекции?

## Лабораторная работа № 4

Тема: Работа со слоями.

**Цель работы:**Приобрести навыки работы со слоями в растровом графическом редакторе.

#### Теоретические сведения

Использование слоев дает возможности, которые раньше были только в векторной графике. Итак, что же такое слои? Представьте себе, что у вас на столе несколько кусков оконного стекла, положенных друг на друга. На каждом стекле вы что-то нарисовали маркером и теперь смотрите на свое произведение сверху. Считайте, что стекла – это и есть слои.

Слой можно сделать невидимым, т.е. вытащить стекло из стопки и убрать его подальше. Слои можно поменять местами и тогда рисунки будут перекрывать друг друга иначе. Можно рисовать только на одном слое, совершенно не затрагивая другие. Естественно, что если вы закрасите какой-то слой сплошным рисунком без дырок, то вы не увидите, что нарисовано на нижних слоях. Хотя можно сделать слой полупрозрачным.

Если рисунки состоят, в основном, из линий и не закрашенных областей, то у вас будет просвечивать стол. В Adobe Photoshop скатерть на столе в серо-белую клеточку. Если вам не хочется созерцать эту скатерть, то подложите в самый низ слой, полностью закрашенный белым цветом. Сохранить рисунок со слоями можно только в некоторых специальных форматах.

Для работы со слоями есть специальная палитра *Cnou (Layers)*. На ней виден список всех слоев, с их названиями и уменьшенными изображениями. Если рядом со слоем изображен глаз, это значит, что слой включен. Если рядом со слоем изображена кисть, то значит, если вы будете заниматься редактированием, то редактировать вы будете именно этот слой. Буква Т обозначает, что слой текстовый. Текст в слоях хранится не как набор точек, а именно как текст, который можно редактировать (так будет, пока вы не сольете текст с обычным слоем). Если стоит буква f, значит, на слое есть "эффект". Опции для слоя можно задать, щелкнув на нем правой кнопкой мышки и выбрав в появившемся меню *Параметры слоя (LayerOptions)*. Здесь можно задать прозрачность слоя, режимы наложения и т.д. Естественно, слои можно удалять и создавать новые. Слои можно менять местами.

После выбора эффекта появится диалог с настройками эффекта. Каждый эффект можно включить или выключить. Можно включить несколько эффектов. Хочется сказать, что эффект не изменяет слой. Он не модифицирует ни одной точки. Он модифицирует только отображение на экране, а сам рисунок остается неизменным. Вот доступные фильтры:

– Drop Shadow Отбрасывание тени на низлежащий слой;

- Inner Shadow Внутренняя тень (если так можно выразиться);

– Outer Glow Свечение вокруг;

- Inner Glow Свечение по краям или внутри;

- Bevel and Emboss Эффект объемности и бокового освещения;

– Color Fill Подкрашивание слоя указанным цветом.

Есть четыре способа создания нового слоя:

1.Черезглавноеменю: Layer > New > Layer.

2.В палитре Layers: в нижней части окошка есть пиктограмма «Creat a new layer».

3.Создание слоя на основе выделения: выделить часть изображения, запомнить (Ctrl+C) или Edit > Copy, вставить (Ctrl+V) или Edit > Paste. Новый слой образуется выше активного. Более сложный случай – использование опции Edit > Copy Merged. Если при этом активны несколько слоев, то в буфер памяти попадет информация из всех выделенных (активных) слоев, и она же будет вставлена в новый слой как одно целое.

4.Через главное меню: Layer > New > Layer via Copy (слой как копия) или Layer via Cut (слой как вырезка: изображение пропадет на исходном слое и появится в новом).

Если дублирование слоя посчитать, как создание нового, то к списку добавятся еще три пункта:

5.Черезглавноеменю: Layer > Duplicate Layers.

6.В палитре Layers: кликнуть правой кнопкой мыши по слою и выбрать опцию Duplicate Layers.

7.В палитре Layers: в нижней части окошка есть пиктограмма «Creat a new layer».

#### Задание

Сформировать слои для создания рисунка, согласно индивидуального задания (таблица 4.1). Полученное изображение сохранить в файле.

| Вариант | Задание    | Вариант | Задание  |
|---------|------------|---------|----------|
| 1       | птичку     | 14      | ДОМ      |
| 2       | полотенце  | 15      | флажок   |
| 3       | тарелку    | 16      | светофор |
| 4       | чашку      | 17      | шарик    |
| 5       | чайник     | 18      | мячик    |
| 6       | новогодний | 19      | лицо     |
|         | шар        |         | мальчика |
| 7       | апельсин   | 20      | вазу     |
| 8       | арбуз      | 21      | цветок   |
| 9       | дыню       | 22      | солнышко |
| 10      | машину     | 23      | цветок   |
| 11      | флаг РФ    | 24      | молнию   |
| 12      | дом        | 25      | тучу     |
| 13      | МЯЧ        |         |          |

Таблица 4.1 – Индивидуальное задание

#### Пояснения к выполнению работы

Работа со слоями

1. Открыть файл с изображением.

2. Убедиться, что палитра *Layers (Слои)* видна. Если нет, то установить флажок *Window>Layers (Окно>Слои)*.

3. Сделать активным слой *Чайник*. Для этого щелкнуть по названию слоя левой кнопкой мыши.

4. При помощи инструмента *MoveTool (Перемещение)* подвигать чайник вправо, влево, вверх, вниз.

5. Сделать чайник невидимым. Для этого щелкнуть по пиктограмме «глаз» IndicatesLayersVisible (Индикатор видимости слоя).

6. Развернуть палитру полностью. Для этого щелкнуть по кнопке *Развернуть* в правом верхнем углу палитры.

7. Сделать видимой тарелку. Для этого щелкнуть по названию слоя *Тарелка*.

8. Сделать все слои документа видимыми. Для этого провести указателем мыши по *«глазам»* сверху вниз.

9. Изменить порядок следования слоев, поместив слой *Ваза* выше всех. Для этого, удерживая левую кнопку мыши на слое *Ваза*, переместить слой вверх.

10.При помощи инструмента *MoveTool (Перемещение) Ши* сдвинуть вазу вправо, влево, вверх, вниз. При этом обратить внимание, что в вазе есть прозрачные области, сквозь которые видны другие слои.

11.Переименовать слой *Layer в Масленка*. Для этого выполнить двойной щелчок по названию слоя и дать ему новое имя.

12.Переставить предметы на столе так, чтобы получилась следующая композиция (рис.4.1).

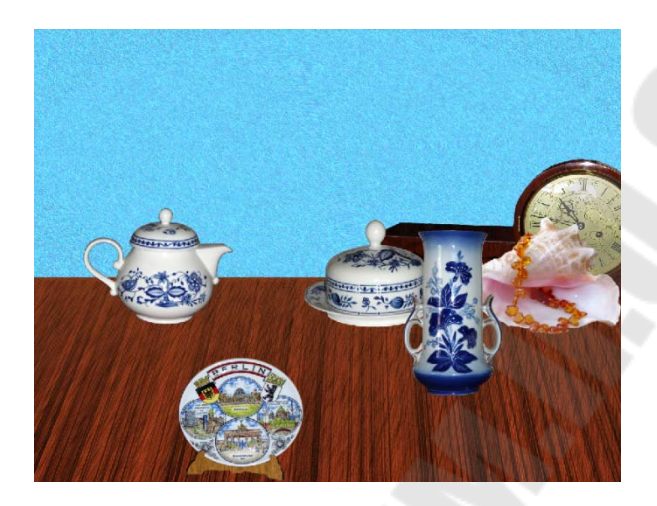

Рисунок 4.1 – Композиция

13. Удалить из композиции тарелку. Для этого удаляемый слой перетащить на пиктограмму *DeleteLayer (Удалить слой)*.

14. Добавить к композиции еще одну раковину, используя копию слоя. Для этого перетащить название слоя *Раковина* на пиктограмму *CreateaNewLayer(Создать новый слой)*. Переместить вторую раковину влево-вниз, поместить новый слой выше всех.

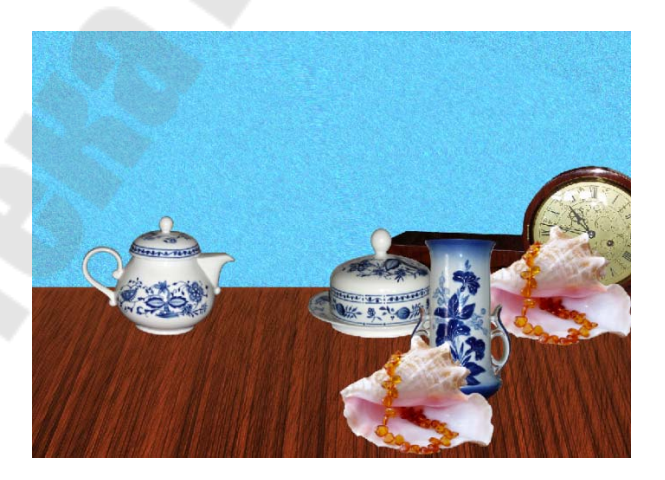

Рисунок 4.2 – Результирующая композиция

13.Сохранить файл под именем table.psd.

Выполним действия над слоями:

1. Открыть файл с изображением окна (рис. 4.3).

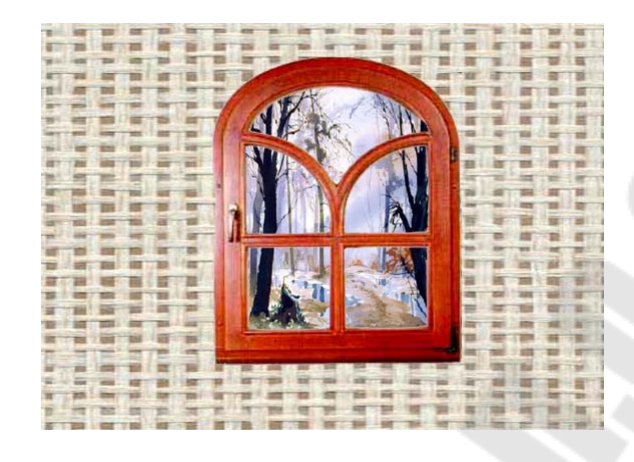

Рисунок 4.3 – Начальный рисунок – окно

2. Изучить палитру *Layers (Слои)*. Обратить внимание, что видимыми являются только три слоя из 10, как показано на рисунке 4.4.

| Слои × Каналы Контуры            | 2 |
|----------------------------------|---|
| Нормальный 🔽 Непрозр.: 100%      |   |
| Закрепить: 🔝 🍠 🕂 角 Заливка: 100% |   |
| 🗾 👯 Штора7                       |   |
| Штораб                           |   |
| штора5                           |   |
| Штора4                           |   |
| штора3                           |   |
| Штора2                           |   |
| штора1                           |   |
| 🖲 🎒 Окно                         |   |
| 💌 🛄 Пейзаж                       |   |
| 😨 🚺 Стена                        |   |

Рисунок 4.4 – Диалоговое окно – Слои

3. Поочередно сделать видимыми слои Штора 1, Штора 2,..., Штора 7, отключая видимость предыдущей шторы.

4. Создать композицию по образцу, как показано на рисунке 4.5.

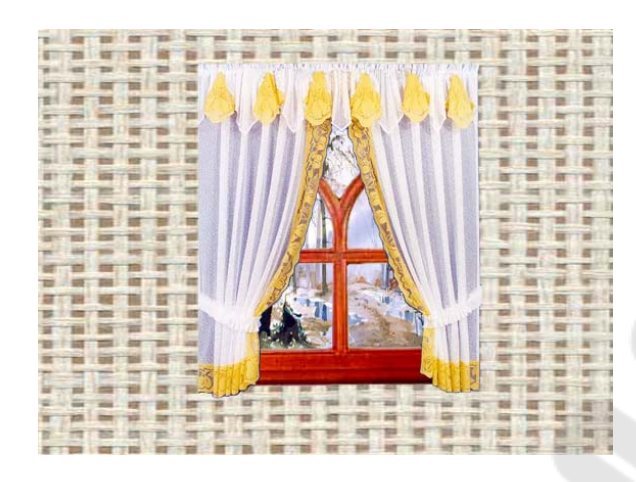

Рисунок 4.5 – Результат

Сохранить полученное изображение под именем window1.jpg. Открыть сохраненный файл window1.jpg. Обратить внимание, что информация о слоях потеряна и файл содержит один слой *Background* ( $\Phi$ он). Закрыть файл windowl.jpg.

5. На исходном файле смоделировать вариант окна с двумя шторами. Для этого сделать видимыми слои Штора 6 и Штора 7. Изменить прозрачность слоя Штора 6. Для этого сделать активным слой Штора 6, и в поле Opacity (Непрозрачность) установить значение 82. Обратить внимание, что теперь через штору частично просматривается окно, как показано на рисунке 4.6.

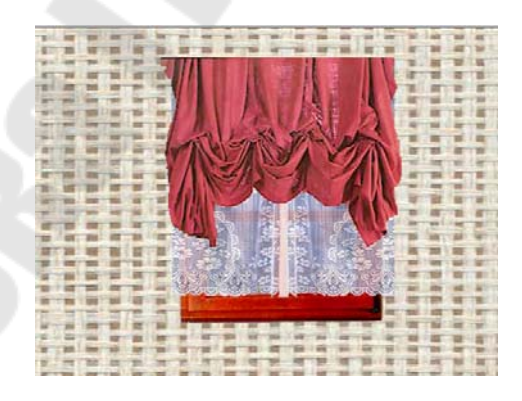

Рисунок 4.6 – Вариант окна с двумя шторами

6. Изменить размер красной шторы. Для этого при активном слое *Штора* 7 использовать пункт меню Edit>FreeTransform (Редактировать > Свободное трансформирование). Перемещая центральный нижний маркер, увеличить штору, как показано на рисунке 4.7.

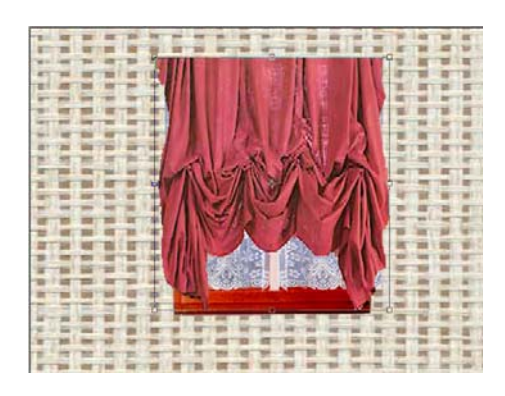

## Рисунок 4.7 – Применение «Свободного трансформирования»

Уменьшить, как показано на рисунке 4.8

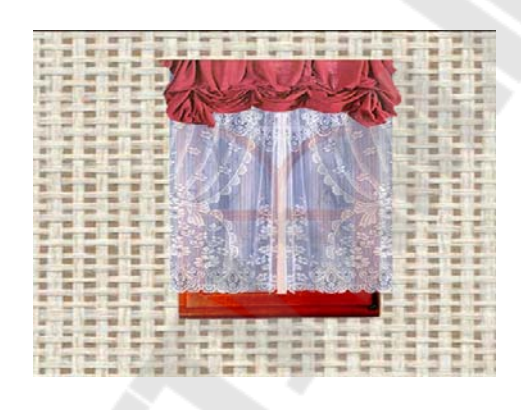

Рисунок 4.8 – Промежуточный результат

7. Украсить занавесками нижнюю часть окна. Для этого сделать видимым слой Штора 1.

Использовать команду *Edit>FreeTransform (Редактирование>* Свободное трансформирование). Изменить размеры так, чтобы штора превратилась в занавеску (рис. 4.9).

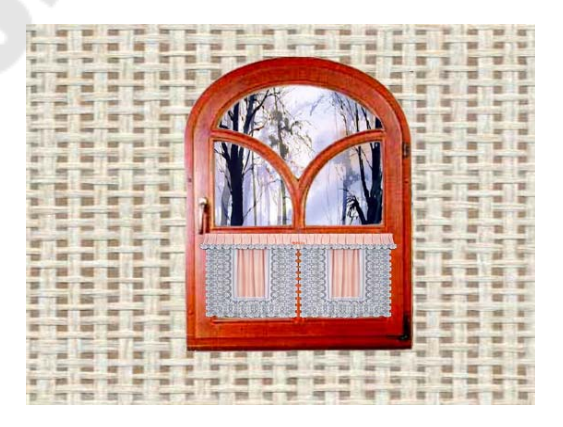

Рисунок 4.9 – Промежуточный результат
8. Произвести слияние видимых слоев. Для этого использовать команду*Layer>MergeVisible (Слой>Объединить Видимые)*.

9. Удалить все невидимые слои. Для этого использовать команду Layer>Delete>HiddenLayers (Слой>Удалить>Скрытые слои).

10.Сохранить результат в файле window2.psd.

Формирование слоя:

Создайте новый документ (File - New), рисунок 4.10

| Width:               | 300       | pixels      | ~ |
|----------------------|-----------|-------------|---|
| Height:              | 300       | pixels      | ~ |
| Resolution:          | 72        | pixels/inch | ~ |
| Color Mode:          | RGB Color | 8 bit       | ~ |
| Background Contents: | White     |             | ~ |

Рисунок 4.10 – Параметры нового документа

## 1-й способ создать слой:

Главное меню - вкладка Layer - New - Layer...Появляется диалоговое окно, создания нового слоя, рисунок 4.11.

| New Layer                                  |        |
|--------------------------------------------|--------|
| Name Здесь можно задать имя слою           | ОК     |
| Use Previous Layer to Create Clipping Mask | Cancel |
| Color: None                                |        |
| Mode: Normal                               |        |
| (No neutral color exists for Normal mode.) |        |

Рисунок 4.11 – Диалоговое окно создания слоя

# 2-й способ создать слой:

Справа на рабочем столе в программе Photoshop должно отображаться окно работы со слоями, если его нет, то вызовите его клавишей F7.

В этом окне справа вы найдете маленькую стрелку, которая переведет вас в меню, где вы сможете выбрать команду New Layer. После чего ждите появление уже знакомого вам окошка!

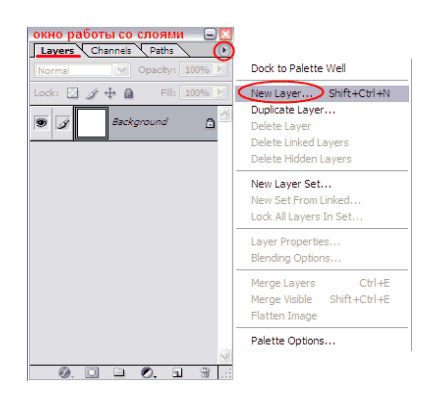

Рисунок 4.12 - Создание нового слоя

3-й способ создать слой:

В окне работы со слоями есть нижняя панель, где для создания нового слоя стоит только нажать на кнопку такого вида. Окошко в этом случае не появится, но если вы хотите задать слою имя, то кликните дважды на слове Layer 1, рисунок 4.13.

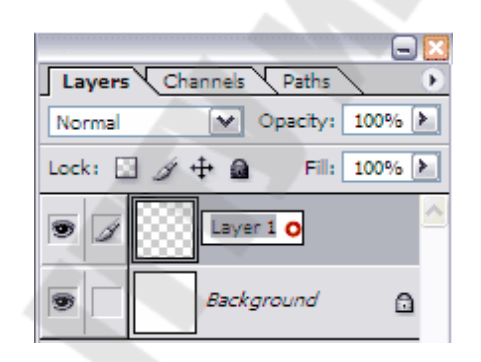

Рисунок 4.13 – Задание имя новому слою

4-й способ создать слой:

Используйте комбинацию клавиш Shift+Ctrl+N

Итак, в окне работы со слоями появился квадрат с шахматной доской - это и есть новый слой, как показано на рисунке 4.13. Шахматка означает прозрачность.На рабочем документе он никак не проявится. Новый слой можно представить в виде прозрачного файла. Для того чтобы слой увидеть, на нем нужно что-нибудь нарисовать.

Нарисуем круг, на самом деле это не просто круг – этоголова будущего фотошоп-мастера, как показано на рисунке 4.14.

| 🔁 голова.psd @ 100% (Shape 1, 🖃 🔲 🔀 |                              |
|-------------------------------------|------------------------------|
|                                     |                              |
|                                     |                              |
|                                     | Layers Channels Paths >      |
|                                     | Normal V Opacity: 100% 🕨     |
|                                     | Lock: 🔝 🍠 🕂 🙆 🛛 Fill: 100% 🕨 |
|                                     | 💌 🗾 голова                   |
|                                     | Background                   |
|                                     |                              |

Рисунок 4.14 – Промежуточный результат

Итак, мы нарисовали круг на отдельном прозрачном слое, что доказывает вид круга в панеле слоев (круг на шахматке!)

На документе фон за кругом - белый, потому что просвечивает белый слой Background.

Примечание:

 этот значок, слева от иконки со слоем, показывает нам то, что слой видимый

этот значок, показывает нам то, что слой активный Снова создаем НОВЫЙ слой, рисунок 4.15.

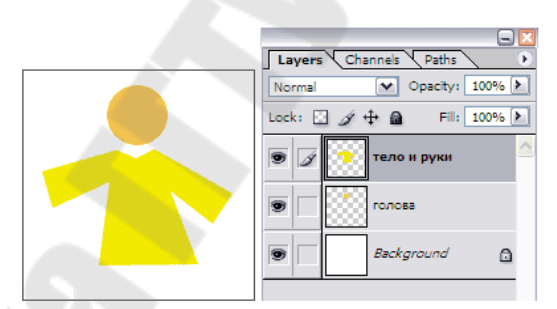

Рисунок 4.15 - Создание нового слоя

Продолжаем, теперь на очереди ноги! Создаем НОВЫЙ слой, рисунок 4.16.

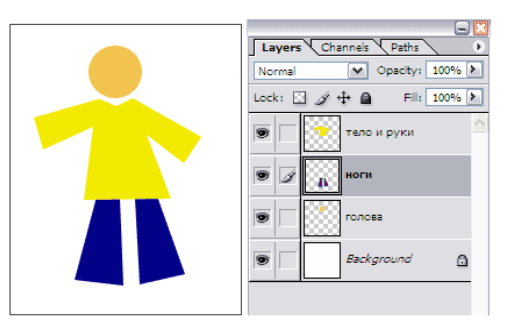

Рисунок 4.16 - Создание нового слоя

Необходимо перетащить слой с ногами на второе место, чтобы рубаха закрывала ноги сверху.Создаем НОВЫЙ слой, как показано на рисунке 4.17.

Рисунок человечка готов.

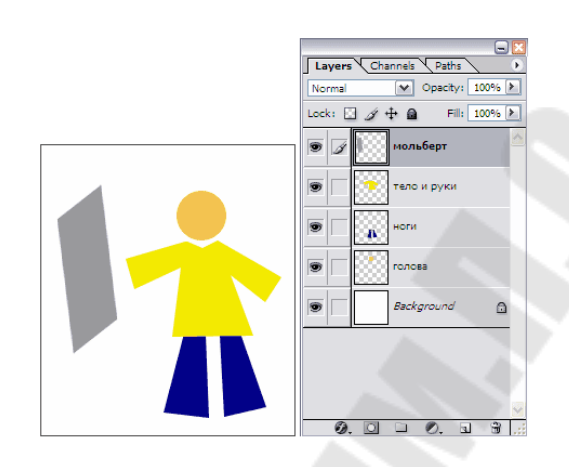

Рисунок 4.17 - Создание нового слоя

## Контрольные вопросы

- 1. Что такое слой? Что содержит палитра Слои?
- 2. Перечислите способы выбора слоя.
- 3. Что позволяет инструмент Перемещение?
- 4. Как создать, копировать и удалять слои?
- 5. Перечислите способы переноса объекта на новый слой.
- 6. Как связать и объединять слои?

## Лабораторная работа № 5

Тема: Создание маски и канала.

Цель работы: Приобрести навыки по созданию маски и канала.

#### Теоретические сведения

Маска – один из основных и самых важных приемов в графическом растровом редакторе. Прием использоваия маски в редакторе называется «маскирование». Этот прием используют тогда, когда нужно отделить сложный объект от фона. Конечно можно воспользоваться «волшебной палочкой», или инструментом «лассо» для того, чтобы выделить объект на фотографии... Можно создать новый документ с прозрачным фоном, и вклеив в него нужное изображение, постепенно удалить фон с помощью инструмента «ластик». Но все это потребует от Вас гораздо большего количества сил и времени, нежели простое маскирование.

Считается, что выделение областей в фотошопе и маскирование – это почти одно и то же. Разница состоит лишь в том, что выделение областей действует временно, в то время как маски сохраняются вместе с изображениями в качестве Альфа-каналов. Контур выделенной области в графическом растровом редакторе всегда отображается в виде пунктирной линии, которую иногда называют "шагающими муравьями" (потому что пунктирная линия границы мерцает, отдаленно напоминая цепочку бегущих огней).

Элемент управления *Macka (Mask)* позволяет работать в режимах *Cmahdapmhый(StandardViewing)* или *Быстрая мacka (QuickMask)*. По умолчанию для каждого открытого изображения устанавливается режим редактирования *Cmahdapmhый*. В этом режиме можно задавать выделенные области и рисовать. В режиме *Быстрая маска* использование инструментов рисования приводит к нанесению поверх изображения полупрозрачного розового оттенка, обозначающего ту часть изображения, которая после переключения в режим *Cmahdapmный* не будет выделенной. Остальная часть изображения окажется выделенной областью.

Чтобы точно вырезать изображение по маске нужно:

Шаг 1. Открыть файл маски нашего исходного изображения, перейти в палитру каналов и нажать на пунктирный кружок внизу палитры, т.е. загрузить содержимое канала, как выделенную область.

Шаг 2. Далее выполнить копирований выделенной области - Edit > Copy (Редактирование > Скопировать).

Шаг 3. Открываем файл с исходным изображением в формате TIFF и снова идем в палитру каналов. Создаем Альфа канал 1, и находясь в нем, вклеиваем скопированную область.

Шаг 4. После этого нужно удалить Альфа канал (выделенная граница останется на изображении). Теперь переходим в палитру Слои и копируем выделенную область.

Шаг 5. Создав новый документ с прозрачным фоном, вклеиваем скопированное: нажимаем Edit > Paste (Редактирование > Вклеить).

В результате имеем быстро и аккуратно вырезанное по маске, нужное нам изображение, которое можно теперь сохранить в формате PSD и использовать в дальнейшей работе.

# Задание

Из двух изображение создать одно. Полученное изображение сохранить в файле.

## Пояснения к выполнению работы

1. Открыть файл с изображением.

2. Выделить первый ряд витрин при помощи инструмента *PolygonalLassoTool (Многоугольное лассо* №), как показано на рисунке 5.1.

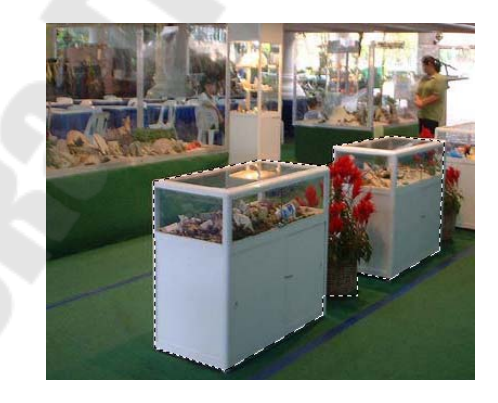

Рисунок 5.1 – Исходное изображение

3. Подготовить маску для вставки фигур людей. Для этого:

a) открыть палитру Channels (Каналы);

б) создать новый канал, для этого вызвать меню нажатием треугольника вправом верхнем углу палитры, использовать команду

Newchannel... (Новыйканал...), в диалоговом окне выбрать вариант SelectedAreas (Выделенныеобласти), нажать кнопку Да.

в) выполнить заливку выделенной области;

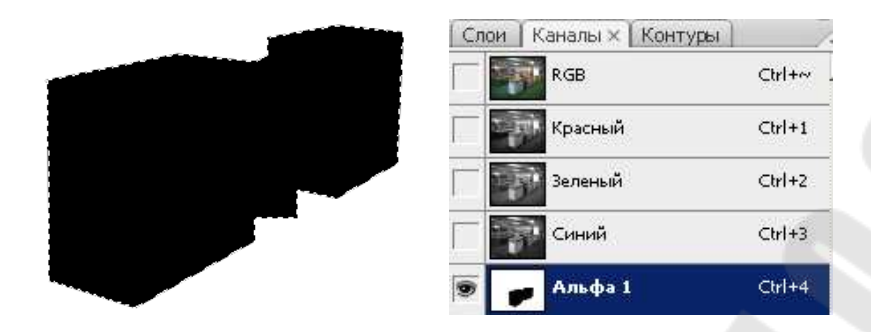

Рисунок 5.2 – Использование заливки выделенной области

г) убрать выделение;

д) инвертировать изображение; для этого использовать команду*Image>Adjustments>Invert (Изображение >Коррекция >Инверсия)*;

e) сделать активным канал *RGB*;

ж) убрать видимость канала Alpha 1;

3) загрузить канал как выделение; для этого перетянуть канал на кнопку *Loadchannelasselection (Загрузить канал как выделение*;

и) перейти на палитру *Layers (Слои)*.

4. Вставить изображение мужчины в подготовленную маску. Для этого:

а) открыть файл с изображением, как показано на рисунке 5.3;

б) выделить изображение мужчины и скопировать выделение в буфер обмена;

в) сделать активным изображение с подготовленной маской;

г) использовать команду *Edit>PasteInto (Pedakmupobahue>* Вставить в);

д) откорректировать размер и положение изображения.

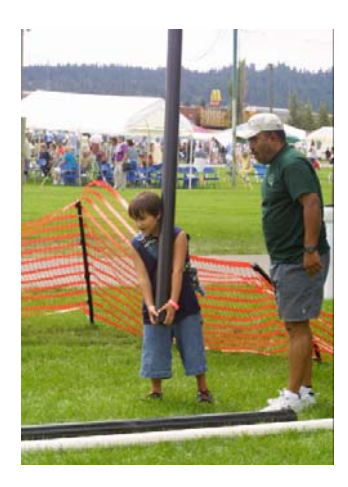

Рисунок 5.3 – Исходное изображение

4. Аналогично добавить на выставку изображение мальчика из файла, рисунок 5.4.

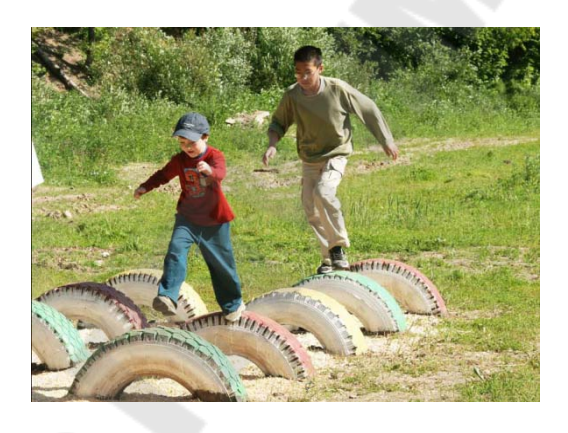

Рисунок 5.4 – Исходное изображение

5. Сохранить файл под именем exhibition.psd, рисунок 5.5.

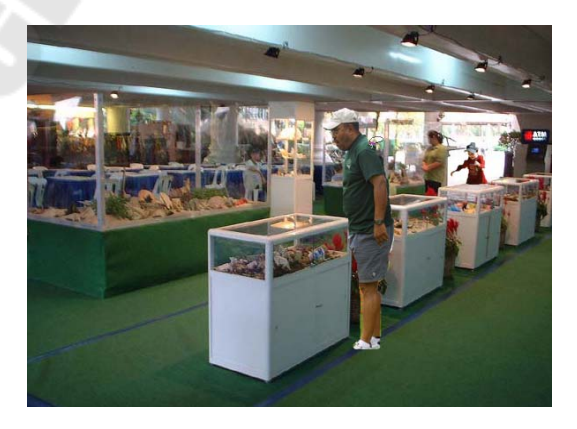

Рисунок 5.5 – Результирующее изображение

## Контрольные вопросы

- 1. Что такое маски? Для чего используются альфа каналы?
- 2. Как создать и редактировать альфа канал?
- 3. Что такое режим быстрого маскирования?
- 4. Как создать маску слоя?
- 5. Что содержит палитра Каналы?
- 6. Что содержат окна Замена цвета, Цветовой диапазон?

# Лабораторная работа № 6

Тема: Стили и эффекты.

**Цель работы:**Приобрести навыки по работе состилями и эффектами в растровом графическом редакторе.

## Теоретические сведения

Стили в графическом растровом редакторе – это набор эффектов слоя. Из сочетаний этих эффектов и получаются стили. Как правило, этот набор имитирует какой-то материал или эффект, какое-то состояние вещества. Например, сверкающее золото, искрящийся лед, цветное стекло, мозаика, каменная кладка и т.п.Для определения стиля слоя используется диалоговое окно Стиль слоя (рисунок 6.1).

| тили                              | Основные параметры           |                                            | ОК          |
|-----------------------------------|------------------------------|--------------------------------------------|-------------|
| Тараметры наложения: по умолчанию | Режин наложения: Ногмальны   | a 💌                                        | Отмена      |
| Тень                              | Henposp.it                   |                                            | Новый стиль |
| Внутренняя тень                   |                              | and the second second                      |             |
| Внешнее свечение                  | Дополнительные параметры     | 100                                        |             |
| Внутреннее свечение               | Непрозрачность заливки:      | 100 %                                      |             |
| Тиснение                          |                              |                                            |             |
| Контур                            | Наложен                      | ие внутренних эффектов как груп            | nu l        |
| П Текстура                        | Наложен                      | не обтравочных слоев как группы            |             |
| Глянец                            | Слой-фи                      | гура прозрачности<br>уза суправает зффакты |             |
| Наложение цвета                   | Векторна                     | и маска скрывает эффекты                   |             |
| Напожение градиента               | Hannaceste, ec.mat. Pa and M |                                            |             |
| Наложение узора                   | ip.ep.                       |                                            |             |
| Обеодка                           | Данный спой: 0               | 255                                        |             |
|                                   | •                            | 0                                          |             |
|                                   | Подлежащий слой: 0           | 255                                        |             |
|                                   |                              |                                            |             |

Рисунок 6.1 – Диалоговое окно Стиль слоя

Условно, окно можно разделить на три части:

1. слева столбик — стили слоя и готовые специальные эффекты фотошопа;

2. в середине — параметры и настройки, выбранных эффектов;

3. справа узкий столбик — стандартные кнопки и миниатюра просмотра изменений, которая показывает как будет меняться слой при выборе тех или иных настроек.

Используемые эффекты в графическом растровом редакторе:

Тень — к слою применяется внешняя тень. Можно отредактировать размер, размах и смещение, угол падения тени и выбрать ее

цвет. Можно изменить ее качество, увеличив процент шума или изменив ее контур.

**Внутренняя тень** — в этом случае, тень будет падать по направлению от краев в центр объекта. Тем самым создавая эффект глубины.

Внешнее свечение — в этом случае объект, как будто светится. Можно настроить, чтобы свечение было не одним цветом, а градиентом от одного к другому. Настраивается размер, размах свечения, а также его качество.

Внутреннее свечение — аналогично, как с внутренней тенью. В настройках есть только одно отличие: можно указать источник свечения (Из центра или На краях)

Тиснение (Контур, Текстура) — преобразование плоского объекта в объёмный, трёхмерный, но это только малая часть возможностей этого стиля. Кроме этого, с помощью «Тиснения» можно создавать металлические эффекты, хромовые и золотые поверхности, имитацию отражения, стекло и многое другое.

Глянец — позволяет создать иллюзию глянцевой поверхности для слоя.

**Наложение цвета** — целиком меняет цвет у выбранного слоя. Получается своего рода заливка.

**Наложение градиента** — предназначен для заливки слоя градиентом.

Наложение узора — предназначен для заливки слоя узором.

Обводка — обводит по контуру все изображение. Редактируется цвет и положение (Снаружи, Внутри, Из центра). Полезный параметр — тип ободки, где есть градиент. Вообще градиенты всегда только украшают изображение.

# Задание

Используя нструменты стили и эффекты создать элементы стеклянный шар и солнечную систему.

# Пояснения к выполнению работы

Пример 1 – Стеклянный шар.

Этапы построения объекта «стеклянный шар»:

- подготовка фона и создание основной формы;
- заполнение формы градиентом и применение стилей слоев; добавление света;

- добавление тени;
- добавление деформации.

Откройте изображение, на котором вы будете рисовать стеклянный шар, например изображение газеты (рисунок 6.2).

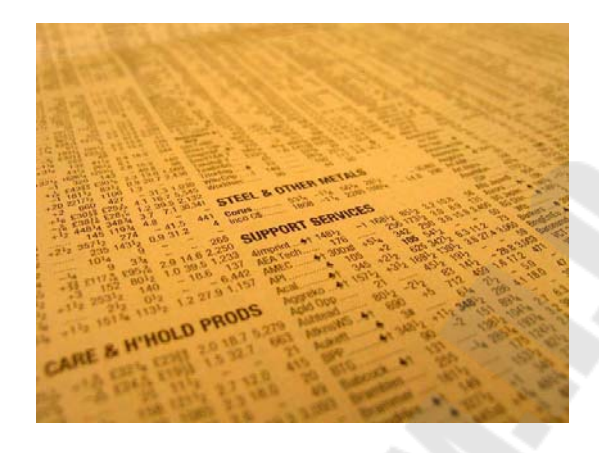

Рисунок 6.2 - Фото газеты

Создайте новый слой посредством команд Layer  $\rightarrow$ New  $\rightarrow$ Layer. Теперь сделайте активным инструмент Elliptical Marquee и, удерживая клавишу Shift, создайте выделение в любом месте на фотографии (естественно, в том, на которое вы хотите поместить стеклянный шар).

Задайте цвет переднего плана как D6D3C0 и заполните выделение нажатием Alt+BackSpace. Теперь выделение можно снять (Select →Deselect либо Ctrl+D).

Добавим стили на получившуюся форму. Щелкните по кнопке Add layer Style ... выберите из появившегося списка доступных стилей Inner Shadow.

Создайте новый слой (Layer  $\rightarrow$ New  $\rightarrow$ Layer). Сгруппируйте данный слой с нижестоящим (Layer  $\rightarrow$ CreateClippingMaskлибо Alt+Ctrl+G). Задайте фоновый цвет (Background color) как 65645F. Сейчас нам нужно будет применить инструмент Gradient с цветами, которые мы задали. Выберите из панели инструментов Gradient, в его опциях убедитесь, что установлен режим Linear (Линейный), не забудьте также поставить флажок возле строки Reverse, Mode: Normal, Opacity:100, флажки Dither и Transparencyдолжны быть установлены, как правило, так оно всегда и бывает.

Проведите градиентом от центра окружности к левой светлой части, как показано на рисунке 6.3. Нажмите **D** для перезагрузки цве-

тов. Теперь добавим маску слоя, для этого щелкнем по кнопке Addlayermask 🖸 в палитре Layers(рис. 6.4). Инструмент Gradient должен был остаться у вас активным, если нет, исправьте это. В его опциях измените режим на Radial Gradient (Радиальный градиент).

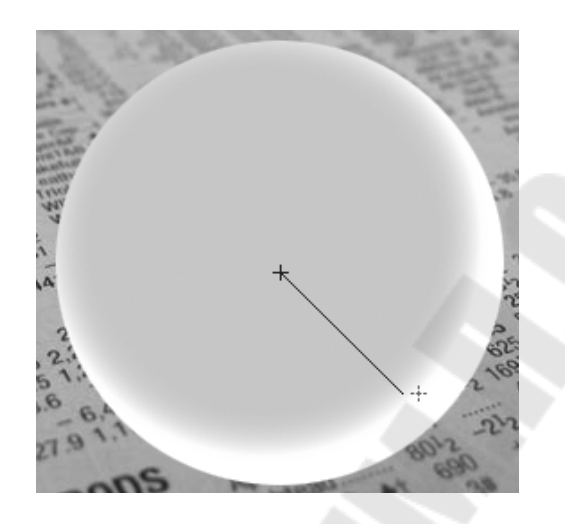

Рисунок 6.3 – Наложение градиента

С активной маской слоя проведите градиентом в правой части окружности. Расположение градиента на маске можно посмотреть на рисунке6.4.

|     |        |         |          | 1      |   |
|-----|--------|---------|----------|--------|---|
| Nor | mal    |         | Opacity: | 100%   | t |
| Loc | k: 🖾 . | 1 + O   | Fill:    | 100%   | F |
|     | *      | 0       | • Lay    | . 9    | 2 |
| 9   |        | Layer 1 | (        | ə fx - |   |
|     | Ĭ      | 🖲 Inner | Shadow   |        |   |
| 9   |        | Backgro | ound     | ۵      |   |

Рисунок 6.4 – Расположение градиента на маске

Дублируйте слой (Layer→DuplicateLayer), к которому мы применяли стиль InnerShadow. Переместите его выше остальных слоев и замените его заполнение (Fill), задав значение 0. После дублирования слой с градиентом разгруппируется, поэтому не забудьте исправить это, сделав его активным и нажав Alt+Ctrl+G. Вернемся к работе с самым верхним слоем. Дважды щелкните по стилю Drop Shadow, который уже применен к слою. Установите параметры как на рис. 6.5.а. Затем примените стиль Inner Glow (внутреннее свечение) (рис. 6.5.б).

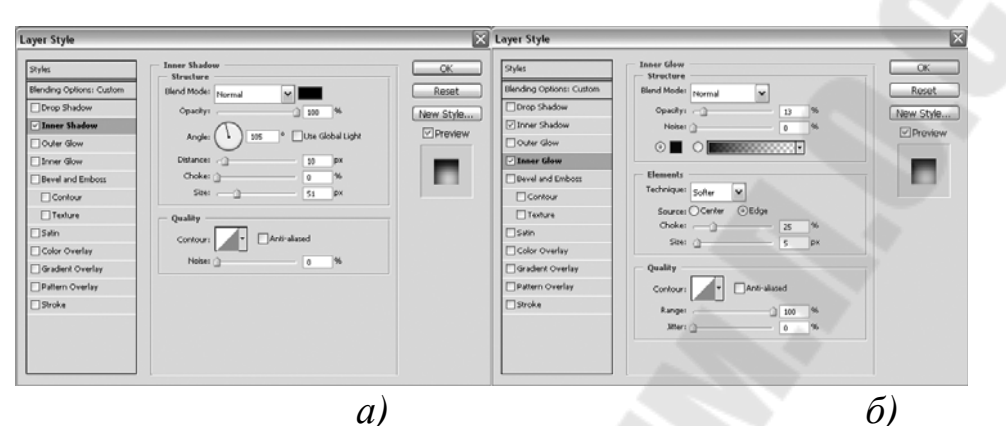

Рисунок 6.5 – Параметры стиля Inner Shadow

Теперь усилим объем у нашего шара. Создайте новый слой (Layer  $\rightarrow$ New  $\rightarrow$ Layer). Из панели инструментов выберите Brush, в его опциях установите Hardness на 0%, а Master Diameter 150 px, установив таким образом мягкую кисть большого диаметра. Нажмите D, затем X, задав цвет переднего плана как FFFFF.

Щелкните кистью в центре слоя (на самом верхнем слое), затем выполните команду Filter  $\rightarrow$ Blur  $\rightarrow$ Gaussian Blur (Размытие по Гауссу), установите радиус 25, нажмите OK (рис. 6.6).

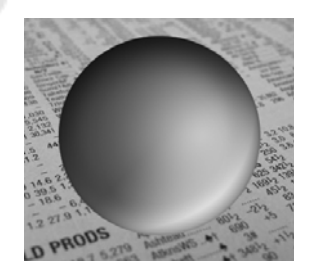

Рисунок 6.6 – Результат манипуляции

Из-за размытия фильтром белой точки белые пиксели могут появиться вне области, которую мы определили окружностью, таким образом мы избежали этого. Оставаясь на верхнем слое, щелкните,

удерживая клавишу **Ctrl**, по слою, расположенному ниже, для загрузки его выделения. Добавьте маску слоя, как показано на рисунке 6.7.

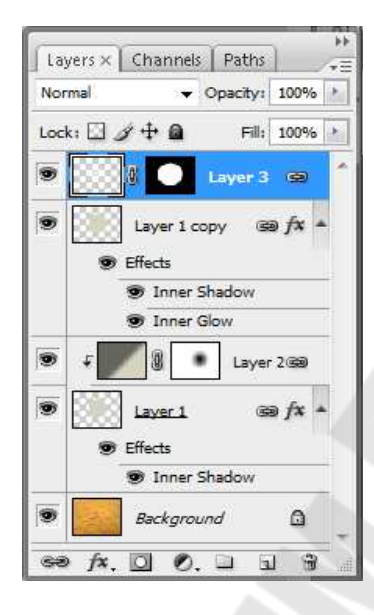

Рисунок 6.7 – Расположение слоев

Снова создайте новый слой и расположите его выше предыдущих. Выберите инструмент **Brush (Кисть)**, в его параметрах задайте размер кисти – 20 рх. Кисть должна быть жесткой (**Hardness** 100%). Установите цвет переднего плана (**Foreground color**) – FFFFE8. Нарисуйте точку как на рисунке 6.8. Размоем эту точку фильтром **Gaussian Blur** с радиусом 5. Затем примените стиль **Inner Glow** (**внутреннее свечение**) (рис. 6.9).

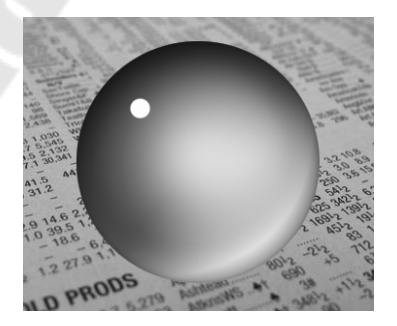

Рисунок 6.8 – Точка, которую нужно поставить

| Styles                    | Inner Glow             | ОК        |
|---------------------------|------------------------|-----------|
| Blending Options: Default | Blend Mode: Screen     | Reset     |
| Drop Shadow               | Opacity: 75 %          | New Style |
| Inner Shadow              | Noise: 0 %             | Broviow   |
| Outer Glow                |                        | Fleview   |
| 🗹 Inner Glow              |                        | -         |
| Bevel and Emboss          | Elements               |           |
| Contour                   | Technique: Softer      |           |
| Texture                   | Source: O Center ③Edge |           |
| Satin                     | Choke:0 %              |           |
| Color Overlay             | Size:9_px              |           |
| Gradient Overlay          | Quality                |           |
| Pattern Overlay           | Contour:               |           |
| Stroke                    | Range: 50 %            |           |
|                           | Jitter: 0 %            |           |
|                           |                        |           |

Рисунок 6.9 – Параметры стиля Inner Glow

Пришло время добавить тень. Слой, у которого мы изменяли Fill на 0,снова измените значение этого слоя, задав его равным 25. Измените Параметры наложения (Blending Mode) всех слоев, кроме сгруппированного, слоя с маской и фонового, на Overlay (Наложение).

Снова перезагрузите цвета нажатием клавиши **D**. Для создания тени мы будем использовать градиент от черного к прозрачному. Для этого в опциях инструмента выберите из выпадающего списка **Foreground to transparent**. Режим установите **Radial Gradient (Paдиальный градиент)**. Загрузите выделение слоя с шаром. Создайте новый слой и заполните его градиентом, затем нажмите **Ctrl+T** для свободной трансформации (рис. 6.10).

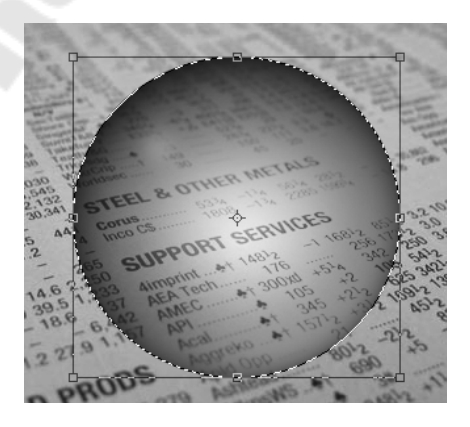

Рисунок 6.10 – Свободная трансформация Теперь сделайте активным инструмент **Move** и переместите тень от шара слегка вправо. Для ровного перемещения удерживайте клавишу Shift. Установите Opacity слоя на 50% и примените фильтр Gaussian Blur с радиусом 2 (рис. 6.11).

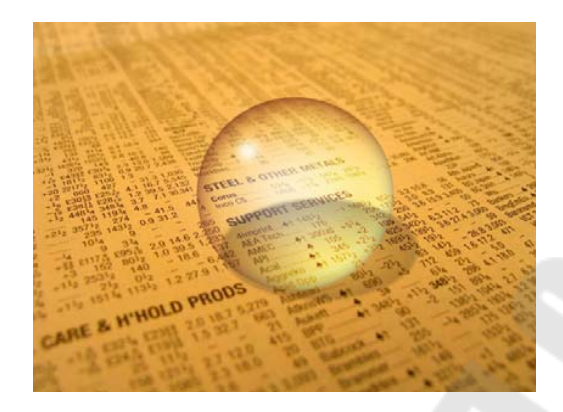

Рисунок 6.11 – Изображение после манипуляции

Осталось добавить искажения, вызванные стеклом. Для этого загрузите выделения слоя с окружностью, сделайте активным фоновый слой и выполните команду Filter →Distort →Spherize (Фильтр – Искажение - Сферизация), в его опциях установите (Amount100%, Mode:Normal), как показано на рисунке 6.12.

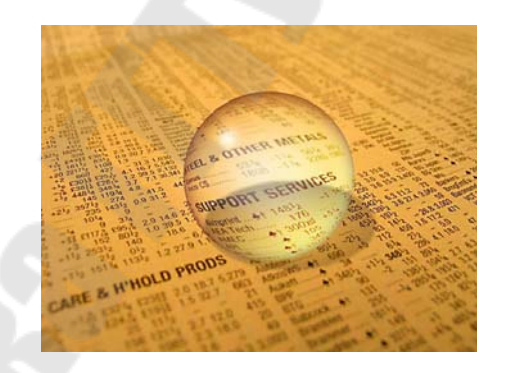

Рисунок 6.12 – Финальный результат

#### Пример 2 – Солнечная система

Создайте новый документ размером 600х400, Resolution (Разрешение) 72, цветовая модель RGB, 8 bit. Перед началом работы перезагрузите цвета нажатием клавиши **D**. Начнем мы, естественно, с создания космоса. Нажмите клавиатурное сочетание Alt+BackSpace для заполнения единственно доступного на данный момент слоя цветом переднего плана (Foreground color), в нашем случае черным. Кстати, о звездах, если вы помните работы фильтров группы Noise (Шум), тогда без труда догадаетесь, что для их создания нам понадобится фильтр Add Noise (Добавить шум), который находится в подменю Filter →Noise (Фильтр – Шум). Установите следующие параметры: Amount (Эффект): 10; Distribution(Распределение): Gaussian (По Гауссу); флажок Monochromatic (Монохромный) должен быть установлен.

Как видите, появился собственно эффект шума на изображении, конечно, в таком виде, в каком слои здесь находятся, считать полноценными звездами данное изображение нельзя. Исправим это. Для начала настроим яркость и контрастность – выполните команду Image →Adjustments →Brightness/Contrast (Изображение – Коррекция – Яркость/Контраст) и измените следующие параметры:Brightness (Яркость): -48;Contrast (Контрастность): +78.

После этой операции космос стал выглядеть более реалистичным. Этого мы достигли путем уменьшения значения яркости и увеличения контрастности шума. То есть мы таким образом подавили лишние элементы шума, усилив более выраженные, в итоге получив эффект звезд.

Теперь перед нами встает другая задача – все-таки оставлять звезды в «голом» виде не эстетично, хорошим тоном будет считаться добавление какого-нибудь отличительного элемента на изображение, например звездной пыли. На черном цвете довольно неплохо смотрится темно-синий цвет. Итак, установите цвет заднего плана (Background color) как #2975FF. Создайте новый слой посредством команды Layer  $\rightarrow$ New  $\rightarrow$ Layer. И выполните команду Filter  $\rightarrow$ Render  $\rightarrow$ Clouds (Фильтр – рендеринг – облака).

После применения данного фильтра вы сможете наблюдать темно-синие облака на черном фоне, естественно, что в таком виде оставлять это явно нельзя. Поэтому в палитре Layers (слои) измените Blending Mode слоя на Pin Light (точечный свет), затем измените Opacity (непрозрачность) на 50%. Легко заметить, что таким образом мы убираем лишние перекрывающие предыдущий слой участки, то есть слой будет накладываться на нижерасположенный в соответствии с параметрами режима смешивания Pin light (точечный свет). Для понижения действия эффекта слоя очень удобно пользоваться снижением параметра Opacity, это применительно при создании большинства эффектов. Объедините все слои нажатием клавиатурного сочетания Ctrl+Shift+E.

Создаем первую планету. Создаем эллипс, применяем несколько стилей и повторяем действия фильтра сферизации. Выполняем ко-

манду Layer  $\rightarrow$ New  $\rightarrow$ Layer (Слои – Новый – Слой). Сделайте активным инструмент Elliptical Marquee (овальная область) и нарисуйте эллипс планеты, можно и просто ровную окружность. Для создания ровного выделения, в данном случае окружности, нужно при его создании удерживать клавишу Shift. Размеры планеты определите сами, только не делайте ее слишком большой, потому что впоследствии мы будем создавать солнце довольно большого размера. Установите цвет переднего плана как #92А070.

Нажмите Alt+Bakspace для заполнения окружности установленным вами цветом (переднего плана). Снова создайте новой слой и перезагрузите цвета. Выполните команду Filter →Render →Clouds (Фильтр – рендеринг – облака). Для создания эффекта местности или облаков на планете нам нужно подчеркнуть выраженные элементы после применения фильтра Clouds, посредством увеличения контрастности на вновь созданном слое. Итак, выполните команду Image→Adjustments→Brightness/Contrast (Изображение – Коррекция - Яркость/Контраст):Brightness (Яркость): 0;Contrast (Контрастность): 100.

Теперь примените фильтр Plastic Wrap из подменю Filter →Artistic (Фильтр – Иммитация – Целлофановая упаковка). Он придаст создаваемой нами планете необходимый объем, рельефность:HighlightStrength (подсветка): 20;Detail (детализация): 15;Smoothness (смягчение): 7.

Придадим данному объекту на изображении цвет. Сделать это можно несколькими способами, но мы рассмотрим самый простой в данной ситуации – Hue/Saturation (Изображение – коррекция – цветовой тон/насыщенность): Hue (Тон): 225;Saturation (Насыщенность): 50;Lightness (Яркость): –50.

Теперь дважды примените фильтр Spherize (Фильтр – Искажение - Сферизация): Amount: 100%; Mode: Normal.

Для повторного применения фильтра с теми же параметрами, что и при последнем применении, необходимо нажать клавиатурное сочетание **Ctrl+F**. Таким образом мы получили вполне реалистичный эффект рельефа на поверхности планеты, причем последняя имеет свой индивидуальный цвет.

Далее применяем стили и изменяем опции смешивания слоя. Для начала опримените стиль Drop Shadow посредством команды Layer → Layer style →Drop Shadow (Слои – стиль слоя – тень...):Blend Mode (Режим наложения): Normal (нормальный), задайте цвет, используемый данным стилем, как 00CBFF;**Opacity** (непрозрачность): 75%;**Angle** (угол): 120, флажок UseGlobalLight (глобальное освещение) должен быть установлен;**Distance** (смещение): 5;**Spread** (размах): 7;**Size** (размер): 43.

Другие параметры этого стиля изменять не обязательно. Теперь выполните команду Layer  $\rightarrow$ Layer style $\rightarrow$ Inner Shadow (внутренняя тень):Blend Mode: Multiply, задайте цвет, используемый данным стилем, как000000;Opacity: 75%;Angle: 120, флажок UseGlobalLight должен быть установлен;Distance: 90;Choke: 0;Size: 100.Как и в предыдущем случае, другие опции изменять нет необходимости.

Примените стиль Outer Glow (внешнее свечение) (все из того же меню Layer $\rightarrow$ Layerstyle):BlendMode: Normal;Opacity: 19%;Noise: 0.

Задайте FFFFF как основной цвет для данного стиля. Technique: Softer; Spread: 6.

ВыполнитекомандуLayer  $\rightarrow$ Layer style  $\rightarrow$ Gradient Overlay:Blend Mode: Overlay;Opacity: 100.

Градиент должен быть от белого к черному, этого можно достичь, поставив флажок возле пункта **Reverse** (Реверс). Обратите внимание, что черно-белый градиент будет установлен в данном стиле по умолчанию, только если вы не изменяли цвета переднего и заднего плана перед применением этого стиля. **Style** (Стиль): **Radial** (Радиальный), установите флажок возле пункта **Align with layer** (Выравнивание по слою); **Scale** (Масштаб): 100.

Теперь нам необходимо наложить текущий слой на нижестоящий, поэтому измените **BlendingMode (параметры наложения)** слоя на **Screen (Экран)**. На этом применение стилей к данному слою подошло к концу, осталось только снова откорректировать цвета планеты, для этой операции воспользуйтесь функцией настройки оттенка и насыщенности изображения (**Image**  $\rightarrow$  **Adjustments**  $\rightarrow$  **Hue/Saturation**, или просто нажмите клавиатурное сочетание **Ctrl+U**):**Hue** (Toh): 0;**Saturation** (Насыщенность): 100;**Lightness** (Яркость): 0.На сей раз не требуется установка флажка возле пункта **Colorize (Тонирование)**.

Загрузите выделение слоя, щелкнув в палитре Layers на верхнем слое, удерживая клавишу Ctrl. Создайте новый слой (Layer  $\rightarrow$ New  $\rightarrow$ Layer). Выполните команду Filter  $\rightarrow$ Render  $\rightarrow$ Clouds, затем измените Blending Mode слоя на Screen и откорректируйте яркость с контрастностью (Image $\rightarrow$ Adjustments $\rightarrow$ Brightness/Contrast): Brightness(Яркость): -50;Contrast (Контрастность): +50. Теперь можно снять выделение слоя, делается это как минимум двумя способами: либо нажатием Ctrl+D, либо посредством выполнения команды Select  $\rightarrow$  Deselect. Объедините слои нажатием клавиатурного сочетания Ctrl+E, повторите данную операцию дважды. После первого нажатия вы не сможете редактировать примененные стили нижестоящего слоя, а после второго нажатия вы объедините два слоя. Создание первой планеты на этом закончено.

Теперь мы будем создавать солнце, пусть это будет наша собственная мини\_солнечная система. Создайте новый слой (Layer  $\rightarrow$  New  $\rightarrow$ Layer). Задайте цвет переднего плана как #CC3400, а фоновый цвет (или цвет заднего плана) – как #CC6800.

Теперь сделайте выделение при помощи Elliptical Marquee (Эллиптическое выделение) (рис. 6.13). Подготовка закончена, приступим непосредственно к рисованию солнца. Выполните команду Filter  $\rightarrow$ Render  $\rightarrow$ Clouds. У вас появится оранжевый шар, который явно требует доработки, прежде чем продолжить, подумайте сами, какие фильтры или стили здесь можно применить, чтобы получить эффект солнца на нашем оранжевом эллипсе.

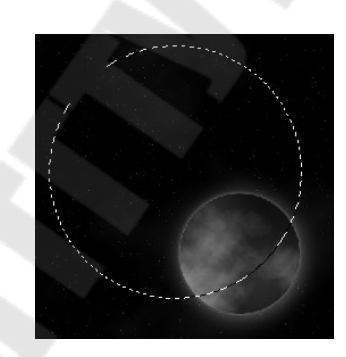

Рисунок 6.13 – Первая созданная планета и выделение для солнца

Применяемфильтр**Spehrize**изподменю**Filter** →**Distort**:**Amount**: 100;**Mode**: **Normal**.

На первый взгляд может показаться не оправданным в данном случае применение фильтра сферизации, но все встает на свои места после применения к слою стилей Inner Glow и Outer Glow. Однако будем последовательны. Выполните команду Layer →Layer style →Outer Glow и установите следующие параметры:BlendMode: Screen;Opacity: 75%;Noise: 0;Technique: Softer;Spread: 25;Size: 76.

Примените стиль Outer Glow из подменю Layer  $\rightarrow$ Layer style  $\rightarrow$ Inner Glow:Blend Mode: Screen;Opacity: 74%;Noise: 0;Technique: Softer;Source (Источник): Edge;Choke: 7;Size: 29.

В результате оранжевый эллипс теперь имеет корону как у настоящего солнца.

Создайте новый слой. Перезагрузите цвета нажатием клавиши **D**. Примените сначала фильтр Clouds из подменю Filter  $\rightarrow$  Render, затем трижды примените фильтр Difference clouds (Различные облака) (можно воспользоваться Ctrl+F после первого использования) из того же подменю. Теперь выполните команду Filter →Distort →Spherize. Для того чтобы на нашем эллипсе были пятна как на солнце, нам еще предстоит произвести некоторые манипуляции, в частности изменить режим смешивания слоя (BlendingMode) на Color-**Dodge**. Создайте новый слой. Переместите его ниже на один уровень, то есть он должен находиться ниже слоя, над которым стоял. Сверните выделение посредством команды Select  $\rightarrow$  Modify  $\rightarrow$  Contract и заелинственное изменяемое 3. лайте значение как Нажмите Alt+BackSpace для заполнения слоя цветом переднего плана, то есть черным в данном случае. Получился эффект солнечного затмения. **OuterGlowco** Теперь примените стиль следующими параметрами:BlendMode: Screen;Opacity: 75%;Noise: 0;Technique: Softer; Spread: 11; Size: 29.

Таким образом вы добавите дополнительный блеск на края эллипса в области короны. Нажмите **Ctrl+D** для снятия выделения. Соедините два слоя, относящиеся к солнцу, посредством установки значка скрепки возле этих слоев. Затем сделайте активным инструмент **Move** и сместите солнце в левый край изображения, чтобы виднелась лишь его часть. Переместите слой с оранжевым содержимым между черными слоями (рис. 6.14 и 6.15).

Создайте новое выделение посредством инструмента Elliptical Магquee, будем создавать новую планету. Размер ее определите сами. Создайте новый слой и заполните его черным цветом, затем примените фильтр Add Noise из подменю Filter  $\rightarrow$  Noise: Amount: 48,84%; Distribution: Gaussian. ФлажокМопосhromatic долженбытьустановлен.

Так как планеты все-таки не должны быть похожи, то создадим на этой несколько иной рельеф: выполните команду Filter  $\rightarrow$  Artistic  $\rightarrow$  Cutout (Фильтр - Имитация – Аппликация): Numberoflevels: 8; EdgeSimplicity: 0; Edge Fidelity: 1.

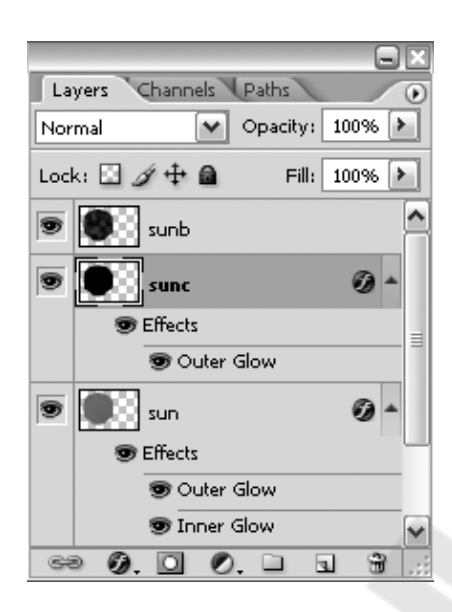

Рисунок 6.14-Расположение слоев

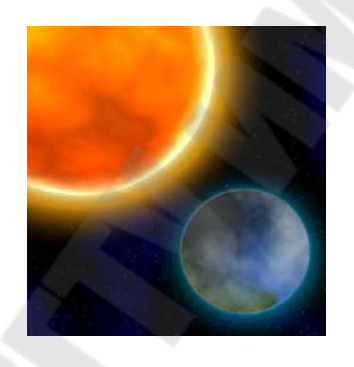

Рисунок 6.15 – Промежуточный результат

После применения вышеуказанного фильтра нажмите Ctrl+T для активации функции свободной трансформации. «Поверните по часовой стрелке вашу планету». Теперь примените фильтр Spherize, используя тот же набор параметров, как и в прошлый раз. По завершении нажмите Ctrl+F.

Теперь нужно задать карту градиента для слоя: выполните команду **Image**  $\rightarrow$  Adjustments  $\rightarrow$  Gradient Map, установите используемые цвета: 007b00 и 9cda00.

Снова примените стиль Inner Glow, но теперь со следующими параметрами:BlendMode: Screen; Opacity: 100%; Noise: 0; Technique: Softer; Source: Edge; Choke: 0; Size: 21; цвет: 0094BB.

ТеперьприменитестильOuter Glow: Blend Mode: Luminosity; Opacity: 75%; Noise: 0; Technique: Softer; Spread: 7; Size: 13. цвет: 3F6782.

По завершении нажмите Ctrl+D.

Создайте новый слой. Переместите его ниже нижестоящего и нажмите Ctrl+E. Снова переместите слой ниже нижестоящего. Теперь осталось доработать внешнее пространство. Создайте новый слой и разместите его выше остальных слоев. Примените фильтр Clouds, а затем трижды Difference Clouds. И наконец, измените Параметры наложения слоя на Color Dodge. На этом все (рис. 6.16).

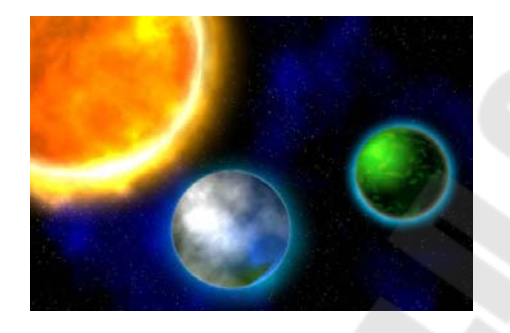

Рисунок 6.16 – Финальный результат

## Контрольные вопросы

1. Как преобразовать фоновый слой изображения (Background) в обычный слой?

2. Можно ли добавить фоновый слой к документу, в котором он отсутствует?

3. Может ли в изображении содержаться несколько фоновых слоев?

- 4. Как много наборов слоев может быть создано?
- 5. Какое максимальное количество слоев можно использовать?
- 6. Что такое активный слой?
- 7. Что необходимо сделать, чтобы скрыть слой?

**Тема:** Коррекция оттенков и контрастности изображения. Применение фильтров.

**Цель работы:**Ознакомиться с возможностью коррекции оттенков и контрастности изображения в растровом графическом редакторе. Научиться применять фильтры.

#### Теоретические сведения

Фильтры, встроенные в программу растровый графический редактор, позволяют применять к изображениям различные специальные эффекты. Например, с их помощью вы можете имитировать манеру художников-импрессионистов, случайным образом перераспределять цветовые значения пикселов (добавлять или уменьшать шумы), создавать эффект присутствия различных источников света, произвольно деформировать изображения, а также получать многие другие интересные визуальные эффекты.

В растровый графический редактор входит очень большой набор фильтров, а если даже вам их покажется мало, то можно установить дополнительные. Чтобы их вызвать, нужно зайти в меню *Фильтр (Filter),* выбрать там группу фильтров, а затем выбрать сам фильтр. После выбора, фильтр применится к вашему рисунку или выделенному участку. У многих фильтров есть диалоги настроек. Часто можно производить настройку фильтра и одновременно наблюдать результат.

Основные группы фильтров:

- **художественные** имитация разных приемов рисования;
- затирание размытие, размазывание;
- штрихи кисти имитация работы кистью;
- искажение деформация;

 шум – работа с шумом и дефектами, добавление и удаление;

– пикселизация – работа с пикселями, объединение пикселей по разным законам, стилизация;

– **рендер** – различные искусственные эффекты, блики, отсветки, облачка;

- резкость делает изображение более резким;
- стиль имитация всяких стилей и приемов.
- эскиз тоже имитация всяких стилей и приемов;
- текстурные создание текстур.

#### Задание

Применить фильтры к изображениям.

#### Пояснения к выполнению работы

Имитация скорости– это один из наиболее востребованных приемов в профессиональном дизайне. Дело в том, что скорость позволяет очень хорошо задать настроение работы или подчеркнуть те или иные качества рекламируемого предмета, а готовые фотографии такого содержания чрезвычайно редки.

В данной лабораторной работе предлагается создать имитацию автомобиля (рис.7.1), движущегося на большой скорости.

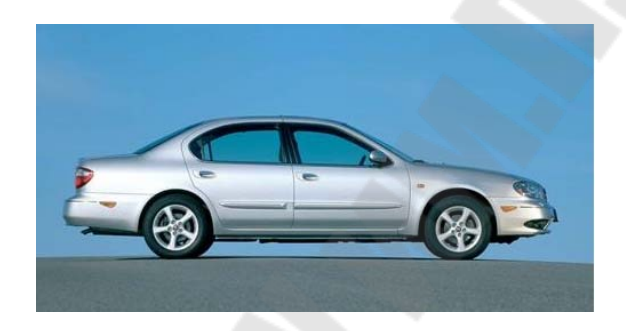

Рисунок 7.1 – Исходное изображение

Начните с крутящихся колес. Запустите инструмент Elliptical Marquee (Эллиптическое выделение) и выделите колесо. Затем примените фильтр Radial Blur (Радиальное размытие) из группы Blur (Размытие) с настройками, затем повторите это действие для второго колеса, как показано на рисунке 7.2.

| smount    | 30              | ОК           |
|-----------|-----------------|--------------|
| <u> </u>  |                 | Reset        |
| ur Center | B               | lur Method:  |
| 110-      | incom           | <u>S</u> pin |
| (I)       |                 | ⊃Zoom        |
| thur      | a little        | uality:      |
| - 11/     | Mill (          | Draft        |
| (las      | <i>4111</i> , ( | <u>G</u> ood |
| IN I      | 2/1/1. (        | Best         |

Рисунок 7.2 – Применение фильтра Radial Blur

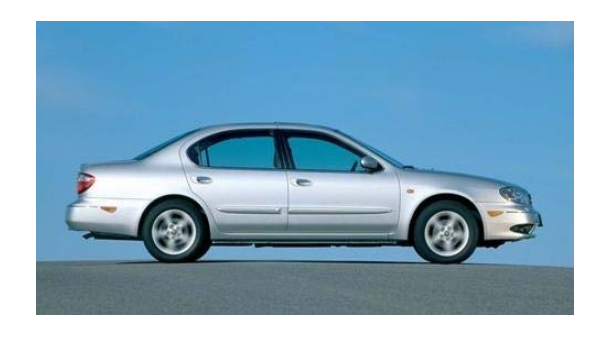

Рисунок 7.3 – Колеса в движении

Выделите корпус автомобиля, применив наиболее удобный для вас инструмент выделения. Вырежьте полученную область на новый слой, для чего щелкните правой кнопкой мыши по фоновому слою и из контекстного меню выберите команду Layer via copy (Слой через копирование).

Нижний из двух одинаковых слоев необходимо размыть. Для этого отлично подходит специальный фильтр: Filter -> Blur -> Motion Blur (Фильтр -> Размытие -> Размытие в движении).

Для имитации скорости необходимо передвинуть верхний слой так, чтобы два нижних образовывали не ореол, а "шлейф" позади движущегося объекта. Возможно, какие-то элементы корпуса придется затереть при помощи инструмента Eraser (Ластик).

Однако, автомобиль, несущийся на огромной скорости без водителя - это достаточно нелепо. Поэтому дорисуйте контур головы человека при помощи кисти и немного размойте его. Установите в палитре Layers (Слои) параметр Opacity (Непрозрачность) 40 %, как показано на рисунке 7.4.

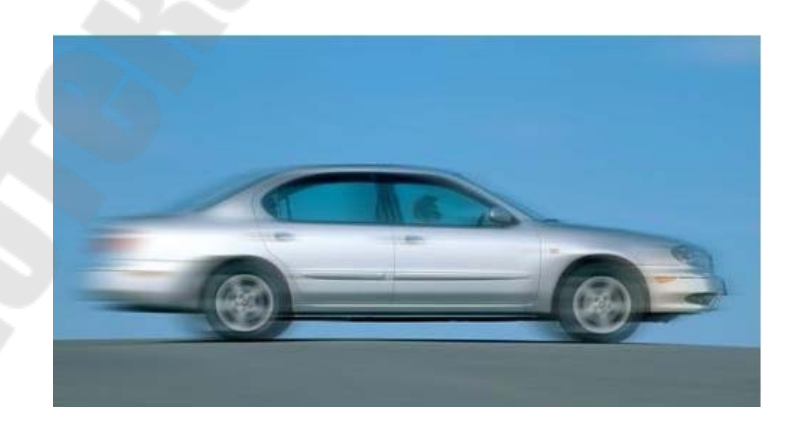

Рисунок 7.4 – Результат

Кристаллы

1. Создайте новое изображение размером 400400 пикселов в

цветовом режиме RGB. Используя инструмент Paint Bucket (Заливка), залейте его черным цветом.

2. Затем примените фильтр Lens Flare: Filter -> Render -> Lens Flare (Фильтр -> Рендеринг -> Блик) с настройками. Обратите внимание на то, что блик должен быть расположен по центру изображения, как показано на рисунке 7.5.

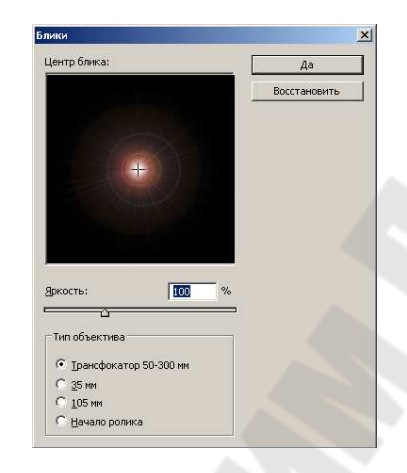

Рисунок 7.5 – Применение фильтра

Увеличьте при помощи Canvas Size: Image -> Canvas Size (Изображение -> Размер холста) размеры изображения в два раза.

Теперь следует превратить блик в достаточно большое разноцветное пятно. Для этого воспользуйтесь фильтром Fresco (рис.7.6): Filter -> Artistic -> Fresco (Фильтр -> Имитация-> Фреска).

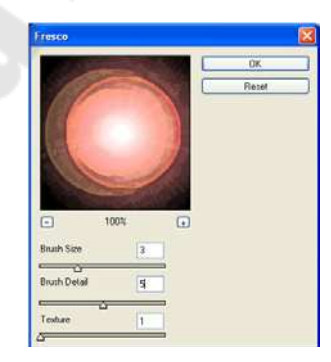

Рисунок 7.6 – Применение фильтра

Сформируйте кристаллы. Для этого используйте фильтр Extrude: Filter -> Stylize -> Extrude (Фильтр -> Стилизация -> Экструзация), как показано на рисунке 7.7.

| Type: O <u>B</u> locks O <u>P</u> yramids | OK    |
|-------------------------------------------|-------|
| <u>S</u> ize: 24 Pixels                   | Reset |
|                                           |       |

Рисунок 7.7 – Применение фильтра

Окрасьте кристаллы в один тон. Для этого используйте инструмент Hue / Saturation (Оттенок / Насыщенность) в режиме Colorize (Окраска). Готовое изображение, показано на рисунке 7.8.

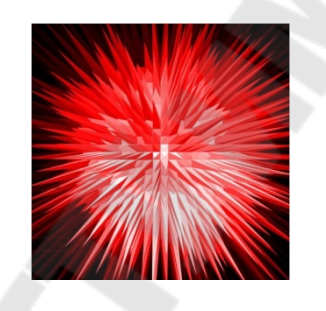

Рисунок 7.8 – Результат

# Контрольные вопросы

- 1. Как задать эффекты для слоя?
- 2. Что такое «режим быстрой маски»? Для чего он предназначен?
  - 3. Как редактировать маску?
  - 4. Как добавить текст в изображение?
  - 5. Какие параметры текста можно поменять?
  - 6. Для чего применяются фильтры?
  - 7. Какие форматы для сохранения изображения вы знаете?

# Лабораторная работа № 8

**Тема:** Текстовые эффекты. Текстуры. Имитация природных явлений. Создание объемных объектов. Ретушь и фотомонтаж.

**Цель работы:**Научиться применять на практике возможности графического растрового редактора по работе с различными трюками и эффектами в растровом графическом редакторе.

#### Теоретические сведения

Туре Tool (Текст) – это инструмент графического растрового редактора, представляющий собой набор векторных контуров и математических фигур для определения символов шрифта. Он расположен на Панели инструментов в виде буквы Т. Инструмент множественный.

Горячая клавиша «Т» - текст. Нажавкнопку Т можно увидеть четыре варианта этого инструмента:

– horizontal Туре Tool (Горизонтальный текст) - инструмент для создания горизонтальной стандартного текста (слева направо и сверху вниз), обычный текст по умолчанию. Пишет тем цветом, который выбран в качестве Foreground Color (Цвет переднего плана);

– vertical Type Tool (Вертикальный текст) - инструмент для создания вертикального текста (сверху вниз и справа налево), полезно для создания надписей на восточных языках, таких как японский или китайский;

– horizontal Type Mask Tool (Горизонтальный текст-маска) - создает быструю маску, используя выделение в форме введенного текста;

– vertical Type Mask Tool (Вертикальный текст-маска) - создает быструю маску, вертикальное выделение.

#### Создание текстового слоя.

Есть два способа создать текстовый слой:

Point Type: - эта опция позволит создать текстовый слой в одну линию.

Paragraph Type: позволяет создать текстовый слой в ограничительной рамке. Это очень полезно для печати и веб-дизайна.

Существует три способа создания текста: в начале набора, в типе абзаца и вдоль контура.

Начало набора представляет собой горизонтальную или вертикальную строку текста, начинающуюся в том месте

изображения, где произведен щелчок мышью. Ввод текста в начале набора представляет собой верный способ добавить к изображению несколько слов.

*Тип абзаца* для управления потоком символов использует границы (либо по горизонтали, либо по вертикали). Ввод текста таким способом удобен тогда, когда нужно создать несколько абзацев текста (например при подготовке брошюры).

Текст вводится в начале набора (сверху) и в ограничительной рамке (снизу)

Текст по контуру располагается вдоль края открытого или закрытого контура. При вводе текста по горизонтали символы появляются вдоль контура перпендикулярно нижней линии шрифта. При вводе текста по вертикали символы появляются вдоль контура параллельно нижней линии шрифта. В любом случае размещение текста следует направлению, в котором точки добавлялись к контуру.

Если введено больше текста, чем может уместиться в границах абзаца или вдоль контура, на месте маркера в углу границы абзаца или в узловой точке в конце контура появляется небольшой прямоугольник или круг, содержащий внутри символ «плюс» (+).

Щелчок изображения инструментом «Текст» переводит этот инструмент в режим редактирования. В этом режиме доступен ввод и изменение символов, а также другие команды из разных меню. Однако для некоторых операций необходимо сначала выполнить изменения в текстовом слое. Чтобы выяснить, находится ли инструмент «Текст» в режиме редактирования, посмотрите на панель параметров. Если на ней есть кнопки «Применить текущую правку» и «Отменить всю текущую правку» , значит инструмент «Текст» работает в режиме редактирования.

Изменение размера или трансформация ограничительной рамки текста

Отображение маркеров ограничительной рамки типа абзаца. При активном инструменте «Текст» Т выберите текстовый слой на панели «Слои» и щелкните в изображении область размещения текста. Можно также трансформировать начало набора, находясь в режиме редактирования. Удерживайте нажатой клавишу «Ctrl» (Windows) или «Command» (Mac OS), и вокруг текста появится ограничительная рамка.

Чтобы изменить размеры ограничительной рамки, установите курсор на ее границу (курсор примет форму двойной стрелки 5) и пе-

ретащите границу. Чтобы сохранить пропорции ограничительной рамки, удерживайте нажатой при этом клавишу «Shift».

Для вращения ограничительной рамки поместите курсор за ее пределами (курсор принимает форму изогнутой двунаправленной стрелки <sup>(1)</sup>) и перетащите рамку. Чтобы сделать поворот дискретным по 15°, удерживайте нажатой клавишу «Shift». Чтобы изменить центр вращения, перетащите при нажатой клавише «Ctrl» (Windows) или «Command» (Mac OS) центр вращения на новое место. Центр вращения может находиться и за пределами ограничительной рамки.

Чтобы наклонить ограничительную рамку, при нажатой клавише «Ctrl» (Windows) или «Command» (Mac OS) перетащите один из средних маркеров. Курсор превращается в стрелку ▶.

Чтобы изменить масштаб текста при изменении размеров ограничительной рамки, при перетаскивании углового маркера удерживайте нажатой клавишу «Ctrl» (Windows) или «Command» (Mac OS).

Чтобы изменить размер ограничительной рамки из центральной точки, при перетаскивании углового маркера удерживайте нажатой клавишу «Alt» (Windows) или «Option» (Mac OS).

#### Задание

К тексту Группа – ФИО применить возможности графического растрового редактора.

#### Пояснения к выполнению работы

#### «Стеклянный текст»

При выполнении этой лабораторной работы вы познакомитесь с одним из самых популярнейших стилей – **Bevel and Emboss (Тисне-ние)**, который, к сожалению, многие пользователи не всегда используют, забывая про его возможности. Однако, что это не значит, что кроме стиля **Bevel And Emboss** вы не узнаете ничего нового. Отнюдь, вы получите основы комбинирования инструментов, стилей, слоев и т. п. Итак, «Стеклянный текст».

Прежде чем создать новый документ, определитесь с гарнитурой шрифта и ее размером. Так как текст будет стеклянным, то он должен быть заметным. Поэтому нужно выбирать большой размер с поддержкой полужирного начертания либо шрифт, выполненный в полужирном стиле. Итак, выполните команду File  $\rightarrow$  New (Файл  $\rightarrow$  Новый). Задайте размер изображения 900×300. Resolution (Разрешение) выставите 100 pixel/inch. Нажмите OK. Заполните изображение

черным цветом, для этого можно воспользоваться «сбрасыванием» цветов на умолчания и последующим заполнением слоя цветом переднего плана – клавиша **D**, затем клавиатурное сочетание **Alt+BackSpace**. Сделайте активным инструмент **Type** (Teкст) **T**, выберите гарнитуру Georgia, задайте ее размер 90 рt, выставите **Bold Italic** (Полужирный курсив) и напечатайте какой-нибудь текст белым цветом (рис.8.1).

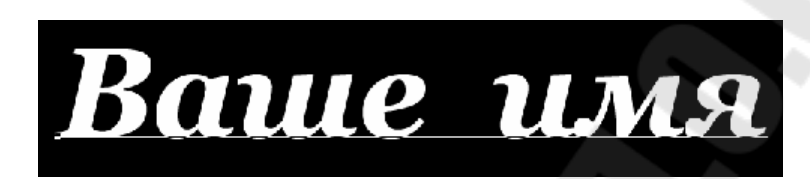

Рисунок 8.1 – Исходный текст

Сделайте активным слой с текстом (он будет иметь название тех букв, которые вы напечатали). Примените к нему стиль Bevel and Emboss (Тиснение), выполнив команду Layer  $\rightarrow$ Layer Style  $\rightarrow$ Bevel and Emboss (Слой  $\rightarrow$ Стиль слоя  $\rightarrow$ Тиснение).

В диалоговом окне (рис.8.2) измените следующие параметры: Style (Стиль): Emboss (Тиснение) – режим помещает эффект скоса и рельефа не только внутри текущего слоя, но и снаружи (в данном случае это слой с текстом), таким образом вы получаете сразу два эффекта – внутреннего и внешнего скоса; Size (Размер): 3; снимите флажок возле строки Use Global light (Использовать глобальный свет) - помогает вам сохранить или изменить все «световые» настройки в вашем документе. В настоящий момент его снятие необходимо нам для того, чтобы другие эффекты не поменяли освещения своими параметрами; измените Highlight Mode (Режим подсветки) на Normal (Нормальный), Opacity (Непрозрачность) выставите 100%. Цвет установите #6Е6ЕВЕ; измените Shadow Mode (Режим тени) на Normal (Нормальный). Opacity (Непрозрачность) выставите 100%. Цвет установите #2D375А. Два вышеописанных режима были изменены на «нормальный» режим в связи с тем, что в дальнейшем мы будем использовать их цвета прямо на фоне, без использования объединения цветов режимом Screen (Экран) и Multiply (Множественный).

| Тили                              | Тиснение                    | ОК          |
|-----------------------------------|-----------------------------|-------------|
| Тараметры наложения: по умолчанию | Структура                   | Отмена      |
| 🗍 Тень                            | Стиль. Писнение             |             |
| Внутренняя тень                   | метод:<br>Плавное           | Новыи стиль |
| Внешнее свечение                  |                             |             |
| Внутреннее свечение               | Размер:                     |             |
| Тиснение                          | Смягчение:                  |             |
| Контур                            |                             |             |
| П Текстура                        | Затенение                   |             |
| ПГлянец                           |                             |             |
| 🗍 Наложение цвета                 | Высота:                     |             |
| 🗏 Наложение градиента             |                             |             |
| 🗌 Наложение узора                 | Спаживание                  |             |
| 🗌 Обводка                         | Режим подсветки: Нормальный |             |
|                                   | Henposp.: 100 %             |             |
|                                   | Режим тени: Нормальный      |             |
|                                   | Непрозрачность:             |             |

Рисунок 8.2 – Стиль слоя

На этом настройка стиля не заканчивается. Присмотритесь внимательнее ковсем параметрам, вы не изменяли один из ключевых – контур. Итак, дважды щелкните в поле **Gloss contour** (Контур глянца). Откроется диалоговое окно **Contour editor** (Редактор контуров). С ним мы и будем сейчас работать – это сердце нашего эффекта.

Линия, располагающаяся посередине, показывает, что цвета после применения значений будут применены в средней части слоя с параметрами: **Input** (Вход) – 50; **Output** (Выход) – 50, что соответствует значениям, установленным по умолчанию. Это создаст прозрачную часть в нашем эффекте (эта часть не является ни затененной, ни высвеченной). Манипуляции с левой частью линии определяют цвет затененных областей (отдаленных от источника света).

Изменения с правой частью линии определяют цвет высвеченных областей (располагающихся близко к источнику света). Для лучшего усвоения материала рекомендую вам взглянуть на рис. 8.3. Теперь, оставаясь в диалоговом окне, выберите **Custom** (Выборочный) (поле **Preset** (Предустановки)). Щелкните левой кнопкой мыши в середине линии. Появится крестик, в поле **Input** (Вход) введите 75, в поле **Output** (Выход): 50 (рис. 8.4).

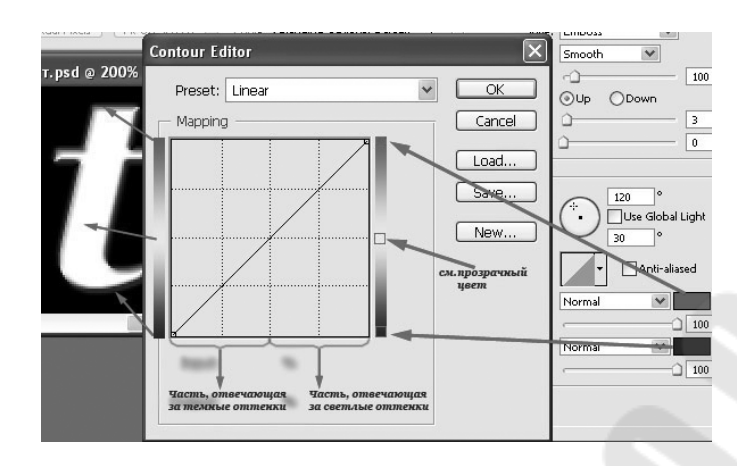

Рисунок 8.3 – Пояснение к диалоговому окну Countour Editor

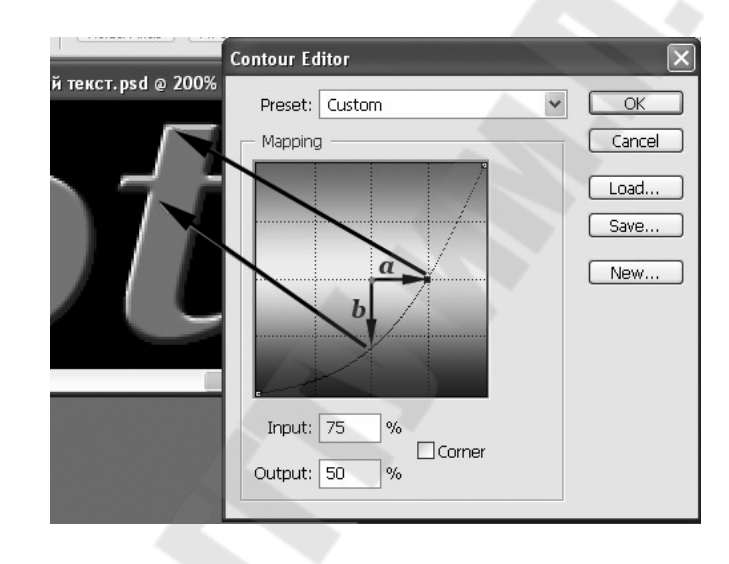

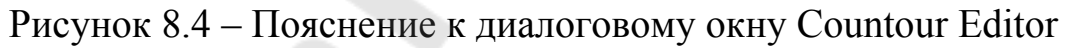

а) Середина кривой вертикально смещена вниз. Горизонтальная середина графика (ни высвеченная, ни затемненная) представляет среднюю область на слое. Ранее на этом участке был прозрачный цвет, теперь же он будет заполнен тем темным цветом, который вы устанавливали в начале трюка; b) Середина кривой перемещена вправо, и прозрачный цвет (который на самом деле является белым, так как шрифт мы устанавливали именно таким) смешивается с высвеченной областью. Легко заметить, что цвет, выбранный изначально, размывается с подсвеченным участком

После того как мы установили все базовые, необходимые настройки, можно приступить к экспериментам. Для начала в настройках стиля слоя выставьте в Параметрах наложения **Fill** (Непрозрачность заливки) на 0% у слоя с текстом. Нетрудно заметить, что видимость слоя пропала, и остался только эффект, который и был применен (См. рис. 8.5).

| Стили                         | Параметры наложения ОК                                    |
|-------------------------------|-----------------------------------------------------------|
|                               | Основные параметры                                        |
| Параметры наложения: Заказные | Режим наложения: Нормальный 👻                             |
| Тень                          | Непрозр.: 100 % Норый сти                                 |
| 🕅 Внутренняя тень             |                                                           |
| 🔄 Внешнее свечение            | Дополнительные параметры                                  |
| Внутреннее свечение           | Непрозрачность заливки: О § 96<br>Каналы: 🖉 🕅 🖉 🦉 🖉 🖪     |
| 📝 Тиснение                    | Просвечивание: Не показывать                              |
| 🕅 Контур                      | Наложение внутренних эффектов как группы                  |
| 🕅 Текстура                    | Иаложение обтравочных слоев как группы                    |
| 🖳 Глянец                      | ✓ Слой-фигура прозрачности<br>Слой-маска скрывает эффекты |
| 🔄 Наложение цвета             | Векторная маска скрывает эффекты                          |
| 🕅 Наложение градиента         | Надожение, если:                                          |
| П Наложение узора             | прадации серого                                           |
| Побволка                      | Данный слой: 0 255                                        |
|                               |                                                           |
|                               | Подлежащий слой: 0 255                                    |
|                               |                                                           |

Рисунок 8.5 – Пояснение к диалоговому окну Стиль слоя

Итак, измените параметры **Bevel and Emboss** (Тиснение) на слое следующим образом: **Depth** (Глубина): 140% – увеличение этого параметра сделает подсветку более четкой; **Size** (Размер): 8 – делает текстовый эффект полужирного шрифта.

Теперь дважды щелкните на **Gloss contour** (Контур глянца) и установите кривую как на рис. 8.6. Наконец то, получилось что-то дельное. Итак, левая часть кривой представляет затемненные части изображения, а правая – светлые. Поинтеры, установленные близко к основанию, уступят цвет, который мы устанавливали для теневого режима. Поинтеры, установленные ближе к середине, «выдадут» прозрачный цвет (который на самом деле в нашем случае является черным). И наконец, поинтеры, установленные ближе к вершине, «выдадут» цвета, которые мы установленные ближе к вершине, «выдадут» цвета, которые мы установленные ближе к вершине, черным). Теперь, работая все с тем же стилем, установите у него **Angle** (Угол) – 110, а **Attitude** (Высота) – 60.

При такой настройке высоты (с освещением, располагающимся ближе к вершине), рельефный стиль для **Bevel and Emboss** (Тиснение) эффекта создает два уровня скоса – очень удобно.
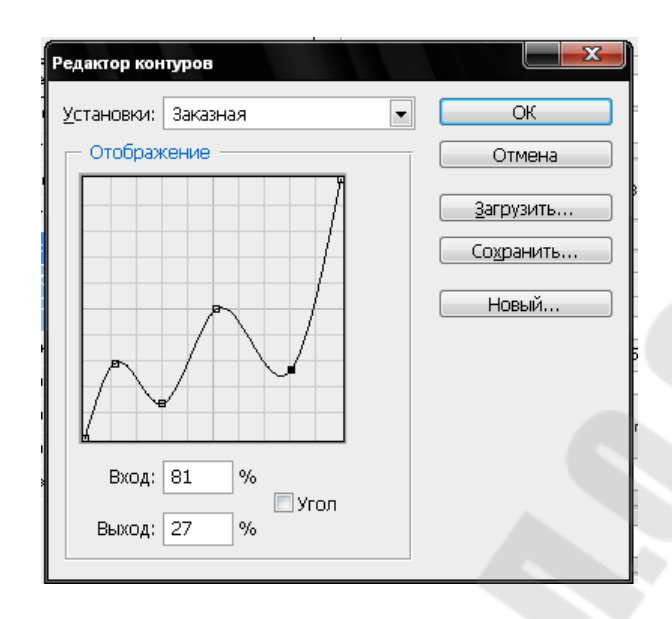

Рисунок 8.6 – Mapping

Внимательно посмотрите на ваш результат. Для придания стеклянных оттенков не хватает подсветки. Сделать ее можно при помощи стиля **Outer Glow** (Внешний свет). Но этим все не ограничится, мы создадим дополнительные слои и с их помощью сделаем эффект воды в стекле. Однако обо всем по порядку. Для начала щелкните правой кнопкой мыши по слою с текстом и выберите строку (**Create layers** (Создать дубликат слоя)).

Если при щелчке правой кнопкой мыши вы не обнаружили данной строчки, значит, вы не попали в слой, попробуйте щелкнуть в другом месте. Таким образом, у вас создастся два дополнительных отдельных слоя с примененным (в предыдущих шагах) эффектом. Их непрозрачность и заполнение должны быть установлены на 100% (по умолчанию так и должно произойти).

Убедитесь в активности только что созданного дубликата слоя с текстом. Примените к нему стиль Bevel and Emboss (Фаска и рельеф) со следующими параметрами: Style (Стиль): Inner Bevel (Внутренний скос); Depth (Глубина): 311%; Size (Размер): 6; Angle (Угол): 20; Attitude (Высота): 30; Highlight Mode (Режим подсветки): Normal (Нормальный). Opacity (Непрозрачность) выставите на 100%. Цвет установите #FFFFF; Shadow Mode (Режим тени): Normal (Нормальный). Opacity (Непрозрачность) выставите на 0%. Цвет установите #000000; и не забудьте снять флажок Use Global light (Использовать глобальный свет). Теперь добавим воду в текст. Для этого нужно создать новый слой командой Layer  $\rightarrow$ New  $\rightarrow$ Layer (Слой  $\rightarrow$ Новый  $\rightarrow$ Слой) и разместить его выше предыдущих. Изменить Blending Mode (Режим наложения) на Hard Light (Жесткий свет). Задать цвет переднего плана #AFAFFF. Сделать активным инструмент Brush (Кисть), установить Hardness (Жесткость) 100% и нарисовать волны на тексте (Рис. 8.7)

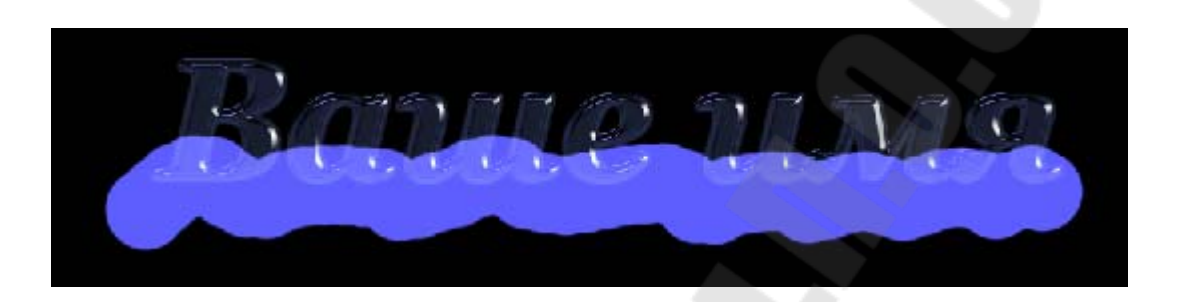

Рисунок 8.7 – Добавление «воды» в текст

Сейчас необходимо создать маску волнового слоя. Выберите слой с текстом, который называется «*Ваше имя*», затем создайте копию этого слоя. Активируйте только что скопированный слой, откройте **параметры наложения**., уберите галочку напротив эффекта Тиснение и перейдите к редактированию эффекта Тень. Установите параметры тени как указано на рисунке 8.8.

| Стили                         | Тень                                                                   | ОК          |
|-------------------------------|------------------------------------------------------------------------|-------------|
| Параметры наложения: Заказные | Режим наложения: Жесткий свет                                          | Отмена      |
| 🖉 Тень                        | Непрозр.: 100 %                                                        | Новый стиль |
| Внутренняя тень               |                                                                        |             |
| 🔄 Внешнее свечение            | У <u>г</u> ол: <u>У</u> гол <sup>©</sup> <u>У</u> Глобальное освещение |             |
| Внутреннее свечение           | Смещение: 🗋 з пикс.                                                    | 1.1.1       |
| 🔲 Тиснение                    | Ра <u>з</u> мах: 0 %                                                   |             |
| 🕅 Контур                      | Размер: 🔒 — 4 пикс.                                                    |             |
| 📄 Текстура                    | Качество                                                               |             |
| 🗖 Глянец                      |                                                                        |             |
| 🔲 Наложение цвета             | Контур:                                                                |             |
| 🗌 Наложение градиента         | Шум: О 0%                                                              |             |
| 🔄 Наложение узора             | 📝 Слой выбивает тень                                                   |             |
| 🔲 Обводка                     |                                                                        |             |
|                               |                                                                        |             |
|                               |                                                                        |             |
|                               |                                                                        |             |

Рисунок 8.8 – Пояснение к диалоговому окну Стиль слоя

Затем создайте маску для этого слоя нажав на кнопку в закладке **Маски**. Активируйте маску (рядом со значком самого слоя). Откройте меню Цветовой диапазон в закладке Маски. Переключите режим на Выделенная область и кликните Пипеткой в область текста на рисунке. Вы увидите, что ваша маска приобрела вид текста, как на рисунке 8.9.

| Цветовой диапазон                | x                     |
|----------------------------------|-----------------------|
| 🕞 Выбрать: 🥒 По образцам 💽       |                       |
| Локализованные наборы цветов     |                       |
| Разброс: 89                      | Отмена                |
|                                  | <u>З</u> агрузить     |
| <u>Д</u> иапазон: 100 %          | Сохранить             |
| Ваше имя                         | Z # #                 |
|                                  | <u>ин</u> вертировать |
| Выделенная область О Изображение |                       |
| Просмотр: Черная подложка        |                       |

Рисунок 8.9 – Пояснение к диалоговому окну Цветовой диапазон

И в завершение, перетащите мышкой полученную маску в окне слоев на слой с волнами. Теперь внутри стеклянных букв появилась вода.

Осталось добавить последний штрих – изящную пену на поверхности волны. Создайте новый слой и поместите его выше ранее созданных. Установите его **Орасіty** (Непрозрачность) на 30%.

Нажмите клавишу **B** для активации инструмента **Brush** (Кисть), выберите жесткую кисть небольшого размера, например 3 рх (цвет установите #FFFFF). Проведите белую линию по контуру созданной вами волны. Затем размажьте получившуюся линию инструментом **Smudge** (Палец). И наконец, установите **Opacity** (Непрозрачность) слоя с волной на 55%.

Примените к слою с текстом стиль **Outer Glow** (Внешний свет). Измените там только параметр **Opacity** (Непрозрачность), задав его равным 30%. Удалите слой с тенью, для которого вы создавали маску и все (рис. 8.10).

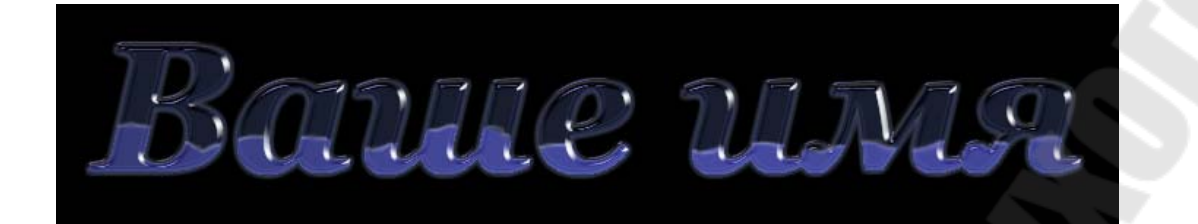

#### Рисунок 8.10 – Финальный результат

#### «Кубический текст»

Создайте новое изображение размером 400×200 рх. Размер, как всегда, может быть и другим, все зависит от того, какие пропорции вы в дальнейшем будете использовать. Обратите внимание на то, что в конце мы станем «раскрашивать» наш текст, рекомендую вам создать его на черном фоне, однако можно этим и пренебречь, просто применив другую методику добавления цвета на изображение.

Итак, нажмите клавишу **D** для перезагрузки цветов, затем клавиатурное сочетание **Alt+BackSpace**. Таким образом мы получим изображение, залитое черным фоном. Нажмите клавишу **X**, для того чтобы поменять цвета местами, установив, таким образом, цветом переднего плана (**Foreground color**) #FFFFFF. Это нам нужно для того, чтобы сразу начать печатать данным цветом, а не выбирать его в опциях инструмента. Нажмите клавишу **T** либо выберите из панели инструментов **Horizontal type tool**. В его опциях установите гарнитуру Arial, начертание полужирное (**Bold**), а размер (**Size**) как 80, также установите **Smooth (Плавный)**. Теперь смело набирайте любую фразу, которая вам придет в голову, главное – чтобы она поместилась.

Далее выполните команду Filter  $\rightarrow$  Blur  $\rightarrow$  Gaussian Blur (Фильтр  $\rightarrow$  Размытие  $\rightarrow$  Размытие по Гауссу), в появившемся сообщении нажмите кнопку ОК для растеризации слоя перед выполнением фильтра, в противном случае данный фильтр вы применить не сможете. Установите единственно доступный нам для изменения параметр, определив его равным 0,7. Тем самым мы слегка размоем текущий слой.

Нажмите Ctrl+E, для того чтобы объединить слой с текстом с фоновым слоем. Затем выполните команду Layer  $\rightarrow$ Duplicate Layer (Слой  $\rightarrow$  Создать дубликат слоя). Это нам понадобится для того, чтобы применить эффект кубиков на слое с текстом. Из подменю Filter  $\rightarrow$  Pixelate выберите пункт Mosaic... (Фильтр  $\rightarrow$  Оформление  $\rightarrow$  Мозаика), в появившемся диалоговом окне введите значение 10 или 12, эти параметры могут варьироваться в зависимости от гарнитуры шрифта и от размеров изображения.

Теперь осталось дело за малым. У слоя, к которому мы применяли фильтр мозаики, необходимо изменить Opacity, задав ее как 50%. После этого выполните команду Filter →Sharpen →Sharpen (Фильтр → Резкость → Резкость), затем еще два раза нажмите Ctrl+F для применения фильтра, в данном случае для усиления эффекта.

Но и это еще не все. Нажмите клавиатурное сочетание **Ctrl+Shift+E** для объединения всех видимых слоев на изображении. Теперь добавим цвет нашему тексту. Как всегда, есть много способов, чтобы выполнить эту операцию, остановимся на самых используемых.

Первый способ – изменение оттенка и насыщенности изображения, применяется практически на всех текстовых эффектах. Итак, для команду Ітаде → Adjustments вам нужно выполнить ЭТОГО →Hue/Saturation (Изображение → Коррекция → Цветовой тон/Насыщенность) либо нажать клавиатурное сочетание Ctrl+U. Здесь основным фактором будет играть ваш вкус и чувство меры, конечный выбор, как и всегда в таких случаях, остается за вами. Я предлагаю выставить следующие параметры: Ние (Цветовой тон): 124; Saturation (Насыщенность): 35; Lightness (Яркость): 0.

Поставьте флажок возле строки **Colorize (Тонирование)**. Кстати, данный способ будет работать, даже если вы создавали изображение на белом фоне и писали черными буквами. Единственный параметр, какой не следует изменять как в первом, так и во втором случае – это **Lightness (Яркость)**, потому что, добавив яркости на изображение, вы неизбежно примените к нему тот оттенок, который вы получили, причем будет захвачена не только область с вашим фирменным текстом (рис. 8.11).

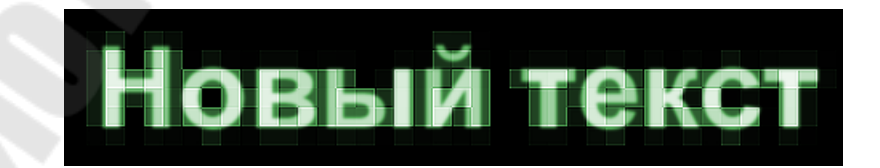

Рисунок 8.11 – Результат

Второй способ состоит в изменении цветового баланса изображения, думаю, все догадались, что эта опция носит похожее название даже на английском языке – Color Balance – и вызывается либо посредством клавиатурного сочетания Ctrl+B, либо посредством команды меню Image  $\rightarrow$  Adjustments  $\rightarrow$  Color Balance (Изображение  $\rightarrow$ Коррекция  $\rightarrow$  Цветовой балланс), параметры можно установить как на рис. 8.12, приведенном ниже.

| ветовой баланс<br>— Цветовой бал<br>Ур | ювни: 🔢 +                                         | 79 +80 |                             | Да<br>Отмена |
|----------------------------------------|---------------------------------------------------|--------|-----------------------------|--------------|
| Голубой Пурпурный .<br>Желтый С        | •                                                 | 6      | Красный<br>Зеленый<br>Синий | 🔽 Просмотр   |
| © Тени<br>☑ Сохранить с                | <ul> <li>Оредние тона</li> <li>вечение</li> </ul> | a O Ca | ета                         |              |
| He                                     | ВР                                                |        | те                          | кст          |

Рисунок 8.12 – Диалоговое окно Color Balance (Цветовой балланс)

Еще один способ – это создание нового слоя (Layer  $\rightarrow$ New  $\rightarrow$ Layer) (Слой  $\rightarrow$  Новый  $\rightarrow$  Слой), заполнение его вышеобозначенным цветом и дальнейшая смена режима смешивания слоя (Blending Mode) на Color (Цветовой тон).

Можно пойти еще одним путем. Выбираете кисть, устанавливаете соответствующий цвет переднего плана, изменяете режим смешивания кисти, например **Overlay** (чтобы уж хоть как-то отличались результаты работы) и раскрашиваете.

Как видите, способов существует много, не сомневаюсь, что вы найдете еще, если захотите. Каким пользоваться вам? Каждый будет руководствоваться своими личным пристрастиями, которые формируются на протяжении работы с программой. Ну а результат должен получиться приблизительно как на рис. 8.13.

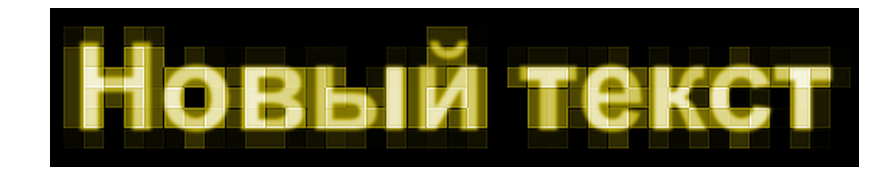

## Рисунок 8.13 – Результат работы

#### Надпись огнем

Создайте файл произвольного размера (Ctrl+N). При этом проследите, чтобы цвет фона был черный, а в качестве цветовой модели (Color Mode) выбрана Grayscale (Полутоновый). Напишите текст *hot* белым цветом, шрифт Arial Bold.

Если вас не устраивает размер или расположение надписи, то текст можно отредактировать прямо в окне изображения. Для этого нажмите сочетание клавиш Ctrl+T. Откроется окно, в котором устанавливается размер букв, положение надписи и ее наклон.

| Anal |        | - |     | DOIG   | N. |
|------|--------|---|-----|--------|----|
| T    | 140 pt | × | A   | (Авто) | ~  |
| ATV  | Метрич | * | ₽¥  | 0      | ~  |
| IT   | 100%   |   | T   | 100%   |    |
| Aa   | 0 pt   |   | Цве | τ:     |    |

Рисунок 8.14 – Диалоговое окно «Символ»

Отредактировав текст, откройте палитру Layers (Слои). Ваше изображение должно содержать два слоя: фоновый слой и слой с текстом. Переведите текст в растр. Склейте слой с текстом и слой фона, для чего выполните команду Layer -> Merge Layers (Слой -> Склеить слои) или нажмите сочетание клавиш Ctrl+E.

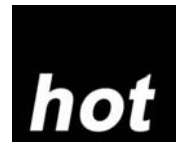

Рисунок 8.15– Исходный текст

Поверните изображение на 90° против часовой стрелки: Image -> Rotate Canvas -> 90 ССW (Изображение -> Повернуть холст -> 90 градусов против часовой стрелки).

Примените фильтр Wind (Ветер): Filter -> Stylize -> Wind (Фильтр -> Стилизация -> Ветер) (рис. 1.2). Установите следующие настройки фильтра: Method (Метод) - Wind (Ветер), Direction (Направление) - From the Right (Ветер справа). Для того, чтобы применить данный фильтр, и необходимо было вращать изображение.

Чтобы увеличить язычки пламени, этот фильтр стоит применить несколько раз.

Теперь примените к изображению фильтр Glass (Стекло): Filter - > Distort -> Glass (Фильтр -> Деформация -> Стекло) (рис. 8.16). Установите следующие параметры: Distortion (Искажение) 1, Smoothness (Смягчение) 3, Texture (Текстура) Frosted, Scaling (Неравномерность) 100%.

Верните изображение в исходное положение: Image -> Rotate Canvas ->90 CW (Изображение -> Повернуть холст -> 90 градусов по часовой стрелке).

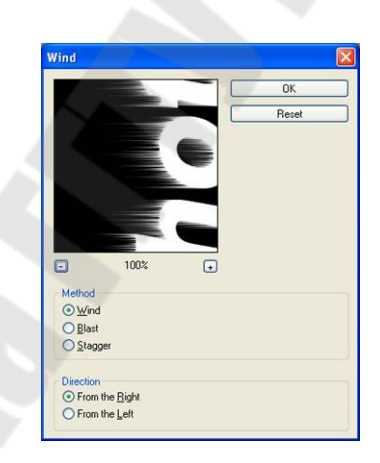

Рисунок8.16 – Диалоговое окно фильтра Wind (Ветер)

Теперь нужно придать пламени движения. Для этого воспользуйтесь фильтром Ripple (Рябь): Filter -> Distort -> Ripple (Фильтр -> Деформация -> Рябь). Установите средний (Medium) размер ряби (Size) и сделайте параметр Amount (Эффект) равным 100% (рис. 8.17).

Пришло время раскрасить пламя. Переведите изображение в режим индексированных цветов: Image -> Mode -> Indexed Color (Изображение -> Режим -> Индексированные цвета). Затем Image -> Моde -> Color Table (Изображение -> Режим -> Палитра). Выберите таблицу Black Body.

|                  | e<br>Líne: |         | OK    | _ |
|------------------|------------|---------|-------|---|
|                  |            |         | Reset | _ |
|                  |            |         |       |   |
|                  | -          | 1       |       |   |
|                  | 10000      | -       |       |   |
| - (-)            |            |         |       |   |
| Charles and      | ALC: NO    | ADER II |       |   |
|                  |            | -       |       |   |
| - 10             | 0%         | ÷       |       |   |
| Distortion       | 1          |         |       |   |
| 5                |            | _       |       |   |
| Smoothness       | 3          |         |       |   |
| <u> </u>         | -          | _       |       |   |
|                  | d          | ~       |       |   |
| -Texture: Froste |            |         |       |   |

Рисунок8.17 – Диалоговое окно фильтра Glass (Стекло)

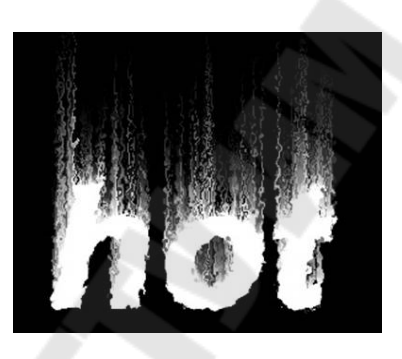

Рисунок8.18 – Текст после применения фильтра Glass (Стекло)

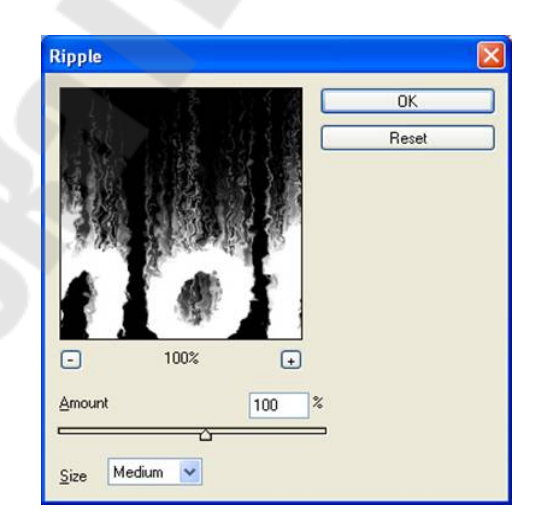

Рисунок 8.19 – Диалоговое окно фильтра Ripple (Рябь)

Готовый эффект показан на рисунке8.20.

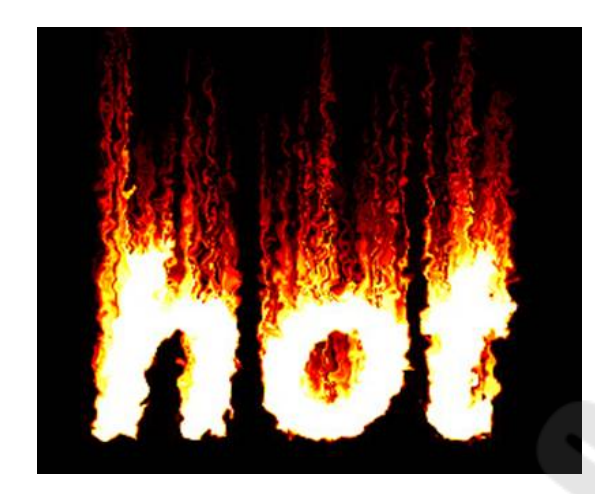

Рисунок 8.20 – Огненная надпись

## Пишем льдом

Создайте заготовку произвольного формата в режиме Grayscale (Полутоновый). Цвет фона должен быть белым, а цвет переднего плана - черным (данные цвета являются основными цветами по умолчанию, поэтому их можно установить, не переходя в цветовую палитру, нажатием клавиши D).

Напишите текст *frost*, шрифт Century

| А́У Метрич У АУ 0<br>IT 100% <u>Т</u> 100%<br>А <sup>3</sup> <sub>T</sub> 0 pt Цвет:<br><b>Т</b> Т ТТ Тт Т <sup>1</sup> Т, <u>Т</u> <del>Т</del><br>English: USA У <sup>3</sup> а Sharp У | T      | 110 pt | ~ | \$  | (Авто) | ~ |
|----------------------------------------------------------------------------------------------------|--------|--------|---|-----|--------|---|
| IT 100%<br>A <sup>3</sup> <sub>T</sub> 0 pt Цвет: 100%<br>Т T T TT Tr T <sup>1</sup> T, <u>T</u> Ŧ<br>English: USA ♥ <sup>a</sup> a Sharp ♥                                               | ATV    | Метрич | ~ | AV  | 0      | * |
| A <sup>3</sup> <sub>T</sub> 0 pt Цвет:<br><b>T</b> T TT Tr T <sup>1</sup> T, <u>T</u> Ŧ<br>English: USA ▼ <sup>a</sup> a Sharp ▼                                                          | IT     | 100%   | ] | T   | 100%   | 1 |
| T T TT Tr T <sup>1</sup> T, T Ŧ<br>English: USA v a <sub>a</sub> Sharp v                                                                                                    | Aa     | 0 pt   | 1 | Цве | r:     |   |
|                                                                                                    | Englis | h: USA | ~ | aa  | Sharp  | ~ |
| -                                                                                                    |        |        |   |     |        |   |

Рисунок 8.21 – Исходная надпись

Откройте палитру Layer (Слой) и щелкните правой кнопкой мыши по слою с текстом. В появившемся меню выберите пункт

Rasterize Layer (Растрировать слой). Затем склейте его с нижним слоем. Выделите текст волшебной палочкой, для чего выделите одну букву, затем щелкните по выделению правой клавишей мыши и выберите пункт Similar (Подобно).

Выполните кристаллизацию надписи: Filter -> Pixelate -> Crystallize (Фильтр -> Оформление -> Кристаллизация) (рис. 8.22). Установите размер ячейки кристаллизации равным 10.

Так как ледяная поверхность не идеально гладкая, придадим ей шероховатость.

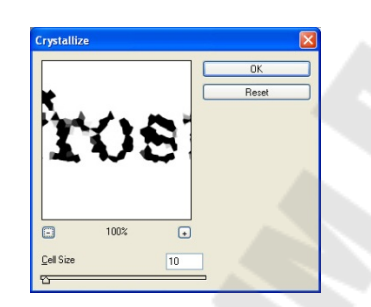

Рисунок8.22 – Диалоговое окно фильтра Crystallize (Кристаллизация)

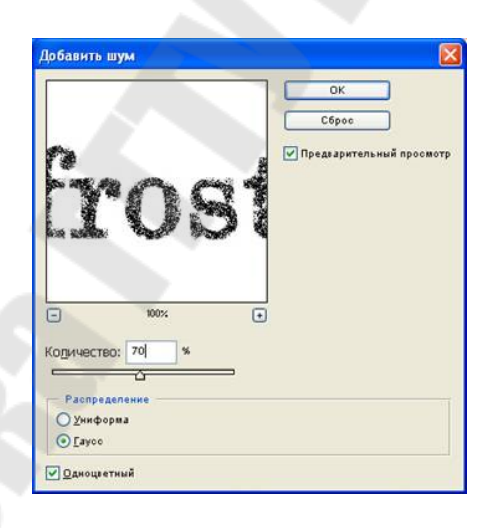

Рисунок 8.23 – Диалоговое окно фильтра Add Noise (Добавить шум)

Для этого следует добавить шум: Filter -> Noise -> Add Noise (Фильтр -> Шум -> Добавить шум) (рис. 8.23). Задайте значение Amount (Эффект) равным 70 % и установите флажок Monochromatic (Монохромный). После выполнения вышеописанных действий должен получиться результат, изображенный на рисунке 8.24.

r(){

Рисунок 8.24 – Надпись после кристаллизации и добавления шума

Смягчите эффект, полученный после кристаллизации и добавления шума, применив фильтр Gaussian Blur: Filter -> Blur -> Gaussian Blur (Фильтр -> Смазывание -> Смазывание Гаусса). Радиус размытия возьмите около 2.

Следующий этап - цветокоррекция с использованием тоновых кривых.

Выберите команду Image -> Adjustments -> Curves (Изображение -> Регулировки -> Кривые) или нажмите сочетание клавиш Ctrl+M. Попытайтесь нарисовать кривую, похожую на ту, которая изображена на рис. 8.25.

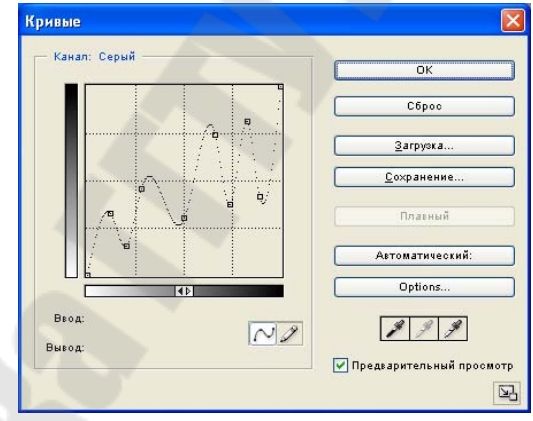

Рисунок8.25 – Кривая, примененная в примере

Теперь следует создать сосульки. Для этого выберите сначала команду Image -> Rotate Canvas -> 90 CW (Изображение -> Повернуть холст -> 90 градусов по часовой стрелке), а затем Filter -> Stylize -> Wind (Фильтр -> Стилизация -> Ветер). Настройка фильтра Wind (Ветер): Method (Метод) - Wind (Ветер), Direction (Направление) - From the Right (Ветер справа). И выполнить инверсию цветов (Ctrl + I).

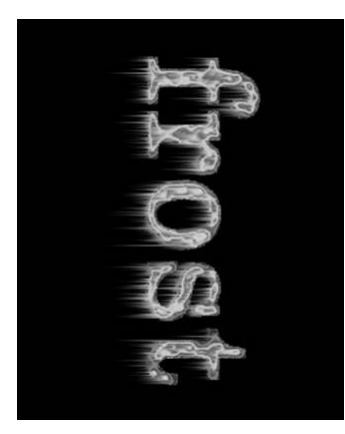

Рисунок8.26 – Текст после применения фильтра Wind (Ветер)

Верните холст в исходное положение командой Image -> Rotate Canvas -> 90 CCW (Изображение -> Повернуть холст -> 90 градусов против часовой стрелки).

Теперь осталось раскрасить лед. Переведите изображение в цветовой режим RGB: Image -> Mode -> RGB Color (Изображение -> Peжим -> RGB). Теперь выберите команду меню Image -> Adjustments -> Hue / Saturation (Изображение -> Регулировки -> Цвет / Насыщенность). Установите флажок Colorize (Тонирование) и следующие параметры: тон (Hue) 198, насыщенность (Saturation) 54, яркость (Lightness) 0.

Для того, чтобы лед засверкал и заискрился, выберите инструмент Brush (Кисть) и активизируйте режим Airbrush Capabilities (Возможности аэрографа). Воспользуйтесь дополнительными кистями в виде звезд и снежинок для создания эффекта искрящегося и переливающегося на солнце льда.

Итоговое изображение представлено на рисунке8.27.

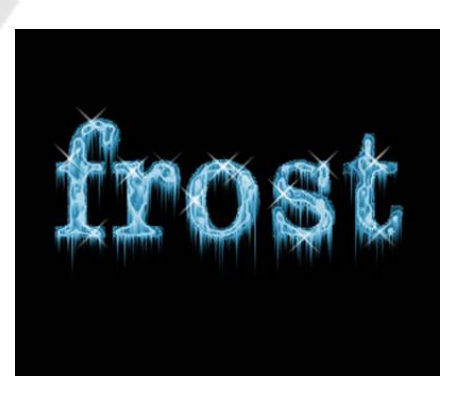

Рисунок 8.27 – Итоговое изображение

#### Надпись из воды

Имитация воды - одна из самых сложных задач в компьютерной графике, причем не только двухмерной, но и трехмерной. В этом примере предложен способ имитации воды сразу в двух проявлениях: надпись из воды на фоне водной текстуры.

Создайте исходное изображение средних размеров в цветовом режиме RGB. Убедившись, что цвета выставлены по умолчанию (D), примените к нему фильтр Clouds (Облака): Filter -> Render -> Clouds (Фильтр -> Освещение -> Облака), который добавит относительно случайным образом формируемую текстуру.

Затем выполните фильтр Chrome (Хром): Filter -> Sketch -> Chrome (Фильтр -> Эскиз -> Хром) с настройками, показанными на рис. 8.28.

Окрасьте воду в голубой цвет. Воспользуйтесь цветокорректирующим средством Color Balance (Цветовой баланс), которое можно запустить горячим сочетанием клавиш Ctrl+B.

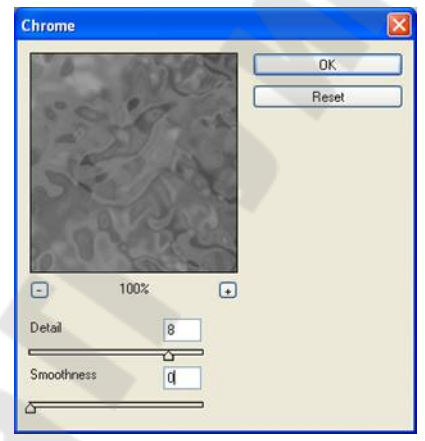

Рис. 8.28 – Настройки фильтра Chrome (Хром)

В открывшемся диалоговом окне в опции Color Levels (Цветовые уровни) введите значения -67 26 74. Заготовка окрасится в естественные для воды оттенки.

Для того, чтобы сделать текстуру воды более привлекательной, необходимо проделать ряд дополнительных действий.

Создайте новый слой (Ctrl+Shift+N). Повторите применение фильтров Clouds (Облака) и Chrome (Хром), которое было использовано для рисования воды на первом слое. Затем запустите инструмент Hue / Saturation (Цвет / Насыщенность) и примените его, включив опцию Colorize (Тонирование), со следующими настройками: Hue (Цвет) 207, Saturation (Насыщенность) 47, Lightness (Яркость) -20. В палитре Layers (Слои) установите параметр Opacity (Непрозрачность) 60 %. Склейте слои. Возможно, понадобится добавить немного насыщенности оттенкам при помощи того же Hue / Saturation.

Пришло время создать надпись из воды. Для этого создайте еще один слой. Напишите белым цветом слово *aqua*, шрифт Arial Rounded MT Bold. Примените к надписи фильтр Gaussian Blur: Filter -> Blur -> Gaussian Blur (Фильтр -> Смазывание -> Смазывание Гаусса). Радиус размытия возьмите в 1 рх.

Затем откройте палитру Layers (Слои) и установите для только что созданного текстового слоя следующие настройки: Fill (Заливка) 0, Opacity (Непрозрачность) 80. В результате надпись исчезнет, но именно это и нужно для создания эффекта. Продублируйте слой с надписью, перетянув его в палитре Layers (Слои) на пиктограмму в виде белого листа бумаги.

Активируйте первый слой с надписью и примените к нему эффект Drop Shadow (Внешняя тень): Layer -> Layer Style -> Drop Shadow (Слой -> Стиль слоя -> Внешняя тень) с настройками, показанными на рис. 8.29.

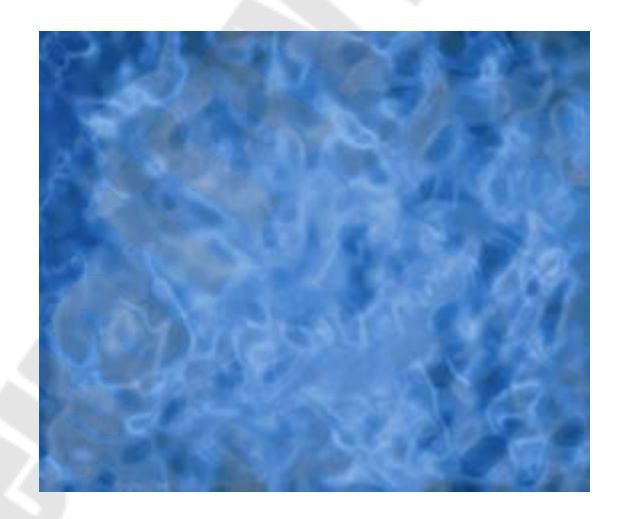

Рисунок8.29 – Настройки Drop Shadow (Внешняя тень) для первого слоя надписи

Не закрывая диалогового окна, переключитесь на эффект Inner Shadow (Внутренняя тень) и повторите настройки, которые можно видеть на рис. 8.30. Параметры для третьего эффекта Bevel and Emboss (Скос и рельеф) смотрите на рис. 8.31.

Завершив работу с этим слоем, переключитесь на второй слой. Примените к нему эффект Bevel and Emboss: Layer -> Layer Style -

>Bevel and Emboss (Слой -> Стиль слоя -> Скос и рельеф) с настройками, показанными на рис. 8.32.

Убедитесь, что активен второй слой с надписью и осветлите его при помощи Hue / Saturation: Image -> Adjustments -> Hue / Saturation (Изображение -> Регулировки -> Цвет / Насыщенность) с настройками, показанными на рис. 8.33.

| Режи <u>н</u> Смеси: | Умножение | *                               |         |
|----------------------|-----------|---------------------------------|---------|
| олупрозрачность:     | <u> </u>  | 31 %                            |         |
| Угол:                |           | Использовать <u>С</u> ферически | ий свет |
| <u>Р</u> асстояние:  |           | 🔲 🛛 пкс                         |         |
| <u>У</u> меньшение:  | <u>ه</u>  | 0 %                             |         |
| <u>Р</u> азмер:      | ·         | 🔲 🖇 пкс                         |         |
| <u>Ш</u> ум:         |           | = <u>0</u> %                    |         |
|                      |           |                                 |         |
|                      |           |                                 |         |
|                      |           |                                 |         |
|                      |           |                                 |         |

Рисунок8.30 – Настройки Inner Shadow (Внутренняя тень) для первого слоя надписи

| Стиль: В                                                             | нитренний Скос                   | V       |     |
|----------------------------------------------------------------------|----------------------------------|---------|-----|
|                                                                      |                                  | 1221    |     |
| гехни <u>к</u> а: [С                                                 | глаживание                       | × .     | -14 |
| [лубина: 🤤                                                           | 2                                | 91      | X   |
| Направление: 💽                                                       | Вверх ОВн                        | из      |     |
| Вазмер: ⊏                                                            | 0                                | 38      | пкс |
| Мяскость: 🖉                                                          | rītais.                          | 0       | пкс |
| · · · · · · · · · · · · · · · · · · ·                                |                                  |         |     |
| Высота:                                                              | 30                               |         |     |
| Высота:                                                              |                                  | аженное |     |
| Высота:<br>Контур глянца:<br>Режин <u>Я</u> ркости: З                | <u>зо</u><br>Сг <u>п</u><br>кран | аженное |     |
| Высота:<br>Контур глянца:<br>Режим Дркости: З<br>Полупрозрачность: З | 30<br>Сг <u>л</u><br>кран        | аженное | ×   |

Рисунок 8. 31 – Настройки Bevel and Emboss (Скос и рельеф) для первого слоя надписи

|                                                                                         | Внитренний Скос            | ~                                      |    |
|-----------------------------------------------------------------------------------------|----------------------------|----------------------------------------|----|
| Техника:                                                                                | Сплаживание                | •]                                     |    |
| Слубина:                                                                                | - <u>-</u>                 | 231 24                                 |    |
| Hannaphouse                                                                             | Ввера ОВниз                |                                        |    |
| Размер:                                                                                 |                            | 13 FIKE                                |    |
| Мяскость:                                                                               |                            | 6 FIKE                                 |    |
| Высота:                                                                                 | 58                         | ale Othebu second ce                   |    |
| Высота:                                                                                 |                            | anoe                                   |    |
| Высота:<br>Контур глянца:                                                               | 58                         | иное                                   |    |
| Высота:<br>Контур глянца:<br>Режин <u>Я</u> ркости:                                     | 58<br>Сгдажи<br>Экран      | нное                                   | *1 |
| Высота:<br>Контую глянца:<br>Режин <u>Я</u> ркости:<br><u>П</u> олупрозрачность:        | 58<br>Сгдажи<br>Экран      | нное<br>100_%                          | *1 |
| Высота:<br>Контур глянца:<br>Режин Дркости:<br>Полупрозрачность:<br>Режин <u>Т</u> ени: | 58<br>58<br>Экран<br>Укран | нное<br><u> 100</u> ×<br><u> 100</u> × | *1 |

Рисунок 8.32 – Настройки Bevel and Emboss (Скос и рельеф) для второго слоя надписи

| Редактирование: Маотер | × -      | ОК                    |
|------------------------|----------|-----------------------|
| <u>О</u> ттенок:       | 207      | Сброс                 |
| Насыщенность:          | 88       | Загрузить             |
| Ядкость:               | +24      | Сохранить             |
|                        | <u>~</u> |                       |
|                        | 9 9 9    | Предварительный просм |

Рисунок 8.33 – Настройки Ние / Saturation (Цвет / Насыщенность)

Активируйте палитру Layers (Слои) и задайте для второго слоя надписи параметры, значения которых можно видеть на рис. 8.34.

Склейте все слои (Ctrl+Shift+E). Итоговое изображение показано на рис. 8.35.

|          |                          | ×     |
|----------|--------------------------|-------|
| Слои     | Каналы Контуры           | •     |
| Нормаль  | 🔽 Непрозрачность: 50% 🔉  |       |
| Блокиров | эка: 🖸 🍠 💠 🔒 Fill: 0% 🔉  |       |
| •        | 🚃 адиа копи 🛛 🗢 🤣 🗌      | ^     |
| 9        | Эффекты<br>Ø Рельефность | 116 . |
| 9        | aqua 🤝 🦁                 |       |
|          | Эффекты                  | ~     |
|          | Ø, 🖸 🖿 Ø, 🖬 🗃            | 7     |

Рисунок 8.34 – Настройки для второго слоя надписи в палитре Layers (Слои)

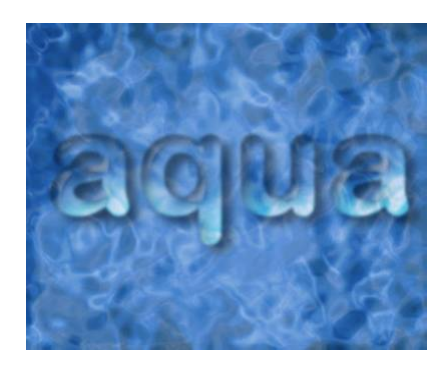

# Рисунок 8.35 – Надпись из воды

## Лабораторная работа № 9

Тема: Подготовка изображений для публикации в сети Интернет

**Цель работы:**Ознакомиться с возможностью подготовки изображений для публикации в сети Интернетв графическом растровом редакторе.

#### Теоретические сведения

Собрание страниц, объединенных некоторой общей тематикой и помещенных, как правило, на одном компьютере, называют Webузлом или сайтом. Узлы Web подобны книгам, а Web-страницы страницам этих книг. Компьютеры, на которых размещаются сайты, а также программы, обеспечивающие поддержку сайтов, называются серверами. На одном сервере может размещаться множество Webузлов или сайтов.

#### Задание

Для заданной предметной области разработать дизайн главной страницы сайта.

## Пояснения к выполнению работы

Прежде, чем мы начнем создавать макет сайта, нужно создать план-эскиз будущего макета, на котором будет видна его функциональность и приблизительный внешний вид, рисунок 9.1.

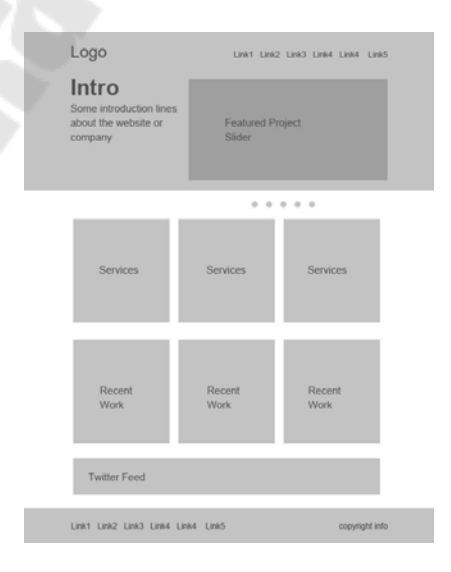

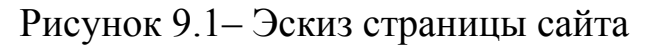

Мы будем создавать макет сайта шириной в 960 пикселов. Для этого, создайте новый документ размером 1200х1500 пикселов. Разрешение 72 пиксела.

Так, как макет сайта будет шириной в 960 пикселов, нам нужно определить эту область, добавив направляющие. Выделите весь до-кумент (Ctrl+A).

**Перейдите в меню Выделение – Трансформировать выде**ленную область (Select > Transform Selection). На панели свойств в верхней части экрана установите значение ширины 960 пикселов. Это и будет рабочая область макета.

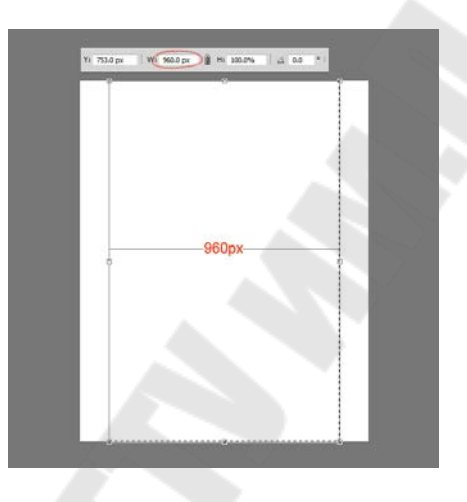

Рисунок 9.2 – Рабочая область макета

Установите направляющие точно по границам выделения.

Нам нужно создать отступ между краями рабочей области макета и областью контента, который мы добавим позже. При активном выделении документа, снова перейдите в меню **Выделение – Трансформировать выделенную область** (Select > Transform Selection). Уменьшите выделение по ширине до 920 пикселов. Это означает, что с каждой стороны макета будет отступ в 20 пикселов, в итоге всего это 40 пикселов.

Установите направляющие по новому выделению:

Переходим к созданию шапки сайта. Создайте выделение высотой в 465 пикселов в верхней части макета.

Залейте выделение серым цветом, а в дальнейшем используйте стили слоя, чтобы применять цвета и градиенты.

К шапке добавим градиентную заливку через стиль слоя **Нало**жение градиента (Gradient Overlay). Создайте градиент из двух цветов (рис. 9.3).

| Styles                   | Gradient Overlay           | ОК               |
|--------------------------|----------------------------|------------------|
| lending Options: Default | Blend Mode: Normal         | Cancel           |
| Drop Shadow              | Opacity:                   | % Now Style      |
| Inner Shadow             | Gradient:                  | leverse Douvieur |
| Outer Glow               | Style: Linear V Align with | aver Preview     |
| Inner Glow               |                            |                  |
| Bevel and Emboss         | Angle: 90 °                |                  |
| Contour                  | Scale: 100                 | %                |
| Texture                  |                            |                  |
| Satin                    | Brosste                    | 0                |
| Color Overlay            | Presets                    | ОК               |
| Gradient Overlay         |                            | Cancel           |
| Pattern Overlay          |                            |                  |
| E Stroke                 |                            | Load             |
|                          |                            | Save             |
|                          |                            | *                |
|                          |                            |                  |
|                          | Name: Custom               | New              |
|                          |                            |                  |
|                          | Gradient Type: Solid +     |                  |
|                          | Smoothness: 100 🕑 %        |                  |
|                          |                            |                  |
|                          |                            |                  |
|                          | A #0f201c                  | #002931          |
|                          | Stops                      | WOOLOOT M        |
|                          |                            |                  |
|                          | opacity: * % Location:     | 76 Delete        |
|                          | Color: Location:           | % Delete         |
|                          |                            |                  |

Рисунок 9.3 – Создание градиента

Теперь шапка будет выглядеть, как показано на рисунке 9.4.

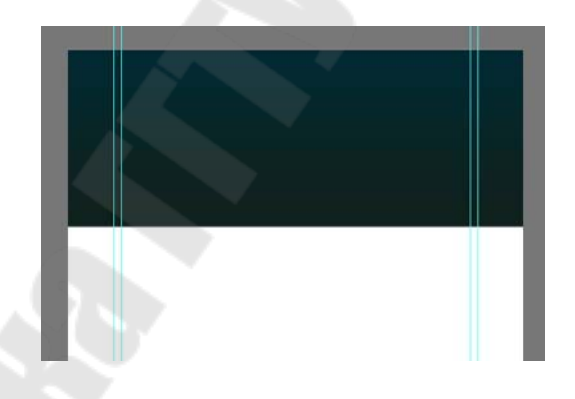

Рисунок 9.4 – Шапка страницы

К шапке теперь нужно добавить подсветку, как показано на рисунке 9.5. Создайте новый слой (Ctrl + Alt + Shift + N) и выберите мягкую кисть размером 600 пикселов. Выберите цвет #19535a и кистью кликните один раз в верхней центральной части шапки.

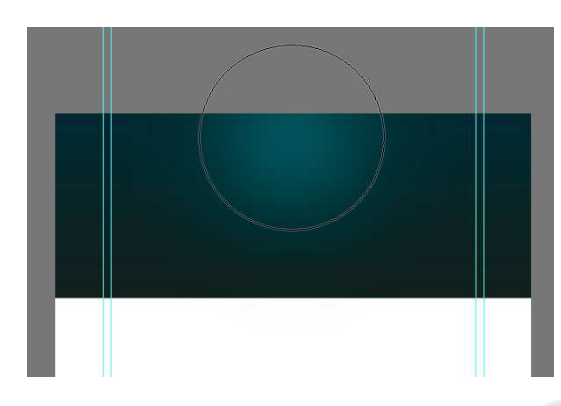

Рисунок 9.5 – Подсветка в шапке

Создайте на шапке выделение в 110 пикселов, рисунок 9.6. Нажмите клавишу **Delete**, чтобы удалить выделенную часть. Слой с подсветкой отразите по вертикали (**Ctrl** + **T**).

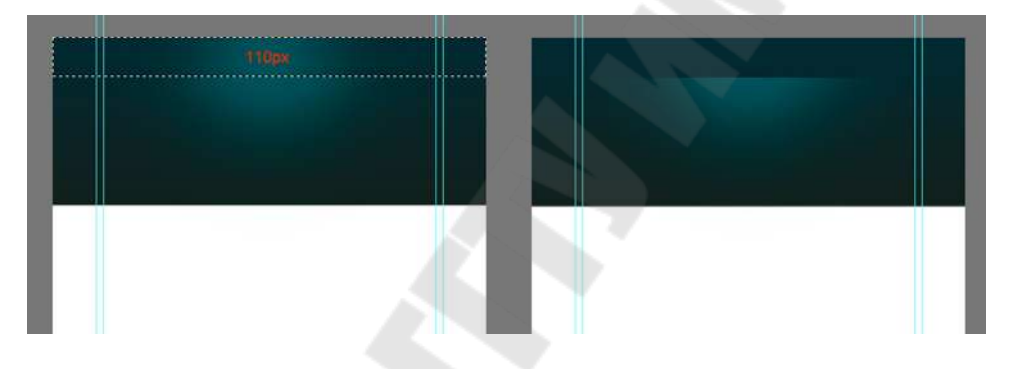

Рисунок 9.6 – Обработка шапки

Нужно убедиться, что световое пятно на шапке находится ровно по центру. Для этого, сделайте активными слои с шапкой и подсветкой и выберите инструмент **Перемещение** (Move Tool) (V). На панели свойств в верхней части экрана нажмите кнопку Выравнивание центров по горизонтали (Align Horizontal Centers), рисунок 9.7.

Создайте новый слой (Shift + Ctrl + N) и нарисуйте инструментом Карандаш (Pencil Tool) точку, размером в 1 пиксел. Для рисования используйте цвет #01bfd2.

Сгладим края этого слоя, используя градиентную маску. Выберите инструмент **Градиент** (Gradient Tool) и создайте градиент, как показано на рисунке 9.8.

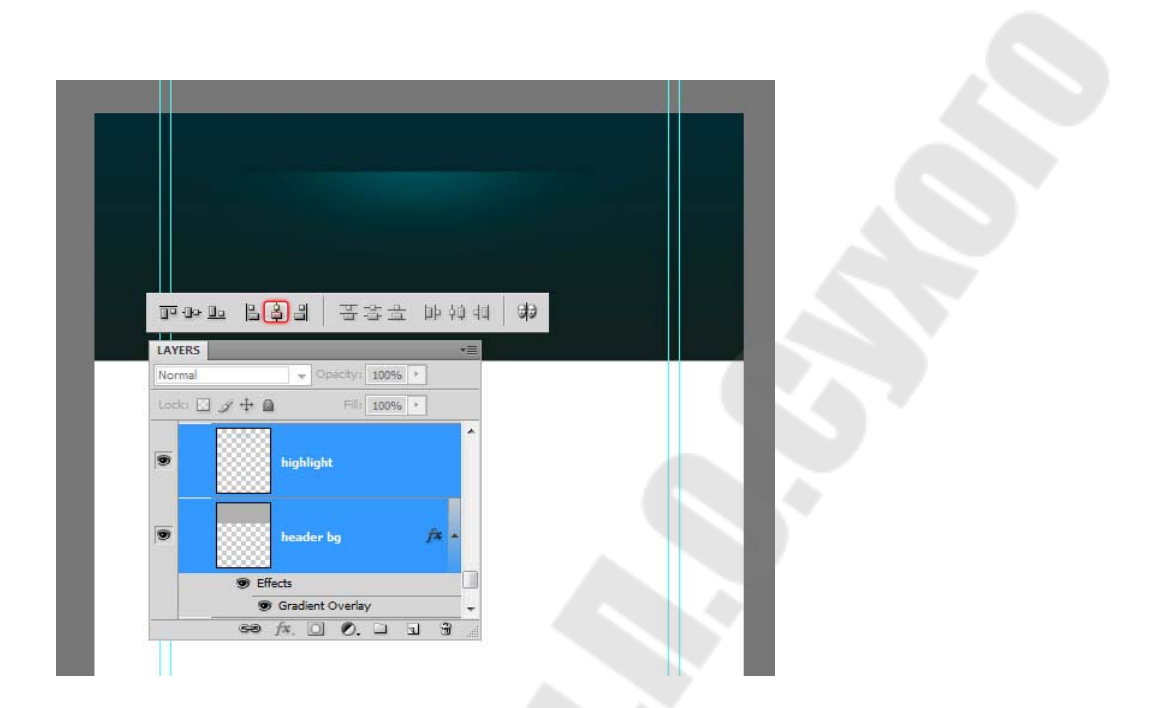

Рисунок 9.7 - Слои

| Presets                                                              |                          | OK     OK            |
|----------------------------------------------------------------------|--------------------------|----------------------|
|                                                                      |                          |                      |
|                                                                      |                          | Save                 |
|                                                                      |                          |                      |
| ne: Custom<br>Gradient Type: Sol<br>moothness: 100                   | lid •<br>• %             | New                  |
| re: Custom<br>Gradient Type: Sol<br>moothness: 100                   | id →<br>%                | New<br>()<br>#000000 |
| Gradient Type: Sol<br>moothness: 100<br>#000000<br>Stops<br>Opacity: | ld ↓<br>> %<br>// ###### | New<br>#000000 @     |

Рисунок 9.8 – Градиент

Примените новый слой с маской, которую залейте только что созданным градиентом.

Теперь создадим простой узор, который добавим к шапке. Инструментом **Карандаш** (Pencil Tool) размером в 2 пиксела нарисуйте две точки, как показано на рисунке 9.9. Отключите на время видимость фонового слоя (кликните по иконке глаза около фонового слоя) и создайте узор (**Редактирование – Определить узор**) (Edit > Define Pattern):

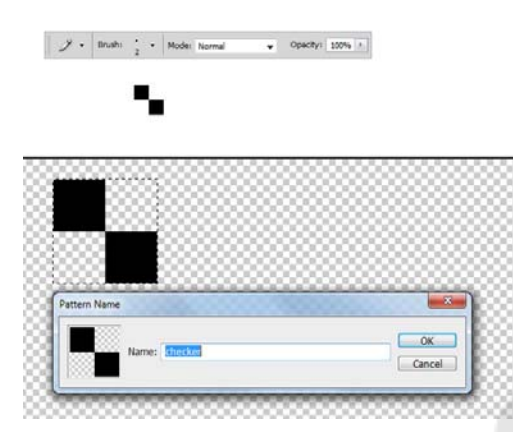

Рисунок 9.9 – Обработка шапки

Создайте новый слой (Shift + Ctrl + N) и поместите его под слой с подсветкой. Выделите область, к которой Вы хотите применить узор и откройте окно Выполнить заливку (Fill) (Shift + F5). Нажмите ОК.

После добавления текстуры шапка выглядит так, как показано на рисунке 9.10. Сделайте плавный переход от узора к шапке: к слою с узором добавьте маску и мягкой кистью белого цвета (#ffffff) с непрозрачностью 60% пройдитесь по маске.

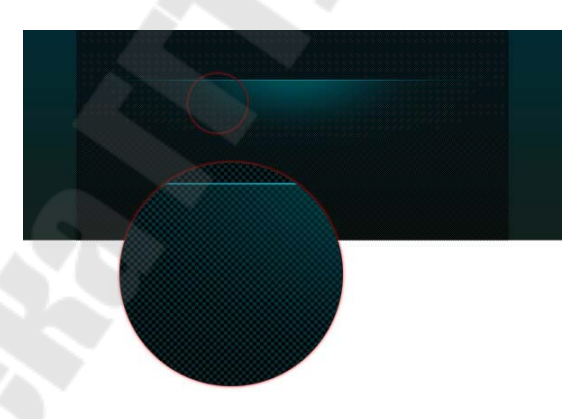

Рисунок 9.10 – Обработка шапки

Переходим к добавлению логотипа. Выберите мягкую кисть с цветом #19535a и нарисуйте пятно. Напишите текст, рисунок 9.11.

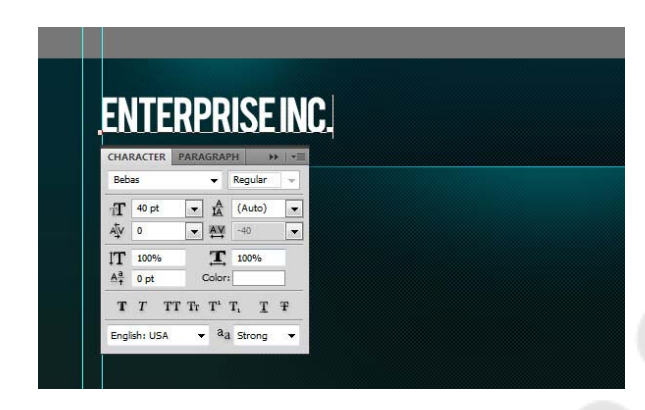

Рисунок 9.11 – Обработка логотипа

К слою с логотипом добавьте стиль слоя Тень (Drop Shadow).

Добавьте текст для навигации. Нарисуйте кнопку навигации, используя инструмент **Прямоугольная область выделения** (Rectangular Marquee Tool). Залейте выделение любым цветом и уменьшите параметр Заливка до нуля.

К слою с кнопкой добавьте стиль **Наложение градиента** (Gradient Overlay), как показано на рисунке 9.12.

|                        | Home About Portfolio Service  |           |
|------------------------|-------------------------------|-----------|
|                        |                               |           |
| vles                   | Gradient Overlay              | ок        |
| nding Options: Default | Gradient                      | Cancel    |
| Drop Shadow            | Biend Mode: Normal            | Cancer    |
| Inner Shadow           | Gradienti Condinati Condinati | New Style |
| Outer Glow             | Challent.                     | e Preview |
| Inner Glow             | style: Linear                 |           |
| Bevel and Emboss       | Angle:                        |           |
| Contour                | Scale: 100 %                  |           |
| Texture                |                               |           |
| Satin                  | Presets                       |           |
| Color Overlay          |                               |           |
| Gradient Overlay       |                               | Cancel    |
| Pattern Overlay        |                               | Load      |
| Stroke                 |                               |           |
|                        |                               | Save      |
|                        |                               |           |
|                        | Name: Cuttom                  | New       |
|                        | Name: Custom                  | New       |
|                        | Gradient Type: Solid 🔻        | 1         |
|                        | Smoothnoors: 100 . %          |           |
|                        |                               | _         |
|                        | 50% Opacity                   | V         |
|                        |                               |           |
|                        |                               | #19c2c8 🗎 |
|                        | Stops                         | T         |
|                        | Opacity; 💦 🔸 % Location:      | % Delete  |
|                        | Color:                        | % Delete  |
|                        |                               |           |

Рисунок 9.12 – Наложение градиента

Слайдер для контента. Создайте выделение размером 580х295 пикселов.

Залейте выделение любым оттенком серого.

Поместите изображение. Закрепите его со слоем, который создали ранее (рис. 9.13).

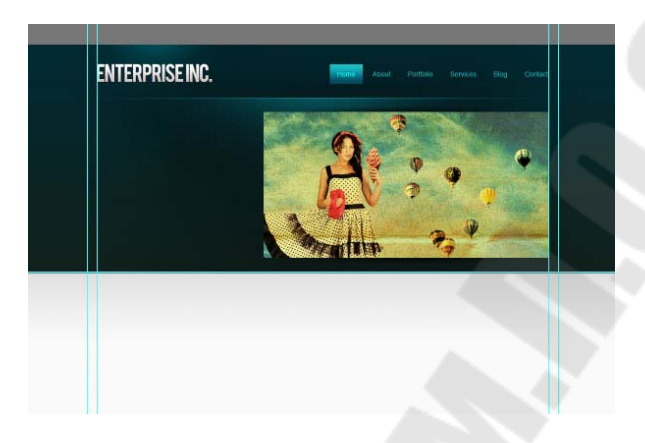

Рисунок 9.13 – Создание слайдера

Теперь к слайдеру добавим эффект. Создайте новый слой (Shift + Ctrl + N), выберите Кисть (Brush Tool) с диаметром 400 пикселов. Откройте палитру Кисть (F5) и установите те параметры, которые показаны на рисунке 9.14.

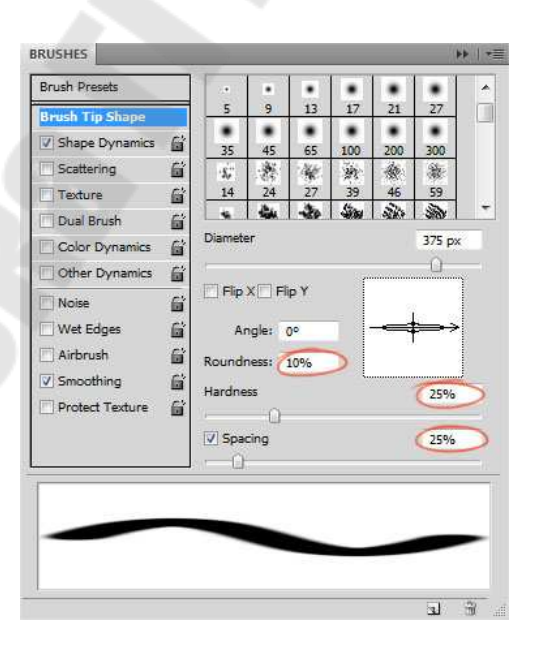

Рисунок 9.14 – Палитра Кисть

Выберите черный цвет (#000000) и нарисуйте пятно.

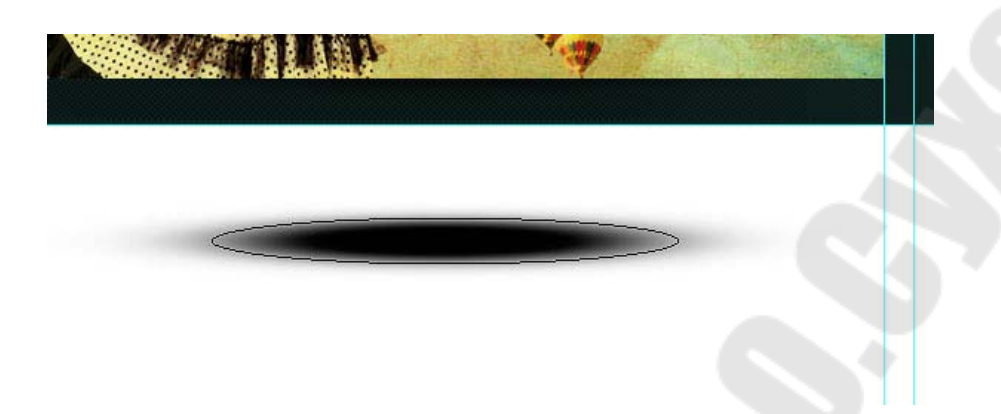

Рисунок 9.15 – Создание слайдера

Для смягчения краев примените фильтр Размытие по Гауссу (Gaussian Blur).

Выделите нижнюю половину тени и удалите (Delete).

Поместите слой с тенью над слайдером:

Сожмите слой с тенью за средний маркер (Ctrl + T), а затем снова отцентрируйте слой с тенью: выделите оба слоя и в панели свойств нажмите на кнопку Выравнивание центров по горизонтали (Align Horizontal Centers).

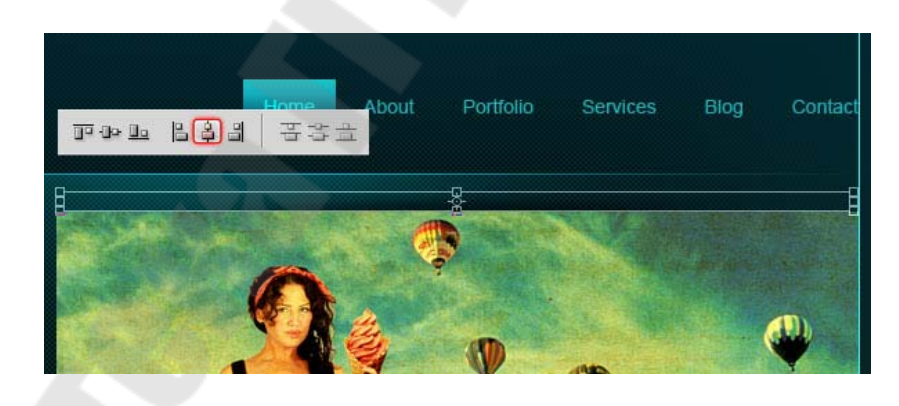

Рисунок 9.16 – Создание слайдера

Дублируйте слой с тенью (Ctrl + J) и поместите дубликат на нижний край слайдера.

Нарисуйте кнопки на слайдере, используя инструмент **Прямо**угольная область выделения (Rectangular Marqee Tool). Залейте кнопки черным цветом (#000000).

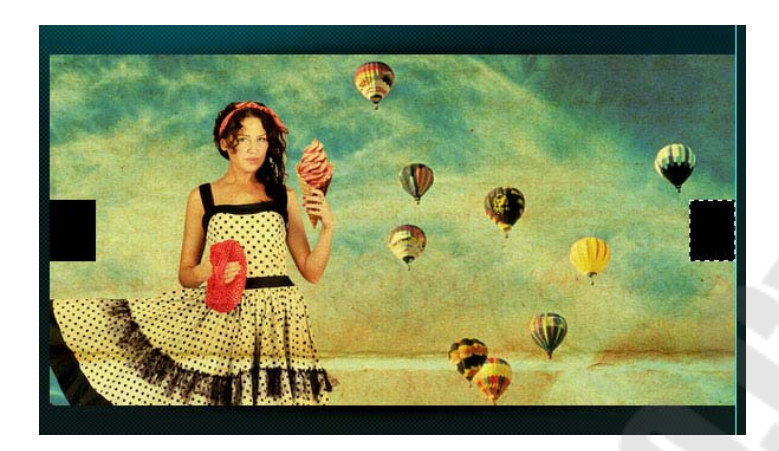

Рисунок 9.17 – Создание слайдера

Уменьшите непрозрачность слоя с кнопками до 50%.

Добавьте фигуру стрелки на кнопки слайдера:

На нижней части слайдера нарисуйте полосу и залейте ее черным цветом (#000000).

Уменьшите непрозрачность слоя с полосой до 50%.

На эту полосу добавьте описание Вашего проекта, как показано на рисунке 9.18.

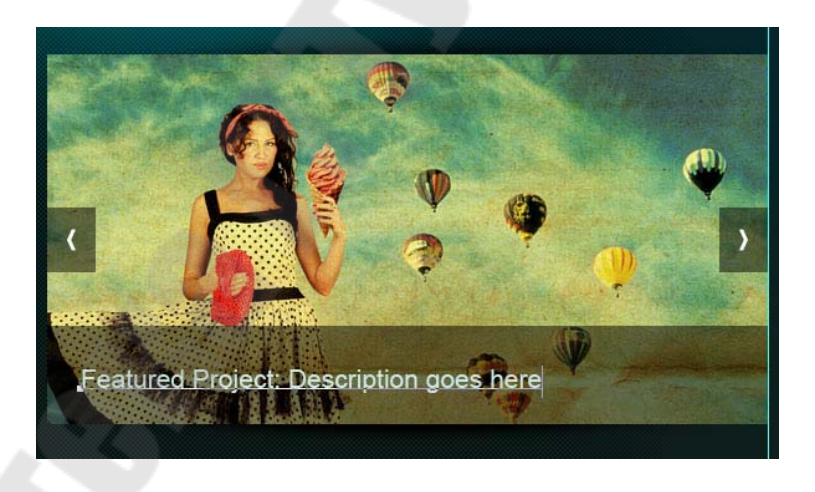

Рисунок 9.18 – Создание слайдера

Добавляем текст с приветствием.

Добавьте еле заметную тень при помощи инструмента Кисть (Brush Tool).

Оставьте между тенью и заголовком пропуск в 1 пиксел.

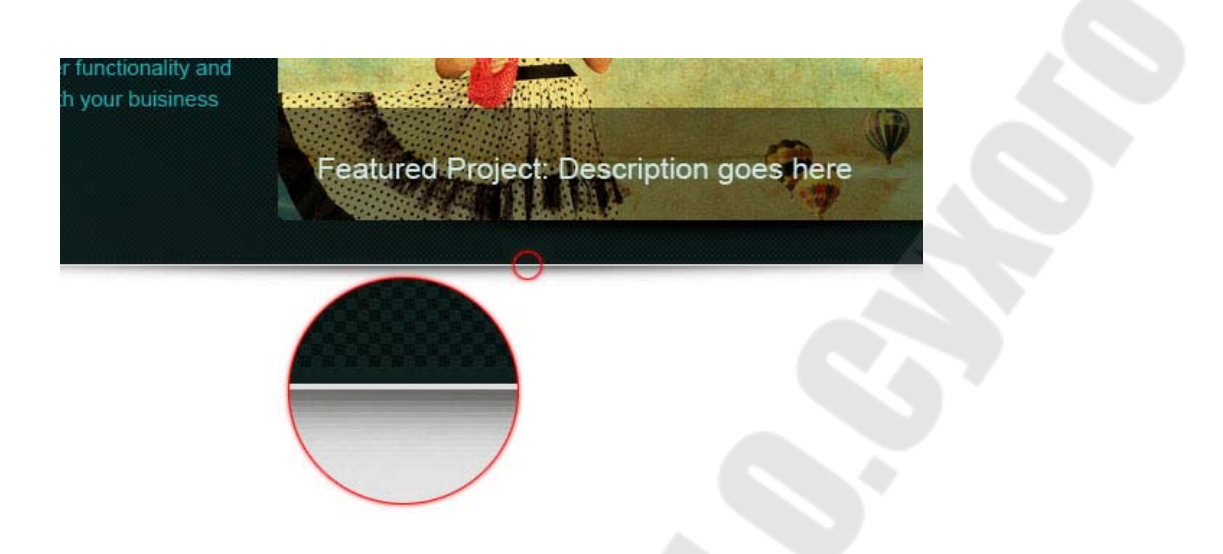

Рисунок 9.19 – Создание шапки

Создайте новый слой под слоем с шапкой (Shift + Ctrl + N) и примените к нему градиент.

Добавляем кнопки для слайдера. Нарисуйте кнопки смены слайдов.

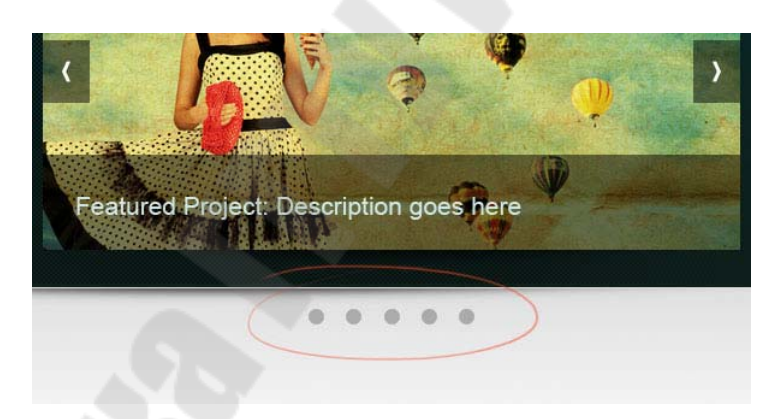

Рисунок 9.20 – Добавление кнопок для слайдера

К одной кнопке добавьте стиль слоя **Внутренняя тень** (Inner Shadow), а затем дублируйте слой с кнопкой нужное количество раз (**Ctrl + J**).

Создаем разделитель для контента.

Инструментом Карандаш (Pencil Tool) и нарисуйте светло-серую (#аааааа) линию шириной в 1 пиксел, рисунок 9.21.

Добавьте к слою с линией маску и при помощи градиента сделайте плавный переход на краях.

|   | Featured Project: Description goes here |   |
|---|-----------------------------------------|---|
| - | 0 0 0 0                                 |   |
|   |                                         | I |
|   | residieunitujech vesulpilar gaes tere   |   |
|   | 0 0 0 0 0                               |   |
|   |                                         |   |
|   |                                         |   |

Рисунок 9.21 – Создание разделителя для контента

Добавляем контент. Область контента будет разделена на 3 колонки с равным отступом. Между каждой колонкой будет отступ в 25 пикселов, рисунок 9.22.

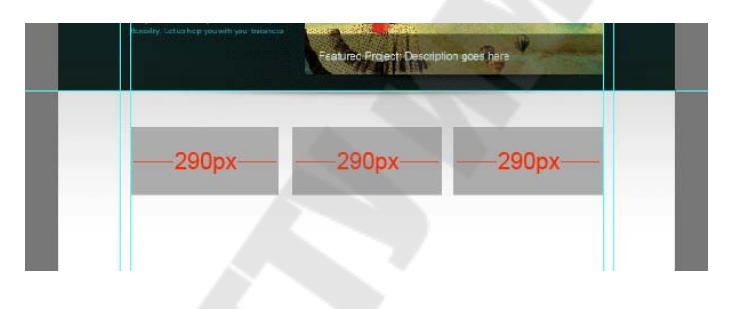

Рисунок 9.22- Создание контента

Добавьте направляющие по обеим сторонам колонок.

Добавьте в колонки список услуг. Украсьте текст с услугами иконками, рисунок 9.23.

|                                                                                                    |                                                                                                    |                                                                                             |                                                                                                    | 0 8 0                                    | 0.0                                                                                                    |
|----------------------------------------------------------------------------------------------------|----------------------------------------------------------------------------------------------------|---------------------------------------------------------------------------------------------|----------------------------------------------------------------------------------------------------|------------------------------------------|----------------------------------------------------------------------------------------------------|
| Strict De                                                                                                    | adlines                                                                                                    |                                                                                             | Best Pricing                                                                                                    |                                          | ligh Quality                                                                                                    |
| n paum delar at<br>ett. Suspendies<br>ret magna. Claat<br>torquent per co<br>naacu. Morts lact<br>Ra at, trictroies in | amet, consectatu<br>i ion mi mi, sit ar<br>aptant taciti iocii<br>obia costra, per i<br>ua ocio, ausmod<br>sperciet massa. | r adga- Lon<br>net scin<br>xagu ad alad<br>nooptos Ator<br>xitaa skin<br>vitaa skin<br>vita | en quaim dolor al anuat, consectatur<br>g elit. Suspendinse rum mi mi, sh an<br>ford magna. Class aptivat toch oods<br>a longene pre consiste nexts, per in<br>anaeos. Morta lactus odio, eutemod s<br>pilla al, tristique imperdiet maesa. | adipi-<br>et<br>iqu ad<br>ceptius<br>Kao | anem locum datar az amat, cansactatur adip-<br>ding elit. Staptendisze nen mi m, at amat<br>Jahand magna. Chao aptent todi sociaspi ad<br>teoa tengunet per combio notro, per incepte<br>imenaeos. Horbi lectua odio, esamod vitae<br>megila et, fretigue moendiet messa. |
| HARACTER<br>Arial                                                                                                    | PARAGR                                                                                                    | APH<br>Regular                                                                              | <<   <del>- </del>                                                                                                    |                                          |                                                                                                    |
| <b>T</b> 12 pt                                                                                                    | - 1                                                                                                    | 21 pt                                                                                       | •                                                                                                    |                                          |                                                                                                    |
| ATV O                                                                                                    | ▼ A                                                                                                    | ¥ 0                                                                                         | •                                                                                                    |                                          |                                                                                                    |
| T 100%                                                                                                    | ]                                                                                                    | 100%                                                                                        |                                                                                                    |                                          |                                                                                                    |
|                                                                                                    | Cok                                                                                                    | or:                                                                                         |                                                                                                    |                                          |                                                                                                    |
| Aa 0 pt                                                                                                    |                                                                                                    |                                                                                             | · #                                                                                                    |                                          |                                                                                                    |
| Aªtopt<br>TTT                                                                                                    | FT Tr T                                                                                                    | 1, 1                                                                                        | -                                                                                                    |                                          |                                                                                                    |
| <u>A</u> ª 0 pt<br><b>T</b> <i>T</i> <sup>−</sup><br>English: US/                                                      | FT Tr T                                                                                                    | a Sharp                                                                                     |                                                                                                    |                                          |                                                                                                    |

Рисунок 9.23- Создание контента

Нарисуйте кнопку «Read More» при помощи инструмента **Пря**моугольник со скругленными углами (Rounded Rectangle Tool) в режиме слой-фигуры, рисунок 9.24.

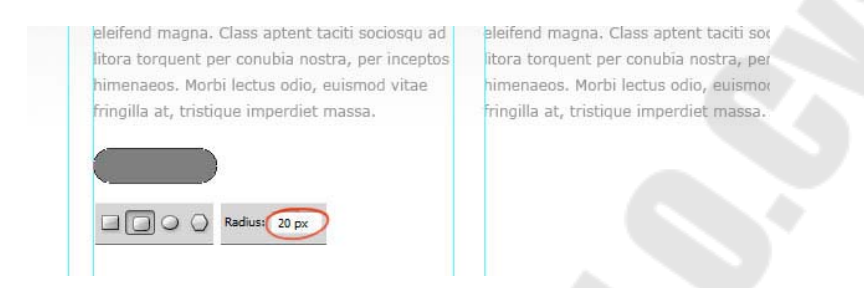

Рисунок 9.24- Создание кнопки

К слою с кнопкой примените стили слоя Наложение градиента (Gradient Overlay) и Обводка (Stroke).Дублируйте слой с кнопкой (Ctrl + J).

В нижней части этих трех колонок нарисуйте серые прямоугольники и добавьте к ним стиль Обводка (Stroke), размером в 3 пиксела.

Добавьте изображения в эти серые области, как показано на рисунке 9.25.

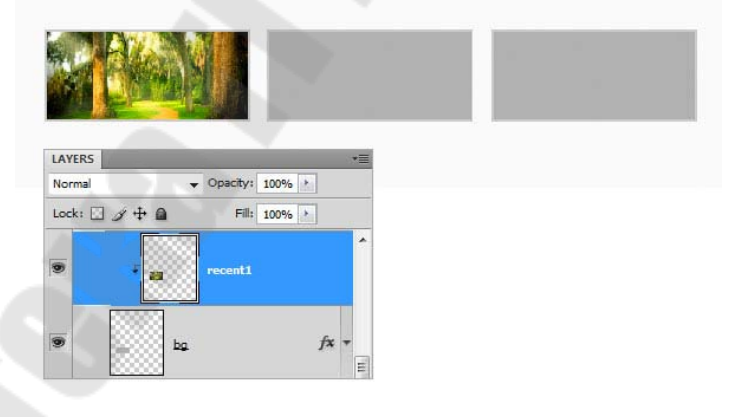

Рисунок 9.25- Создание контента

Создайте тень, как делали это ранее и поместите ее под области с фотографиями. Добавьте описание проекта.

Поместите в одну из колонок иконку Twitter. Добавьте сообщение о Twitter. Нарисуйте кнопку More Tweets. Примените к этой кнопке стили слоя, как показано на рисунке 9.26. Добавьте текст.

| Styles Banding Options: Default Drup Shadow Siner Shadow Outer Glow Doner Glow Deavel and Enboss | Gradinat Deviny       Gradinat       Bend Note:       Opacity:       Oradinat:       Style:       Devine:       Style:       Devine:       Devine:       Devine:       Devine:       Devine:       Devine:       Style:       Devine:       Style:       Devine:       Devine:       Devine:       Devine:       Devine:       Devine:       Devine:       Devine: <th>OK<br/>Cancel<br/>New Style<br/>V Prezew</th> <th>notoshop Action Pao</th> <th>ck Worth \$89.95</th> <th></th> <th></th> | OK<br>Cancel<br>New Style<br>V Prezew | notoshop Action Pao                                                                                                    | ck Worth \$89.95                                                                            |                               |   |
|--------------------------------------------------------------------------------------------------|----------------------------------------------------------------------------------------------------|---------------------------------------|----------------------------------------------------------------------------------------------------|---------------------------------------------------------------------------------------------|-------------------------------|---|
| Contexar<br>Canteure<br>Sann<br>Color Overlay<br>Color Overlay<br>Peters Overlay<br>Stroka       | Solar Type: 3old<br>Freefeel<br>Stops<br>Costor: 10 %<br>Smoothess: 100 %<br>Smoothess: 100 %<br>Smoothess: 100 %<br>Costor: 1%<br>Costor: 1%<br>Costor: 1%                                                                                                    |                                       | Styles<br>Biending Options: Default<br>Drop Shadow<br>Outer Glow<br>Outer Glow<br>Pevel and Emboss<br>Conteur<br>Texture<br>Satin<br>Color Overlay<br>Gadient Overlay<br>Stroke | Structure<br>Size:<br>Postion: Inside<br>Biend Mode: Normal<br>Opacity:<br>Color:<br>Color: | Px OK Cancel<br>Ps Of Preview | × |

Рисунок 9.26- Стили слоя

Создайте выделение в нижней части макета – это будет область под футер, и залейте выделение серым цветом.

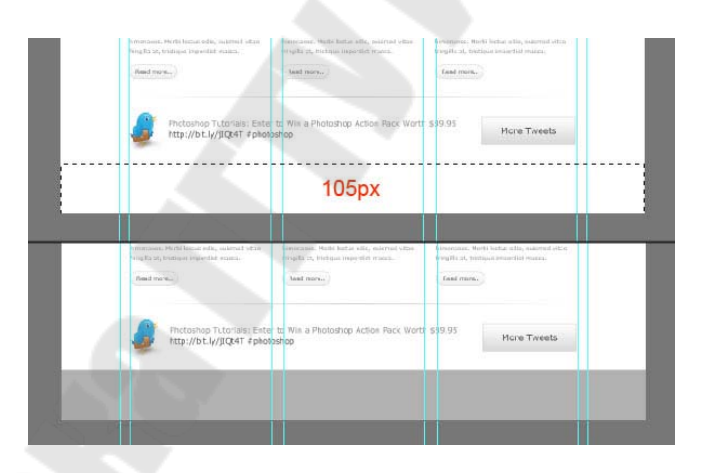

Рисунок 9.27 – Создание футера

Примените к этой области стиль слоя Наложение цвета (Color Overlay).В заключении, добавьте на футер навигацию и копирайт. Финальное изображение, показано на рисунке 9.28.

## ENTERPRISE INC.

# HELLO! YOU ARE HERE

business. Well It is not only about beautiful design but also about greater functionality and flexibility. Let us help you with your business.

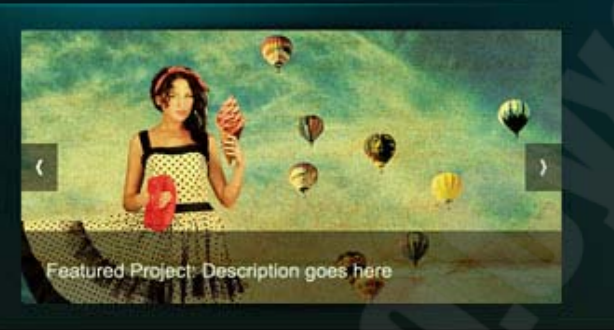

0 0 0 0 0

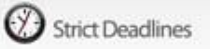

Loren geam dolor at amet, consectetur adpiscing

Class aptert tacts society ad litera torgand per

todo, estamod vitae tringilla at, tristique imperchet

ett. Duspendese non mi m, sit anat etellend magnal

conutria rootita, per inceptus hereirtareos. Marte lecture

## Best Pricing

Lorem (pours dutor sit arrest, consectutur adpliscing ett. Suspendese non mi mi, sit amet eleitend magna. Class uptent facili sociospu ad itera torquest per conubia vasalta, per inceptos herrenaecos. Morta lecture odo, submod vitas trivgila at, tristque imperdel mansa

Read more.

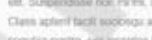

Read more.

High Quality

ett. Surgenduse non milmu sit amet evelond magna Cless apterif facili successo ad litiza binaueri per conubia ronza, per inceptos tenerasos. Moris lactas odel, esperiod vibe tringillo al, titulique imperidel mansa.

Litem geam boxy stamet, consected addrecing

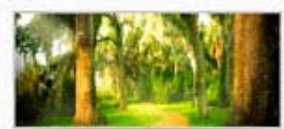

#### Recent Work 1

Read more.

Lowin plan dolor sit artist, consected addrescing , still. Suspendense non mil mil, sil arreit elettend magna Class aptert facts sociologu ad Rora torquent per constaa noolina, per inceptos tervenaeos. Multa lecha udio, example vitae filingita at, tristique imperdiet matta.

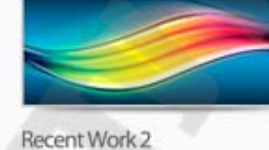

Loren yours drive at anel, considerur adpiscing est. Stappindose non mi mi, sit anet elefent mapua. Class apinititacit sociongo ad Nora torquest per conduct notice, per inception hereinweich. Morte lecture odo, earined vitae tingita at, tristigue impendet marts.

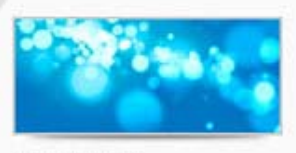

#### Recent Work 3

Lorem point data sit arrest, consecteur adplocing elit. Suspendesse nos nel mi, sit arreri eleñesid magna Class aptent taciti sociosqu'ad litura torquent per constita nostra, per inceptos himenaeos. Morta lectua odic, euramod vitae frenglia at, tristique imperdiet mains.

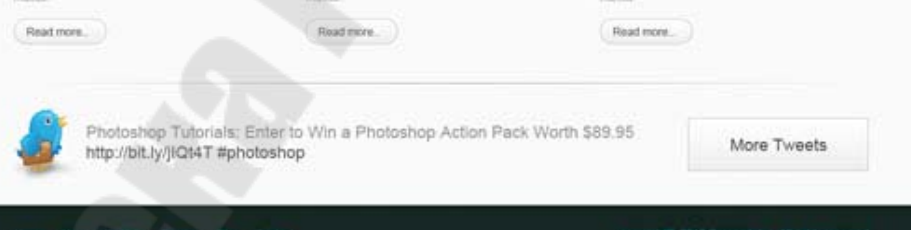

### Рисунок 9.28 – Результат

#### Список использованных источников

- 1. Аверина, А. Photoshop CS6 : учимся на практике / Анастасия Аверина. Санкт-Петербург [и др.] : Питер, 2013. 175 с.
- 2. Бойер, П. Photoshop CS5 для "чайников" : [пер. с англ.] / П. Бойер. - Москва : Диалектика, 2011. - 430 с.
- 3. Бурлаков, М.В. Самоучитель Adobe Photoshop CS. Санкт-Петербург : БХВ-Петербург, 2004. - 720с.
- 4. Гурский, Ю. А. Photoshop CS2. 2-е изд.. Санкт-Петербург : Питер, 2006. - 512с.
- 5. Гурский, Ю. Компьютерная графика : Photoshop CS, CorelDRAW 12, Illustrator CS. Санкт-Петербург : Питер, 2005. 811с.
- 6. Дунаев, В. В. Самое главное о Photoshop / В. В. Дунаев. Санкт-Петербург : Питер, 2004. - 127 с.
- 7. Ефремов, А. А. Фотография и Photoshop : секреты мастерства. Санкт-Петербург : Питер, 2006. 192с.
- 8. Ксенакис, Д. Photoshop 5 для профессионалов:Для Macintosh и Windows. СПб : Питер, 1999. 1087с.
- 9. Ремезовский, В. Photoshop CS3. Санкт-Петербург : Питер, 2007. 383с.
- 10. Солоницын, Ю. Photoshop 7 для подготовки web-графики / Ю.Солоницын. СПб : Питер, 2002. 336с.

# Гридина Елена Ивановна Тихоненко Татьяна Владимировна

# КОМПЬЮТЕРНАЯ ГРАФИКА

Практикум по одноименной дисциплине для слушателей специальности 1-40 01 74 «Web-дизайн и компьютерная графика»» заочной формы обучения

В авторской редакции

Подписано в печать 22.10.15. Формат 60х84/<sub>16</sub>. Бумага офсетная. Гарнитура «Таймс». Ризография. Усл. печ. л. 6,28. Уч.-изд. л. 6,6. Изд. № 7. http://www.gstu.by

Отпечатано на цифровом дуплекаторе с макета оригинала авторского для внутреннего использования. Учреждение образования «Гомельский государственный технический университет имени П. О. Сухого». 246746, г. Гомель, пр. Октября, 48